#### MAINTENANCE TECHNICAL SUPPORT CENTER HEADQUARTERS MAINTENANCE OPERATIONS UNITED STATES POSTAL SERVICE

# Maintenance Management Order DOSTAL SERVICE

**SUBJECT:** Operational, Predictive, & Preventive Maintenance Guidelines for Low Cost Reject Encoding Machine (LCREM) DATE: March 29, 2013

**NO:** MMO-040-13

**TO:** Maintenance Manager LCREM Offices

FILE CODE: K3 rhau:mm12094ae

This Online Change removes all references to non-IMb codes from the MMO.

This Maintenance Management Order (MMO) provides Operational & Preventive Maintenance (PM) Guidelines for the Low Cost Remote Encoding Machine (LCREM). The acronym is LCREM and the class code is AA.

The workhours represented in this MMO reflect the maximum workhours required to maintain the equipment. Given local conditions, management may modify task frequencies.

The minimum maintenance skill level required to perform each task is included in the Minimum Skill Level column of each checklist. This does not preclude higher level employees from performing any of this work.

## WARNING

Various products requiring Material Safety Data Sheets (MSDS) may be utilized during the performance of the procedures in this bulletin. Ensure the current MSDS for each product used is on file and available to all employees. When reordering such a product, it is suggested that current MSDS be requested. Refer to MSDS for appropriate personal protective equipment.

## WARNING

The use of compressed or blown air is prohibited. An alternative cleaning method such as a HEPA filtered vacuum cleaner, a damp rag, lint-free cloth, or brush must be used in place of compressed or blown air.

# WARNING

Steps contained in this bulletin may require the use of Personal Protective Equipment (PPE). Refer to the current Electrical Work Plan (EWP) MMO for appropriate PPE requirements.

For questions or comments concerning this bulletin contact the MTSC HelpDesk, either online at **MTSC>HELPDESK>Create/Update Tickets** or call (800) 366-4123.

asi

Robert E. Albert Manager Maintenance Technical Support Center HQ Maintenance Operations

- Attachments 1. Summary Workload Estimate For LCREM
  - 2. LCREM Master Checklist: 03-LCREM-AA-001-M: Daily
  - 3. LCREM Master Checklist: 03-LCREM-AA-002-M: Weekly
  - 4. LCREM Master Checklist: 03-LCREM-AA-003-M: Monthly
  - 5. LCREM Master Checklist: 03-LCREM-AA-004-M: Quarterly
  - 6. LCREM Master Checklist: 03-LCREM-AA-005-M: Semi-Annually
  - 7. LCREM Operational Maintenance Procedures: 09-LCREM-AA-001-M

## ATTACHMENT 1

## SUMMARY

## WORKLOAD ESTIMATE

FOR

LCREM

# THIS PAGE BLANK

### SUMMARY WORKLOAD ESTIMATE FOR LCREM

|           | Routine   |          | Routine<br>Servicing + | Non-       | Total<br>Servicing | Operatio<br>T | onal Mainte<br>otal Servici | nance +<br>ng |
|-----------|-----------|----------|------------------------|------------|--------------------|---------------|-----------------------------|---------------|
| Operation | Servicing | Repair*  | Repair Time            | productive | Per Machine        | 1 Tour        | 2 Tours                     | 3 Tours       |
|           | (Hrs/Yr)  | (Hrs/Yr) | (Hrs/Yr)               | Time**     | (Hrs/Yr)           | (Hrs/Yr)      | (Hrs/Yr)                    | (Hrs/Yr)      |
|           |           |          |                        | (Hrs/Yr)   |                    |               |                             |               |
| 5         | 475.80    | 142.74   | 618.54                 | 61.85      | 680.39             | 845.06        | 1009.73                     | 1174.39       |
| 6         | 557.27    | 167.18   | 724.45                 | 72.44      | 796.89             | 994.49        | 1192.09                     | 1389.69       |
| 7         | 638.73    | 191.62   | 830.35                 | 83.04      | 913.39             | 1143.92       | 1374.46                     | 1604.99       |

## NOTES:

\*Repair estimates based on 30% of servicing.

\*\*Based on 10% of total servicing and repair.

# THIS PAGE BLANK

## ATTACHMENT 2

## LCREM MASTER CHECKLIST

## Daily

## 03-LCREM-AA-001-M

Time Total: 94 minutes

Maintenance Technical Support Center

| U.S. Postal                                      | Service |           |          |            |                        |        |        |        |         | IDEI               | NTIFICA        | TION          |             |              |               |                                 |       |
|--------------------------------------------------|---------|-----------|----------|------------|------------------------|--------|--------|--------|---------|--------------------|----------------|---------------|-------------|--------------|---------------|---------------------------------|-------|
| Maintenance                                      | Chec    | klist     | WC<br>CO | DRK<br>DE  |                        |        | E      | QUIF   | MENT    |                    |                | CL<br>C       | LASS<br>ODE | N            | UMB           | ER                              | TYPE  |
|                                                  |         |           | 0        | 3          | L                      | С      | R      | Е      | М       |                    |                | Α             | A           | 0            | 0             | 1                               | М     |
| Equipment Nomenclature<br>Low Cost Remo<br>Machi | ding    | Equ       | ipmer    | nt Mo<br>L | <sup>del</sup><br>₋CRI | EM     |        |        | Bu      | ulletin Fil<br>mm1 | ename<br>2094a | 9             | Occur       | rence<br>E   | aily          |                                 |       |
| Part or                                          |         | -<br>Comr | Fask ∜   | State      | ment                   | and I  | nstruc | ction  | ne)     |                    | Est.           | Min.<br>Skill |             | Thre         | eshold        | ls                              |       |
| Component No                                     |         |           | Comp     | iy wit     | 11 011 0               | Suitei | 11 341 | sty pi | ecaulic | 113)               |                | Req<br>(min)  | Lev         | Run<br>Hours | Pi<br>F<br>(0 | eces<br><sup>-</sup> ed<br>)00) | Freq. |

| SAFETY<br>STATEMENT | 1. | COMPLY WITH ALL SAFETY PRECAUTIONS.<br>Disconnect power and apply lockouts when<br>required by this instruction. Refer to current<br>local lockout procedures to properly shut<br>down and lock out this machine. Open<br>equipment and inspect dust conditions. Check<br>for suspicious dust or unusual debris. If any<br>unusual substance is found notify supervisor<br>prior to proceeding with any further action on<br>the equipment.                                                                                                    | 3 | ALL |  |  |
|---------------------|----|----------------------------------------------------------------------------------------------------|---|-----|--|--|
|                     |    | THE USE OF COMPRESSED OR BLOWN AIR<br>IS PROHIBITED.<br>When cleaning is required, an alternative<br>cleaning method such as a HEPA filtered<br>vacuum cleaner or a damp rag must be used<br>in place of compressed or blown air. A lint-<br>free cloth or brush may be used on optical<br>equipment only when other cleaning methods<br>can not be used. Report safety deficiencies to<br>your supervisor immediately upon detection.                                                                                                    |   |     |  |  |
|                     |    | WARNING FOR EWP/PPE:<br>Steps contained in this bulletin may require<br>the use of Personal Protective Equipment<br>(PPE). Refer to the current Electrical Work<br>Plan (EWP) MMO for appropriate PPE<br>requirements.                                                                                                    |   |     |  |  |
| SYSTEM              | 2. | <b>Generate and view an End Of Run report.</b><br>Analyze data provided on this report to determine<br>if any areas of machine are degrading or need<br>attention.                                                                                                    | 2 | 10  |  |  |
|                     | 3. | <ol> <li>Initiate IJP shutdown.</li> <li>If the printhead is On (square light in upper<br/>right corner on Start/Stop key is lit or<br/>flashing), press the Start/Stop key on the<br/>keyboard to turn the printhead Off. Press F2<br/>to start shutdown. Wait for the printhead shut-<br/>down procedure to complete (about 2<br/>minutes). The vacuum gauge will read 0 when<br/>the printhead shutdown procedure is<br/>complete.</li> <li>Press the AC power switch (located below the<br/>keyboard) to the OFF (O) position to turn the</li> </ol> | 4 | 7   |  |  |

## MMO-040-13

| U.S. Postal                                      | MODI               | Т                                             |                                                                                                    |                                          | 01.110                          |                              | IDENTI                        | FICAT                              |                           | 400                         |                      |              |              | TVDE                 |                                              |       |
|--------------------------------------------------|--------------------|-----------------------------------------------|----------------------------------------------------------------------------------------------------|------------------------------------------|---------------------------------|------------------------------|-------------------------------|------------------------------------|---------------------------|-----------------------------|----------------------|--------------|--------------|----------------------|----------------------------------------------|-------|
| Maintenance                                      | Chec               | klist                                         | CODE                                                                                                |                                          |                                 | E/                           |                               | MEN F                              |                           |                             | CL                   | ODE          | NL           | TYPE                 |                                              |       |
|                                                  |                    |                                               | 0 3                                                                                                 | L                                        | С                               | R                            | Ε                             | М                                  |                           |                             | Α                    | Α            | 0            | М                    |                                              |       |
| Equipment Nomenclature<br>Low Cost Remo<br>Machi | e<br>te Enco<br>ne | oding                                         | Equipme                                                                                             | nt Mo<br>L                               | <sup>del</sup><br>_CRE          | EM                           |                               |                                    | Bullet<br>n               | in File<br>nm12             | ename<br>2094ae      | e            | Occurre      | ence<br>Dai          | ily                                          |       |
| Part or                                          | Item               |                                               | Task                                                                                                | State                                    | ment a                          | and I                        | nstruc                        | tion                               |                           |                             | Est.                 | Min.         |              | Thresh               | nolds                                        | 6     |
| Component                                        | No                 | (                                             | Comply wit                                                                                          | th all c                                 | curren                          | t safe                       | ety pro                       | ecautio                            | ns)                       |                             | Time<br>Req<br>(min) | Skill<br>Lev | Run<br>Hours | Piece<br>Fec<br>(000 | es<br>d<br>))                                | Freq. |
|                                                  |                    |                                               | Γ                                                                                                   | W                                        | ARN                             | ING                          | i                             |                                    |                           |                             |                      |              |              |                      |                                              |       |
|                                                  |                    | Befoi<br>you<br>requi<br>Plan                 | re perfo<br>must do<br>red by f<br>(EWP) M                                                          | rmin<br>on th<br>the o<br>IMO.           | ng th<br>ne a<br>curre          | ne f<br>ppro<br>ent          | ollo<br>opria<br>Elec         | wing<br>ate P<br>trical            | steps<br>PE as<br>Work    | 5<br>5<br>K                 |                      |              |              |                      |                                              |       |
| MACHINE                                          | 4.                 | Power of<br>down the<br>pressed<br>instructio | down ar<br>e machin<br>air as pr<br>ons provid                                                      | n <b>d l</b> a<br>le ar<br>escri<br>ding | ocko<br>nd loo<br>ibed<br>locko | out<br>ck c<br>by c<br>out/r | pro<br>out p<br>curre<br>esto | cedur<br>ower<br>ent loc<br>re pro | e. Po<br>and c<br>al loci | ower<br>com-<br>kout<br>es. | 2                    | ALL          |              |                      |                                              |       |
| MACHINE                                          | 5.                 | Open ma                                       | achine, s                                                                                           | sear                                     | ch fo                           | or m                         | ail.                          |                                    |                           |                             | 5                    | 7            |              |                      |                                              |       |
|                                                  |                    | 1. Oper                                       | n all mac                                                                                           | hine                                     | door                            | rs ar                        | nd co                         | overs.                             |                           |                             |                      |              |              |                      |                                              |       |
|                                                  |                    | 2. Rem<br>piece                               | iove all r<br>es.                                                                                   | nach                                     | ine                             | pane                         | els. 3                        | Searc                              | h for i                   | mail                        |                      |              |              |                      |                                              |       |
|                                                  |                    | 3. Rem                                        | ove any                                                                                             | mail                                     | piec                            | es fo                        | ound                          |                                    |                           |                             |                      |              |              |                      |                                              |       |
|                                                  |                    | 4. Follo<br>opera                             | ow local<br>ations for                                                                              | proc<br>r pro                            | edure<br>cess                   | es f<br>ing.                 | or re                         | eturnir                            | ng ma                     | il to                       |                      |              |              |                      | R<br>1<br>aily<br>sholds<br>ces<br>ad<br>D0) |       |
| FEEDER MODULE                                    | 6.                 | Clean Fe                                      | eder/Jo                                                                                             | ggei                                     | r Mo                            | dule                         | es.                           |                                    |                           |                             | 5                    | 7            |              |                      |                                              |       |
|                                                  |                    | 1. Clea<br>Mode                               | n/vacuun<br>ule.                                                                                    | n ol                                     | utsid                           | e s                          | urfa                          | ces c                              | of Fee                    | eder                        |                      |              |              |                      |                                              |       |
|                                                  |                    | 2. Clea<br>Mode                               | n/vacuun<br>ule.                                                                                    | n ir                                     | ntern                           | al                           | area                          | as of                              | f Fee                     | eder                        |                      |              |              |                      |                                              |       |
|                                                  |                    | 3. Clea<br>asse                               | n/vacuun<br>mbly.                                                                                   | n o                                      | utsid                           | e s                          | surfa                         | ces                                | of jog                    | gger                        |                      |              |              |                      |                                              |       |
|                                                  |                    | 4. Clea<br>asse<br>com                        | n/vacuun<br>mbly.<br>ponents a                                                                      | n un<br>Visu<br>and I                    | nders<br>ally<br>oose           | ide<br>ch<br>cat             | surf<br>ieck<br>oling         | aces<br>for<br>while               | of jog<br>bro<br>clean    | gger<br>oken<br>ing.        |                      |              |              |                      |                                              |       |
|                                                  |                    | 5. Sear                                       | ch for ma                                                                                           | ail pi                                   | eces                            | -                            |                               |                                    |                           |                             |                      |              |              |                      |                                              |       |
|                                                  |                    | 6. Rem                                        | ove any                                                                                             | mail                                     | piec                            | es fo                        | ound                          |                                    |                           |                             |                      |              |              |                      |                                              |       |
|                                                  |                    | 7. Follo<br>opera                             | w local<br>ations for                                                                               | proc<br>r pro                            | edur<br>cess                    | es f<br>ing.                 | or re                         | eturnir                            | ng ma                     | il to                       |                      |              |              |                      |                                              |       |
|                                                  |                    | 8. Clea                                       | n/vacuur                                                                                            | n the                                    | e follo                         | owin                         | g ite                         | ms:                                |                           |                             |                      |              |              |                      |                                              |       |
|                                                  |                    | a. A                                          | <ul> <li>Area around the pickoff belts (Strip<br/>assemblies, Compensator levers, etc.).</li> </ul> |                                          |                                 |                              |                               |                                    |                           |                             |                      |              |              |                      |                                              |       |
|                                                  |                    | b. 1                                          | The P-DZ                                                                                            | 290 a                                    | and F                           | P-LS                         | 80.                           |                                    |                           |                             |                      |              |              |                      |                                              |       |

L

| U.S. Postal                                       | Service            |                                   |                                                  |                                                         |                                           | I                                     |                                               | ION             |            |         |                         |       |
|---------------------------------------------------|--------------------|-----------------------------------|--------------------------------------------------|---------------------------------------------------------|-------------------------------------------|---------------------------------------|-----------------------------------------------|-----------------|------------|---------|-------------------------|-------|
| Maintenance                                       | Chec               | klist                             | WORK<br>CODE                                     |                                                         | EQUIP<br>ACRC                             | MENT<br>NYM                           |                                               | CL              | ASS<br>ODE | NU      | MBER                    | TYPE  |
|                                                   |                    |                                   | 0 3                                              | LC                                                      | RE                                        | М                                     |                                               | Α               | Α          | 0       | 0 1                     | М     |
| Equipment Nomenclature<br>Low Cost Remo<br>Machin | e<br>te Enco<br>ne | oding                             | Equipme                                          | nt Model<br>LCRE                                        | М                                         |                                       | Bulletin File<br>mm12                         | ename<br>2094ae | Э          | Occurre | <sup>nce</sup><br>Daily |       |
| Part or                                           | Item               |                                   | Task                                             | Statement a                                             | nd Instruc                                | tion                                  |                                               | Est.            | Min.       |         | Threshold               | S     |
| Component                                         | No                 | (                                 | Comply wit                                       | th all current                                          | safety pre                                | ecautior                              | ns)                                           | Time<br>Reg     | Skill      | Run     | Pieces                  | Freq. |
|                                                   |                    |                                   |                                                  |                                                         |                                           |                                       |                                               | (min)           | 201        | Hours   | Fed<br>(000)            | -     |
|                                                   | 7                  | Check F                           | eeder ()                                         | beck Fee                                                | der as f                                  | ollows                                |                                               | 2               | 9          |         |                         |       |
|                                                   | 1.                 | 1. Cheo                           | ck Teflon                                        | strip for w                                             | vear.                                     | 5110110                               | •                                             | 2               | Ŭ          |         |                         |       |
|                                                   |                    | 2. Cheo                           | ck frictio                                       | n strips                                                | for pro                                   | per v                                 | vear and                                      |                 |            |         |                         |       |
|                                                   |                    | 3 Cher                            | nation.<br>sk pickoff                            | f belts for y                                           | wear                                      |                                       |                                               |                 |            |         |                         |       |
|                                                   |                    | 4. Repl                           | ace/repa                                         | ir using w                                              | ork orde                                  | r as re                               | equired.                                      |                 |            |         |                         |       |
|                                                   |                    | 5. If F                           | eeder N                                          | lodule co                                               | over ga                                   | s spr                                 | ings are                                      |                 |            |         |                         |       |
|                                                   |                    | unab                              | le to ho                                         | old cover i                                             | in uppe                                   | rmost                                 | position,                                     |                 |            |         |                         |       |
|                                                   |                    | for a                             | dditional                                        | time.                                                   | pring u                                   | sing w                                |                                               |                 |            |         |                         |       |
| READER MODULE                                     | 8.                 | Clean R                           | eader M                                          | odule.                                                  |                                           |                                       |                                               | 5               | 7          |         |                         |       |
|                                                   |                    | 1. Clea<br>the F<br>supp<br>micro | n the let<br>Reader M<br>ly and f<br>o fiber glo | ter transpo<br>lodule, in<br>the light t<br>ove or clot | ort area<br>cluding<br>barriers<br>th).   | interior of<br>4V power<br>e off with |                                               |                 |            |         |                         |       |
|                                                   |                    | 2. Do a<br>or to<br>cut,<br>Mode  | a visual o<br>orn belts<br>or frayeo<br>ule.     | check for<br>; damage<br>d cables \                     | loose, d<br>ed phot<br>when cl            | deform<br>ocells<br>eaning            | ned, split,<br>; broken,<br>g Reader          |                 |            |         |                         |       |
|                                                   |                    | 3. If R<br>unab<br>repla<br>for a | eader M<br>Ne to ho<br>Nce defeo<br>dditional    | Nodule co<br>old cover<br>ctive gas s<br>time.          | over ga<br>in uppe<br>spring us           | s spr<br>rmost<br>sing w              | rings are<br>position,<br>vork order          |                 |            |         |                         |       |
|                                                   |                    | 4. Sear                           | ch for ma                                        | ail pieces.                                             |                                           |                                       |                                               |                 |            |         |                         |       |
|                                                   |                    | 5. Rem                            | ove any                                          | mail piece                                              | es found                                  | -                                     |                                               |                 |            |         |                         |       |
|                                                   |                    | 6. Follo<br>oper                  | w local<br>ations fo                             | procedure<br>r processii                                | es for re<br>ng.                          | turnin                                | g mail to                                     |                 |            |         |                         |       |
|                                                   | 9.                 | Clean W                           | FOV As                                           | sembly.                                                 |                                           |                                       |                                               | 6               | 7          |         |                         |       |
| (CONT.)                                           |                    |                                   |                                                  | WARNI                                                   | NG                                        |                                       |                                               |                 |            |         |                         |       |
|                                                   |                    | Use<br>arour<br>of th<br>sharp    | extremo<br>nd the N<br>e apertu<br>o during      | e caution<br>NFOV ap<br>ure may l<br>use of the         | n whe<br>erture.<br>become<br>e LCRE      | n wo<br>The o<br>extro<br>M.          | orking<br>edges<br>emely                      |                 |            |         |                         |       |
|                                                   |                    | 1. Follo<br>Aper<br>thum<br>remo  | wing sa<br>ture/Illun<br>ibscrew<br>ove. Ch      | afety prec<br>nination <i>A</i><br>on top, a<br>eck the | cautions<br>Assemb<br>and pull<br>apertur | , ren<br>y, loo<br>straio<br>e pla    | nove the<br>osen the<br>ght up to<br>ates and |                 |            |         |                         |       |

| U.S. Postal                                       |                    |                                           |                                                           |                                              |                                                 | l                                         | DENTIFICAT                                     | ΓΙΟΝ                              |                      |              |              |                        |       |
|---------------------------------------------------|--------------------|-------------------------------------------|-----------------------------------------------------------|----------------------------------------------|-------------------------------------------------|-------------------------------------------|------------------------------------------------|-----------------------------------|----------------------|--------------|--------------|------------------------|-------|
| Maintenance                                       | Chec               | klist                                     | WORK<br>CODE                                              |                                              |                                                 |                                           | MENT<br>DNYM                                   |                                   | CL<br>C              | LASS<br>ODE  | NU           | MBER                   | TYPE  |
|                                                   |                    |                                           | 0 3                                                       | L                                            | CR                                              | Е                                         | М                                              |                                   | Α                    | Α            | 0            | 0 1                    | М     |
| Equipment Nomenclature<br>Low Cost Remo<br>Machin | e<br>te Enco<br>ne | oding                                     | Equipme                                                   | nt Mode<br>LC                                | el<br>CREM                                      |                                           |                                                | Bulletin File<br>mm12             | ename<br>2094a       | Э            | Occurre      | nce<br>Daily           |       |
| Part or                                           | Item               |                                           | Task                                                      | Statem                                       | ent and                                         | Instru                                    | ction                                          |                                   | Est.                 | Min.         |              | Threshold              | ls    |
| Component                                         | No                 | (0                                        | Comply wi                                                 | th all cu                                    | irrent sa                                       | fety pr                                   | ecautior                                       | ıs)                               | Time<br>Req<br>(min) | Skill<br>Lev | Run<br>Hours | Pieces<br>Fed<br>(000) | Freq. |
|                                                   |                    | sapp                                      | hire glas                                                 | s for f                                      | oreign                                          | obje                                      | cts.                                           |                                   |                      |              |              |                        |       |
|                                                   |                    | 2. Remo<br>sappl<br>adhe<br>glass<br>acce | ove dus<br>hire gla<br>sive bui<br>, use a s<br>otable si | t build<br>ss us<br>ild-up<br>swab<br>te app | l-up or<br>sing d<br>appea<br>or soft<br>proved | n ext<br>ry co<br>ars o<br>cloth<br>clear | f camera<br>swabs. If<br>sapphire<br>d with an |                                   |                      |              |              |                        |       |
|                                                   |                    | 3. If du<br>Asse<br>detai                 | st is to<br>mbly re<br>led clear                          | ind in<br>fer to<br>hing in                  | nside<br>MS-2<br>istructi                       | Aper<br>12, 7<br>ons.                     | ture/IIIt<br>Append                            | umination<br>dix A for            |                      |              |              |                        |       |
|                                                   |                    | 4. Repla<br>Slide<br>came<br>thum         | ace the<br>assemb<br>era he<br>bscrew.                    | Apert<br>oly str<br>ad                       | ture/IIIt<br>aight o<br>assen                   | umina<br>down<br>ibly                     | ition A<br>on the<br>and                       | ssembly.<br>e front of<br>tighten |                      |              |              |                        |       |
| READER MODULE<br>(CONT.)                          | 10.                | Clean IC<br>system re                     | S-3 Sys<br>ead head                                       | <b>tem R</b><br>d as fo                      | Read H                                          | ead.                                      | Clean                                          | ICS-3                             | 1                    | 7            |              |                        |       |
|                                                   |                    | 1. Clear<br>clean                         | n ICS-3 i<br>ier is Rip                                   | read h<br>otide, <b>l</b>                    | nead. F<br>NSN 6                                | Recor<br>850-0                            | nmend<br>)1-394                                | led<br>-0164.                     |                      |              |              |                        |       |
|                                                   |                    | 2. Clear<br>clean                         | n read h<br>er is Rip                                     | ead re<br>otide.                             | eflector                                        | . Rec                                     | omme                                           | nded                              |                      |              |              |                        |       |
| ENCODE AND<br>PRINT MODULE<br>(EPM)               | 11.                | Clean Er                                  | icode ai                                                  | nd Pri<br>WA                                 | int Mo                                          | dule.<br>G                                |                                                |                                   | 5                    | 7            |              |                        |       |
|                                                   |                    | Edges<br>be sl<br>worki                   | s of the<br>narp. U<br>ng near                            | spira<br>se ex<br>the s                      | al stac<br>xtreme<br>piral-s                    | king<br>ca<br>stack                       | auge<br>ution<br>ing au                        | r may<br>when<br>ger.             |                      |              |              |                        |       |
|                                                   |                    |                                           |                                                           | WA                                           | RNIN                                            | G                                         |                                                |                                   |                      |              |              |                        |       |
|                                                   |                    | Use e<br>pocke<br>mach<br>the eo<br>area, | extreme<br>et asser<br>ines, th<br>lge of it<br>exposir   | cauti<br>mbly<br>le we<br>is bas<br>lg sha   | ion in<br>wear<br>ar pla<br>se and<br>arp edg   | the<br>plate<br>te ex<br>into<br>ges.     | area o<br>. On<br>ttends<br>the st             | of the<br>some<br>past<br>acker   |                      |              |              |                        |       |
|                                                   |                    | 1. Clear<br>(EPM                          | n/vacuur<br>I) area.                                      | n the                                        | Enco                                            | le ar                                     | d Prin                                         | t Module                          |                      |              |              |                        |       |
|                                                   |                    | 2. If EP<br>in up<br>spring               | M cover<br>permost<br>g using v                           | gas s<br>t posit<br>work c                   | prings<br>tion, re<br>order fo                  | unat<br>eplac<br>or ado                   | le to h<br>e defe<br>litional                  | old cover<br>ctive gas<br>time.   |                      |              |              |                        |       |
|                                                   |                    | 3. Clear<br>the E                         | n the let<br>PM, inc                                      | ter tra<br>luding                            | nsport<br>the light                             | area<br>ght b                             | a and i<br>arriers                             | nterior of<br>(wipe off           |                      |              |              |                        |       |

| U.S. Postal            | Service       |                                                   |                                                                     |                                                                     |                                                  | <b>IDENTIFICA</b>           | TION         |               |                                                                                                    |               |       |  |  |  |  |  |  |  |  |
|------------------------|---------------|---------------------------------------------------|---------------------------------------------------------------------|---------------------------------------------------------------------|--------------------------------------------------|-----------------------------|--------------|---------------|----------------------------------------------------------------------------------------------------|---------------|-------|--|--|--|--|--|--|--|--|
| Maintenance            | Chec          | klist                                             | WORK<br>CODE                                                        |                                                                     | EQUIPMEN<br>ACRONYM                              | T                           | CI           | _ASS<br>ODE   | NL                                                                                                    | IMBER         | TYPE  |  |  |  |  |  |  |  |  |
|                        |               |                                                   | 0 3                                                                 | LCR                                                                 | EM                                               |                             | A            | A             | 0                                                                                                    | 0 1           | М     |  |  |  |  |  |  |  |  |
| Equipment Nomenclature | e             |                                                   | Equipmer                                                            | nt Model                                                            | 1 1                                              | Bulletin File               | ename        |               | NUMBER     TYI       A     0     0     1     M       Occurrence<br>Daily     Daily       Indext     Run<br>Hours     Pieces<br>Fed<br>(000)     Free       Indext     Indext     Indext       Indext     Indext     Indext       Indext     Indext       Indext     Indext       Indext     Indext       Indext     Indext       < |               |       |  |  |  |  |  |  |  |  |
| Low Cost Remo<br>Machi | te Enco<br>ne | oding                                             |                                                                     | LCREM                                                               |                                                  | mm1                         | 2094a        | е             |                                                                                                    | Daily         |       |  |  |  |  |  |  |  |  |
| Maoni                  |               |                                                   |                                                                     |                                                                     |                                                  |                             |              |               |                                                                                                    |               |       |  |  |  |  |  |  |  |  |
| Part or<br>Component   | Item<br>No    | (                                                 | Task<br>Comply wit                                                  | Statement and                                                       | Instruction                                      | ions)                       | Est.<br>Time | Min.<br>Skill |                                                                                                    | Threshold     | ds    |  |  |  |  |  |  |  |  |
| Component              |               | (                                                 | comply wit                                                          |                                                                     | liety precoud                                    |                             | Req          | Lev           | Run<br>Hours                                                                                                    | Pieces<br>Fed | Freq. |  |  |  |  |  |  |  |  |
|                        |               |                                                   |                                                                     |                                                                     |                                                  |                             | (min)        |               | TIOUIS                                                                                                    | (000)         |       |  |  |  |  |  |  |  |  |
|                        |               | with                                              | micro fib                                                           | er alove or i                                                       | ploth)                                           |                             |              |               |                                                                                                    | T             |       |  |  |  |  |  |  |  |  |
|                        |               |                                                   |                                                                     |                                                                     |                                                  |                             |              |               |                                                                                                    |               |       |  |  |  |  |  |  |  |  |
|                        |               | 4. Do a                                           | i VISUAI (<br>In helts:                                             | misalioner                                                          | ose, deto<br>1 photoce                           | rmed, split,<br>lls: broken |              |               |                                                                                                    |               |       |  |  |  |  |  |  |  |  |
|                        |               | cut, o                                            | or frayed                                                           | cables; co                                                          | mpressed                                         | or missing                  |              |               |                                                                                                    |               |       |  |  |  |  |  |  |  |  |
|                        |               | rubb                                              | er cushio                                                           | ons when cle                                                        | eaning the                                       | EPM.                        |              |               |                                                                                                    |               |       |  |  |  |  |  |  |  |  |
|                        |               | 5. Clea                                           | n verifier                                                          | lens.                                                               |                                                  |                             |              |               |                                                                                                    |               |       |  |  |  |  |  |  |  |  |
|                        |               | 6. Rem                                            | ove any                                                             | loose lab                                                           | el materia                                       | I from the                  |              |               |                                                                                                    |               |       |  |  |  |  |  |  |  |  |
|                        |               | mail                                              | transport                                                           | t.                                                                  |                                                  |                             |              |               |                                                                                                    |               |       |  |  |  |  |  |  |  |  |
|                        |               | 7. Rem roller                                     | ove any<br>s, diverte                                               | label materi<br>ers, etc.                                           | al from m                                        | odule belts,                |              |               |                                                                                                    |               |       |  |  |  |  |  |  |  |  |
|                        |               | 8. Sear                                           | ch for ma                                                           | ail pieces.                                                         |                                                  |                             |              |               |                                                                                                    |               |       |  |  |  |  |  |  |  |  |
|                        |               | 0 Rem                                             |                                                                     | mail nieces                                                         | found                                            |                             |              |               |                                                                                                    |               |       |  |  |  |  |  |  |  |  |
|                        |               |                                                   |                                                                     |                                                                     | for return                                       | ing mail to                 |              |               |                                                                                                    |               |       |  |  |  |  |  |  |  |  |
|                        |               | opera                                             | ations for                                                          | r procedures<br>r processing                                        | j.                                               | ing mail to                 |              |               |                                                                                                    |               |       |  |  |  |  |  |  |  |  |
| LABELER                | 12.           | Clean la                                          | beler cu                                                            | tting blade                                                         | s and filte                                      | er.                         | 4            | 9             |                                                                                                    |               |       |  |  |  |  |  |  |  |  |
|                        |               |                                                   | [                                                                   | WARNIN                                                              | G                                                |                             |              |               |                                                                                                    |               |       |  |  |  |  |  |  |  |  |
|                        |               | Use<br>arour<br>blade                             | extremend labele<br>es could                                        | e caution<br>er cutting b<br>cause bod                              | when<br>lades. Th<br>ily injury.                 | working<br>e sharp          |              |               |                                                                                                    |               |       |  |  |  |  |  |  |  |  |
|                        |               |                                                   | [                                                                   | WARNIN                                                              | G                                                |                             |              |               |                                                                                                    |               |       |  |  |  |  |  |  |  |  |
|                        |               | Silico<br>perfo<br>hand<br>curre<br>(MSD<br>bodil | one oil<br>rming p<br>led acco<br>nt Mate<br>S). Failu<br>y injury. | will be<br>rocedure. I<br>ording to in<br>erial Data<br>ure to do s | when<br>nust be<br>s in the<br>Sheet<br>esult in |                             |              |               |                                                                                                    |               |       |  |  |  |  |  |  |  |  |
|                        |               | 1. Clea<br>with                                   | n Bell ar<br>silicone c                                             | nd Howell la<br>bil.                                                | abeler cut                                       | ting blades                 |              |               |                                                                                                    |               |       |  |  |  |  |  |  |  |  |
|                        |               | 2. Clea<br>Repl<br>can r                          | n filter<br>ace filter<br>not be rei                                | on Bell a<br>when impa<br>moved by v                                | and How<br>acted dirt<br>acuuming                | ell labeler.<br>and debris  |              |               |                                                                                                    |               |       |  |  |  |  |  |  |  |  |
|                        |               |                                                   |                                                                     |                                                                     |                                                  |                             |              |               |                                                                                                    |               |       |  |  |  |  |  |  |  |  |

| U.S. Postal                                       |                    |                                            |                                                                              |                       |                       |                      |                      | IDENT                    | IFICA                   | ΓΙΟΝ             |                      |              |              |                        |       |
|---------------------------------------------------|--------------------|--------------------------------------------|------------------------------------------------------------------------------|-----------------------|-----------------------|----------------------|----------------------|--------------------------|-------------------------|------------------|----------------------|--------------|--------------|------------------------|-------|
| Maintenance                                       | Chec               | klist                                      | WORK<br>CODE                                                                 |                       |                       | E                    |                      | MENT                     |                         |                  | CL<br>C              | LASS<br>ODE  | NU           | MBER                   | TYPE  |
|                                                   |                    |                                            | 0 3                                                                          | L                     | С                     | R                    | Е                    | М                        |                         |                  | Α                    | A            | 0            | 0 1                    | М     |
| Equipment Nomenclature<br>Low Cost Remo<br>Machin | e<br>te Enco<br>ne | oding                                      | Equipm                                                                       | ent M                 | lodel<br>LCRI         | EM                   |                      |                          | Bulle<br>r              | tin File<br>nm12 | ename<br>2094a       | e            | Occurre      | nce<br>Daily           |       |
| Part or                                           | ltem               |                                            | Tasl                                                                         | Stat                  | tement                | and I                | nstru                | ction                    |                         |                  | Fst                  | Min          |              | Thresho                | ds    |
| Component                                         | No                 | (1                                         | Comply w                                                                     | /ith al               | l currer              | nt saf               | ety pr               | ecautio                  | ns)                     |                  | Time<br>Req<br>(min) | Skill<br>Lev | Run<br>Hours | Pieces<br>Fed<br>(000) | Freq. |
|                                                   |                    |                                            |                                                                              | -                     | _                     |                      |                      |                          |                         | -                | -                    | ··           |              | (111)                  |       |
| (IJP)                                             | 15.                | Clean IJF<br>Clean IJF<br>follows:<br>When | print h                                                                      | sing                  | and (<br>VARN         | nk c                 | e pla                | te (fer<br>k sat         | d                       | 0                | 7                    |              |              |                        |       |
|                                                   |                    | waste<br>curre<br>(MSD                     | e, refer<br>nt Ma<br>S).                                                     | to<br>teria           | proc<br>al Sa         | edu:<br>afety        | res<br>/ Da          | outlir<br>ata S          | n<br>S                  |                  |                      |              |              |                        |       |
|                                                   |                    | E.c.                                       |                                                                              | V                     | VARN                  | NING                 | ;                    |                          | N                       |                  |                      |              |              |                        |       |
|                                                   |                    | r ye p<br>must<br>conta                    | be v<br>be n                                                                 | vorn<br>ts us         | (gogg<br>wh<br>sing r | gies<br>en<br>nak    | or<br>flus<br>e-up   | hing<br>fluid.           | і)<br>У                 |                  |                      |              |              |                        |       |
|                                                   |                    |                                            |                                                                              |                       | CAUT                  |                      | -                    |                          |                         |                  |                      |              |              |                        |       |
|                                                   |                    | Use e<br>Do no                             | extreme<br>ot toucl                                                          | e ca<br>n or          | re in<br>bumj         | cha<br>p ch          | rge t<br>arge        | tunne<br>tunn            | l area<br>el.           | a.               |                      |              |              |                        |       |
|                                                   |                    | 1. Rem<br>from                             | ove prir<br>deck pl                                                          | nt he<br>ate i        | ad an<br>moun         | nd pr<br>t.          | otec                 | tive sl                  | eeve                    |                  |                      |              |              |                        |       |
|                                                   |                    | 2. Rem<br>and p                            | ove prir<br>place in                                                         | nt he<br>holo         | ad fro<br>der air     | om p<br>ming         | roteo<br>it in       | ctive s<br>to ser        | leeve<br>vice ti        | ray.             |                      |              |              |                        |       |
|                                                   |                    | <ol><li>Flush fluid.</li></ol>             | n away<br>Use so                                                             | cont<br>Iutio         | amina<br>n spa        | ants<br>Iring        | usin<br>ly.          | g mak                    | e-up                    |                  |                      |              |              |                        |       |
|                                                   |                    | 4. Dry a charg                             | all areas<br>ge tunn                                                         | s tho<br>el.          | rough                 | nly in               | clud                 | ing ins                  | side o                  | f                |                      |              |              |                        |       |
|                                                   |                    | 5. Re-ir                                   | nstall pr                                                                    | int h                 | ead ir                | n pro                | otecti               | ve sle                   | eve.                    |                  |                      |              |              |                        |       |
|                                                   |                    | 6. Cleai<br>solut                          | n fence<br>ion or m                                                          | usir<br>nake          | ng a to<br>-up fli    | owel<br>uid.         | and                  | clean                    | ing                     |                  |                      |              |              |                        |       |
|                                                   |                    | 7. Re-ir<br>deck                           | Re-install print head and protective sleeve<br>leck plate mount.             |                       |                       |                      |                      |                          |                         |                  |                      |              |              |                        |       |
| INK JET PRINTER<br>(IJP)                          | 14.                | Check/re                                   | neck/replace low IJP fluid bottles. Check an<br>place low IJP fluid bottles. |                       |                       |                      |                      |                          |                         | and              | 4                    | 7            |              |                        |       |
|                                                   |                    |                                            |                                                                              | ۷                     | VARN                  | NING                 | ;                    |                          |                         |                  |                      |              |              |                        |       |
|                                                   |                    | When<br>waste<br>curre<br>(MSD             | i dispo<br>e, refer<br>nt Ma<br>S).                                          | sing<br>' to<br>teria | gofi<br>proc<br>al Sa | nk c<br>ædu<br>afety | or in<br>res<br>/ Da | k sat<br>outlir<br>ata S | urate<br>ned i<br>Sheet | d<br>n<br>s      |                      |              |              |                        |       |

| MMO. | -040- | 13 |
|------|-------|----|
|------|-------|----|

| U.S. Postal S                            | Service |          |          |          |             |                        |         |              | 11          | DENTIFI        | CAT          | ION           |             |              |                           |       |
|------------------------------------------|---------|----------|----------|----------|-------------|------------------------|---------|--------------|-------------|----------------|--------------|---------------|-------------|--------------|---------------------------|-------|
| Maintenance                              | Chec    | klist    | WO<br>CO | RK<br>DE |             |                        | E       | QUIP<br>ACRC | MENT<br>NYM |                |              | CL<br>C       | LASS<br>ODE | N            | UMBER                     | TYPE  |
|                                          |         |          | 0        | 3        | L           | С                      | R       | Е            | М           |                |              | Α             | Α           | 0            | 0 1                       | М     |
| Equipment Nomenclature<br>Low Cost Remot | te Enco | odina    | Equi     | pmer     | nt Moo<br>L | <sup>del</sup><br>.CRE | EM      |              |             | Bulletin<br>mr | Filer<br>n12 | name<br>094ae | e           | Occurr       | <sup>rence</sup><br>Dailv | ,     |
| Machir                                   | ne      | 5        |          |          |             |                        |         |              |             |                |              |               |             |              | ,                         |       |
|                                          |         |          |          |          |             |                        |         |              |             |                |              |               |             |              |                           |       |
| Part or                                  | ((      | ۲<br>مسم | ask S    | Stater   | nent        | and li                 | nstruc  | tion         | ne)         |                | Est.<br>Time | Min.<br>Skill |             | Thresho      | ds                        |       |
| Component                                | NO      |          | Somb     | iy wit   |             | unen                   | it said | sty pro      | caulion     | 13)            |              | Req<br>(min)  | Lev         | Run<br>Hours | Pieces<br>Fed<br>(000)    | Freq. |
|                                          |         |          |          |          |             |                        |         |              |             |                |              |               |             |              |                           |       |
|                                          |         |          |          |          |             | ΝΟΤ                    | Έ       |              |             |                |              |               |             |              |                           |       |
|                                          | Place   | the I    | mak      | e-up     | fluic       | l bot                  | tle o   | n left.      |             |                |              |               |             |              |                           |       |
|                                          |         |          |          |          | ΝΟΤ         | Е                      |         |              |             |                |              |               |             |              |                           |       |
|                                          |         | Do no    | t use    | e exp    | bired       | ink                    | or m    | nake         | up flui     | id.            |              |               |             |              |                           |       |
|                                          |         |          |          |          |             |                        |         |              |             |                |              |               | 1           | 1            |                           |       |

|                   |     | Do not use expired ink or make-up fluid.                                                                                                    |               |   |  |  |
|-------------------|-----|----------------------------------------------------------------------------------------------------|---------------|---|--|--|
|                   |     | 1. Open printer side panel door.                                                                                                    |               |   |  |  |
|                   |     | <ol> <li>Remove and discard ink bottle if fluid level is low.</li> </ol>                                                                                                    |               |   |  |  |
|                   |     | <ul> <li>When performing next step, do not pour leftover fluid into replacement bottle. Contamination may occur.</li> <li>Insert new bottle and replace cap.</li> </ul>                                                                                                    |               |   |  |  |
|                   |     | 4. Clean up any spilled or splattered fluid.                                                                                                    |               |   |  |  |
|                   |     | 5. Close printer door.                                                                                                    |               |   |  |  |
| STACKER<br>MODULE | 15. | Clean the stacker transport.<br>WARNING<br>Edges of the spiral stacking auger may<br>be sharp. Use extreme caution when<br>working near the spiral-stacking auger.<br>WARNING<br>Use extreme caution in the area of the<br>pocket assembly wear plate. On some<br>machines, the wear plate extends past<br>the edge of its base and into the stacker<br>area, exposing sharp edges. | 5             | 7 |  |  |
|                   |     | <ol> <li>Clean/vacuum stacker transport area an<br/>pocket assemblies, including light barrier<br/>(use micro fiber glove or cloth).</li> </ol>                                                                                                    | d<br>s        |   |  |  |
|                   |     | 2. Search for mail pieces.                                                                                                    |               |   |  |  |
|                   |     | <ol> <li>If Stacker Module cover gas springs an<br/>unable to hold cover in uppermost position<br/>replace defective gas spring using work orde<br/>for additional time.</li> </ol>                                                                                                    | e<br>ı,<br>er |   |  |  |
|                   |     | 4. Remove any loose label material from the                                                                                                    | е             |   |  |  |

mail transport.

#### MMO-040-13

| U.S. Postal                                     | Service                        |                                                                                                    | MODIC                                                                                                |                                                                                           |                                                                    |                                                              |                                                                      | IDENTIFICA                                                                                       |                      | 100          |              |                        | TYPE  |
|-------------------------------------------------|--------------------------------|----------------------------------------------------------------------------------------------------|----------------------------------------------------------------------------------------------------|-------------------------------------------------------------------------------------------|--------------------------------------------------------------------|--------------------------------------------------------------|----------------------------------------------------------------------|--------------------------------------------------------------------------------------------------|----------------------|--------------|--------------|------------------------|-------|
| Maintenance                                     | Chec                           | klist                                                                                                    | CODE                                                                                                 |                                                                                           | E                                                                  | ACR(                                                         | ONYM                                                                 |                                                                                                  |                      | LASS<br>ODE  | NU           | INIREK                 | IYPE  |
|                                                 | -                              |                                                                                                    | 0 3                                                                                                  | LC                                                                                        | R                                                                  | Е                                                            | М                                                                    |                                                                                                  | Α                    | Α            | 0            | 0 1                    | М     |
| Equipment Nomenclatur<br>Low Cost Remo<br>Machi | <sup>e</sup><br>ote Enco<br>ne | oding                                                                                                    | Equipme                                                                                              | nt Model<br>LCR                                                                           | EM                                                                 |                                                              | <u> </u>                                                             | Bulletin Fi<br>mm1                                                                               | lename<br>2094a      | e            | Occurre      | nce<br>Daily           | ,     |
| Part or                                         | Item                           |                                                                                                    | Task                                                                                                 | Statement                                                                                 | and I                                                              | nstru                                                        | ction                                                                |                                                                                                  | Est.                 | Min.         |              | Thresho                | lds   |
| Component                                       | No                             | (                                                                                                    | (Comply wi                                                                                           | th all curre                                                                              | nt saf                                                             | ety pr                                                       | ecautio                                                              | ns)                                                                                              | Time<br>Req<br>(min) | Skill<br>Lev | Run<br>Hours | Pieces<br>Fed<br>(000) | Freq. |
|                                                 |                                | <ol> <li>Rem<br/>roller</li> <li>Rem</li> <li>Follo<br/>oper</li> </ol>                                                   | iove any<br>rs, diverte<br>iove any<br>ow local<br>ations fo                                         | label ma<br>ers, etc.<br>mail piec<br>procedu<br>r process                                | ateria<br>ces fo<br>res f<br>sing.                                 | il fro<br>ounc<br>or re                                      | m moo<br>1.<br>eturnir                                               | dule belts<br>ng mail to                                                                         | ,                    |              |              |                        |       |
| MACHINE                                         | 16.                            | Close p<br>and mac                                                                                                    | <b>anels.</b> C<br>hine pan                                                                          | close all<br>els.                                                                         | mac                                                                | hine                                                         | door                                                                 | s, covers                                                                                        | , 3                  | 7            |              |                        |       |
| CLEAN UP                                        | 17.                            | Clean<br>removed<br>Be ca<br>equip<br>appli                                                                               | up. Ens<br>from the<br>autious<br>oment<br>ed.                                                       | when we                                                                                   | ols a<br>NING<br>orkir<br>pow                                      | and<br>i<br>ig an<br>er                                      | mate<br>round<br>has                                                 | erials are<br>or on<br>been                                                                      | • 1                  | 7            |              |                        |       |
|                                                 |                                | Befor<br>you<br>requi<br>Plan                                                                                             | re perfo<br>must do<br>ired by t<br>(EWP) M                                                          | WARI<br>orming to<br>on the a<br>the curr<br>IMO.                                         | NING<br>he f<br>appr<br>ent                                        | follo<br>opri<br>Elec                                        | wing<br>ate P<br>ctrical                                             | steps<br>PE as<br>Work                                                                           |                      |              |              |                        |       |
| SYSTEM                                          | 18.                            | Restore<br>equipme<br>procedur                                                                                            | power t<br>nt as p<br>res provid                                                                     | t <b>o equip</b><br>prescribe<br>ding lock                                                | men<br>d by<br>out/r                                               | t. R<br>the<br>esto                                          | estore<br>e cur<br>re pro                                            | e power to<br>rent loca<br>cedures.                                                              | ) 3<br>              | ALL          |              |                        |       |
| IJP                                             | 19.                            | Power u<br>switch to<br>code pri<br>powered<br>the print<br>blinking,                                                     | b bar co<br>o the ON<br>nter to o<br>on, pre<br>er is up<br>press the                                | ode prin<br>N ( ) pos<br>operatior<br>ess the<br>and the<br>e Print b                     | ter. I<br>sition<br>n. Or<br>Start<br>Start<br>Star<br>utton       | Pres<br>to<br>nce<br>/Sto<br>rt/Sto                          | s the<br>restor<br>the p<br>p butt<br>op bu                          | AC power<br>e the bar<br>rinter has<br>con. Once<br>tton stops                                   |                      | 7            |              |                        |       |
| MACHINE                                         | 20.                            | Check b                                                                                                    | asic ma                                                                                              | chine fu                                                                                  | nctio                                                              | ons.                                                         |                                                                      |                                                                                                  | 4                    | 9            | 1            |                        |       |
|                                                 |                                | <ol> <li>Turn<br/>Cont</li> <li>Start<br/>press</li> <li>sorte</li> <li>warn</li> <li>for sindic</li> <li>seco</li> </ol> | Servic<br>trol Pane<br>t machin<br>sed, sta<br>er flash.<br>ing beep<br>5 secon<br>ators co<br>onds. | e Mode<br>I to Serv<br>ne. Verif<br>rt-up wa<br>At the<br>bers sou<br>ds and<br>ntinue to | e sv<br>ice M<br>y wh<br>irning<br>e sa<br>nd.<br>go<br>go<br>flas | vitch<br>lode<br>nen<br>g inc<br>ame<br>The<br>off,<br>sh fo | on<br>sposit<br>Start<br>dicato<br>time<br>beepo<br>while<br>or a to | Operator<br>ion.<br>switch is<br>rs around<br>, start-up<br>ers sound<br>e warning<br>otal of 10 |                      |              |              |                        |       |

| U.S. Postal                                      | Service            |                                                                                                    |                                                                                                    |                                                                                                    |                                                                                                    | DENTIFICAT                                                                                                    | ION            |            |         |                         |          |
|--------------------------------------------------|--------------------|----------------------------------------------------------------------------------------------------|----------------------------------------------------------------------------------------------------|----------------------------------------------------------------------------------------------------|----------------------------------------------------------------------------------------------------|----------------------------------------------------------------------------------------------------|----------------|------------|---------|-------------------------|----------|
| Maintenance                                      | Chec               | klist                                                                                                    | WORK<br>CODE                                                                                                    |                                                                                                    | EQUIPMENT<br>ACRONYM                                                                                                    |                                                                                                    | CL<br>CC       | ASS<br>DDE | NU      | MBER                    | TYPE     |
|                                                  |                    |                                                                                                    | 0 3                                                                                                    | LCR                                                                                                    | EM                                                                                                    |                                                                                                    | Α              | Α          | 0       | 0 1                     | М        |
| Equipment Nomenclature<br>Low Cost Remo<br>Machi | e<br>te Enco<br>ne | oding                                                                                                    | Equipmer                                                                                                    | t Model<br>LCREM                                                                                                    |                                                                                                    | Bulletin File<br>mm12                                                                                                    | name<br>2094ae | e          | Occurre | <sup>nce</sup><br>Daily |          |
| Part or                                          | Itom               |                                                                                                    | Task                                                                                                    | Statement and                                                                                                    | Instruction                                                                                                    |                                                                                                    | Fet            | Min        |         | Threshold               |          |
| Component                                        | No                 | ((                                                                                                    | Comply wit                                                                                                    | h all current sa                                                                                                    | afety precaution                                                                                                    | ıs)                                                                                                    | Time           | Skill      | Dun     | Diagon                  | L. L. L. |
|                                                  |                    |                                                                                                    |                                                                                                    |                                                                                                    |                                                                                                    |                                                                                                    | Req<br>(min)   | Lev        | Hours   | Fed<br>(000)            | rieq.    |
| SYSTEM                                           | 21.                | <ol> <li>Performach belt t gate or ex</li> <li>Proce Emermach</li> <li>Proce Emermach</li> <li>If ma</li> <li>De-a Mode Control</li> <li>Run WFC</li> <li>Log (ma)</li> </ol>                                                                                         | rm a via<br>inne to ve<br>racking,<br>activity,<br>isting ma<br>eed to t<br>gency<br>inne stops<br>chine fail<br>ctivate f<br>e switch<br>rol Panel<br><b>DV test c</b>                                                                                                    | sual and a<br>erify there a<br>bearing no<br>or any indi<br>achine probl<br>he end sta<br>Stop butto<br>s.<br>Is to stop, n<br>E-Stop and<br>back to l<br><b>Jeck</b> (NSN<br>provide                                                                                                    | audible chec<br>are no prob<br>ise, inappro<br>cations of in<br>lems.<br>acker and p<br>on. Verify<br>otify superv<br>d turn Mai<br>Normal on<br>3915-06-000<br>uter as Mai                                                                                                    | ck of the<br>lems with<br>priate bin<br>mpending<br>oress the<br>that the<br>isor.<br>Intenance<br>Operator                                                                                 | 3              | 9          |         |                         |          |
|                                                  |                    | <ul> <li>(m) v</li> <li>2. From PRO</li> <li>3. Select</li> <li>4. In the FILE and p</li> <li>5. Select</li> <li>6. Place jog it</li> <li>It is in prope pieces edge shifted edge "dog barcoo unrea</li> <li>7. Slide with way Feed deck</li> <li>8. Rotat</li> </ul> | vith the a<br>the<br>CESS M.<br>CESS M.<br>CELOAD<br>e PRIM.<br>SELECT<br>oress the<br>ct LOAD<br>e the WF<br>for 30-45<br>mportant<br>rly to er<br>s are sh<br>of the e<br>d inside<br>of the e<br>ear" res<br>de bein<br>dable by<br>the WF<br>the addro<br>from the<br>er Trans | ppropriate  <br>LCREM M<br>AIL.<br>SORTPLAN<br>ARY SOR<br>FION dialog<br>SELECT b<br>in the SOR<br>OV test de<br>5 seconds.<br><b>NOTE</b><br>that the ten<br>sure that<br>ifted away<br>nvelope. If<br>of the enve<br>envelope m<br>sulting in<br>ng obscu<br>the WFOV<br>OV test de<br>ess block of<br>e pick-off<br>sport Pado | password.<br>Main Menu<br>N.<br>FATION SC<br>g select Tes<br>utton.<br>TPLAN INFO<br>ck on the jo<br>rone of the<br>from the le<br>the mail pi<br>elope, the le<br>hay bend ba<br>a portion of<br>tred makin<br>camera.<br>eck up to the<br>f the test m<br>belts and p<br>dle behind<br>to the DIS | DRTPLAN<br>tWfov.prs<br>O dialog.<br>ogger and<br>ogged<br>e mail<br>eading<br>ece is<br>eading<br>ack or<br>of the<br>ng it<br>ne feeder<br>nail facing<br>place the<br>the test<br>ENGAGE |                |            |         |                         |          |

| U.S. Postal Servi                                      | vice             |                                                                 |                                                                                                    |                                                                                                    |                                                                                                    | DENTIFICAT                | ΓΙΟΝ            |            |         |                         |       |
|--------------------------------------------------------|------------------|-----------------------------------------------------------------|----------------------------------------------------------------------------------------------------|----------------------------------------------------------------------------------------------------|----------------------------------------------------------------------------------------------------|---------------------------|-----------------|------------|---------|-------------------------|-------|
| Maintenance Ch                                         | neck             | list                                                            | WORK<br>CODE                                                                                             |                                                                                                    | EQUIPMENT<br>ACRONYM                                                                                       |                           | CL<br>C(        | ASS<br>ODE | NU      | MBER                    | TYPE  |
|                                                        |                  |                                                                 | 0 3                                                                                                    | L C R                                                                                                    | EM                                                                                                    |                           | Α               | A          | 0       | 0 1                     | М     |
| Equipment Nomenclature<br>Low Cost Remote E<br>Machine | Encod            | ding                                                            | Equipme                                                                                                  | nt Model<br>LCREM                                                                                                    |                                                                                                    | Bulletin File<br>mm12     | ename<br>2094ae | Ð          | Occurre | <sup>nce</sup><br>Daily |       |
| Part or Ito                                            | om               |                                                                 | Tack                                                                                                    | Statement and                                                                                                    | Instruction                                                                                                |                           | Fet             | Min        |         | Throchold               | c     |
| Component N                                            | No               | (0                                                              | Comply wit                                                                                               | th all current sa                                                                                                    | afety precaution                                                                                           | ns)                       | Time            | Skill      | Dur     | Disease                 | 5     |
|                                                        |                  |                                                                 |                                                                                                    |                                                                                                    |                                                                                                    |                           | Req<br>(min)    | Lev        | Hours   | Fed<br>(000)            | Fleq. |
|                                                        |                  | positi                                                          | on.                                                                                                    |                                                                                                    |                                                                                                    |                           |                 |            |         |                         |       |
|                                                        | g                | ). Press<br>Pane                                                | s the sta<br>I (OCP).                                                                                    | rt button on                                                                                                    | the Operato                                                                                                | or Control                |                 |            |         |                         |       |
|                                                        | 1                | 0. Once slide                                                   | the m<br>switch to                                                                                       | achine has<br>the ENGA                                                                                                    | started, r<br>GE position                                                                                  | otate the                 |                 |            |         |                         |       |
|                                                        | 1                | 1. Let th<br>been                                               | ne mach<br>fed.                                                                                          | ine run until                                                                                                    | l all mail pie                                                                                             | eces have                 |                 |            |         |                         |       |
|                                                        |                  |                                                                 |                                                                                                    | NOTE                                                                                                    |                                                                                                    |                           |                 |            |         |                         |       |
|                                                        |                  | Do no<br>will no<br>are n<br>addres                             | ot hand-f<br>ot feed th<br>nechanic<br>ssed.                                                             | feed the mane mail on it<br>the mail on it<br>the source of the source of the | ail! If the ma<br>s own, then<br>that need                                                                 | achine<br>there<br>to be  |                 |            |         |                         |       |
|                                                        | 1                | 2. After<br>butto                                               | all of th<br>n on the                                                                                    | ne mail has<br>OCP. The r                                                                                                    | fed, press<br>nachine will                                                                                 | the stop<br>stop.         |                 |            |         |                         |       |
|                                                        | 1                | 3. Select<br>the so<br>withir                                   | ct <b>View</b><br>creen an<br>specific                                                                   | Interim Re<br>nd verify the<br>cation.                                                                                                    | <b>port</b> from t<br>results of th                                                                        | he top of<br>ne run are   |                 |            |         |                         |       |
|                                                        |                  | Expe                                                            | cted Res                                                                                                 | sults:                                                                                                    |                                                                                                    |                           |                 |            |         |                         |       |
|                                                        |                  | Piece<br>Mach<br>Gross<br>Mach<br>Pocke<br>Any<br>indic<br>with | s Fed:<br>ine Accept<br>ine Thro<br>et Count<br><b>S</b><br><b>S</b><br>deviation<br>ative of<br>the WFC | eptance Rate<br>ance Rate (<br>oughput:<br>s:<br><b>Stacker 1:</b><br><b>Stacker 2:</b><br><b>Stacker 3:</b><br><b>Stacker 3:</b><br><b>Stacker 4:</b><br><b>Stacker 5:</b><br>In from the re<br>machine pro<br>DV test deck                                                                                                    | 40<br>e (MAR): 10<br>GAR): 10<br>>=18<br>0<br>108<br>56<br>115<br>121<br>esults above<br>oblems or a<br>c. | 0<br>0%<br>0%<br>,500 pph |                 |            |         |                         |       |
| 22.                                                    | 2. <b>F</b><br>1 | Run ICS<br>I. Log<br>appro                                      | <b>Test De</b><br>in as<br>opriate p                                                                     | ck (NSN 39<br>Maintenar<br>assword.                                                                                                    | 15-10-000-0<br>nce ( <b>m</b> )                                                                            | 6361)<br>with the         | 2               | 9          |         |                         |       |
|                                                        | 2                | 2. From<br>PRO                                                  | the<br>CESS M                                                                                            | LCREM N<br>IAIL.                                                                                                    | /lain Menu                                                                                                 | u Select                  |                 |            |         |                         |       |
|                                                        | 3                | 8. Selec                                                        | t LOAD                                                                                                   | SORTPLAN                                                                                                    | ۱.                                                                                                    |                           |                 |            |         |                         |       |
|                                                        | 4                | I. In th<br>FILE<br>press                                       | e PRIM<br>SELEC<br>the SEI                                                                               | ARY SORT<br>TION dialo<br>LECT buttor                                                                                                    | TATION SC<br>g TestIdtag<br>า.                                                                             | ORTPLAN<br>g.prs and      |                 |            |         |                         |       |

| U.S. Postal                                       | Service            |                                                                                                    |                                                                                                    |                                                                                                    |                                                                                                    |                                                                                                    | IDENTIFICA                                                                                                    | TION                 |              |              |                        |       |
|---------------------------------------------------|--------------------|----------------------------------------------------------------------------------------------------|----------------------------------------------------------------------------------------------------|----------------------------------------------------------------------------------------------------|----------------------------------------------------------------------------------------------------|----------------------------------------------------------------------------------------------------|----------------------------------------------------------------------------------------------------|----------------------|--------------|--------------|------------------------|-------|
| Maintenance                                       | Chec               | klist                                                                                                    | WORK<br>CODE                                                                                                    |                                                                                                    | E                                                                                                    |                                                                                                    | Т<br>1                                                                                                    | CI<br>C              | _ASS<br>ODE  | NL           | JMBER                  | TYPE  |
|                                                   |                    |                                                                                                    | 0 3                                                                                                    | L                                                                                                    | CR                                                                                                    | E M                                                                                                    |                                                                                                    | Α                    | A            | 0            | 0 1                    | М     |
| Equipment Nomenclature<br>Low Cost Remo<br>Machin | e<br>te Enco<br>ne | oding                                                                                                    | Equipme                                                                                                    | nt Mod<br>L(                                                                                                    | <sup>el</sup><br>CREM                                                                                                    |                                                                                                    | Bulletin Fil<br>mm1                                                                                                    | ename<br>2094a       | e            | Occurre      | once<br>Daily          |       |
| Part or                                           | ltem               |                                                                                                    | Task                                                                                                    | Statem                                                                                                    | ent and                                                                                                    | Instruction                                                                                                    |                                                                                                    | Fst                  | Min          |              | Threshold              | de    |
| Component                                         | No                 | ((                                                                                                    | Comply wi                                                                                                    | th all cu                                                                                                    | urrent sat                                                                                                    | ety precaut                                                                                                    | ions)                                                                                                    | Time<br>Req<br>(min) | Skill<br>Lev | Run<br>Hours | Pieces<br>Fed<br>(000) | Freq. |
|                                                   |                    | <b>5 0 a b a</b>                                                                                                    |                                                                                                    |                                                                                                    |                                                                                                    |                                                                                                    |                                                                                                    |                      |              |              |                        | 1     |
|                                                   |                    | <ol> <li>Selection</li> <li>Placetic text belts. behin</li> <li>Rotatipositi</li> <li>Press Pane</li> <li>Oncesside</li> <li>Let the been</li> <li>Do not will not are not been</li> </ol> | et LOAD<br>e the ICS<br>on the<br>Place<br>d the te<br>se the st<br>on.<br>s the sta<br>I (OCP)<br>e the m<br>switch to<br>he mach<br>fed.<br>ot hand-<br>ot feed ti | in the<br>S test<br>test<br>the<br>st dec<br>slide s<br>art butt<br>nachin<br>o the l<br>nine ru<br>feed t<br>he mac | e SORT<br>deck in<br>pieces<br>Feede<br>k.<br>ton on<br>ton on<br>e has<br>ENGAC<br>in until<br><b>NOTE</b><br>the ma<br>ill on its | PLAN IN<br>facing the<br>facing the<br>r Transp<br>to the Di<br>the Opera<br>started,<br>BE position<br>all mail p<br>ill lf the n<br>s own, the | FO dialog.<br>der with the<br>he pick off<br>ort Paddle<br>ISENGAGE<br>ator Control<br>rotate the<br>on.<br>bieces have<br>machine<br>en there |                      |              |              |                        |       |
|                                                   |                    | addre<br>11. After<br>OF R<br>The r<br>12. View                                                                                                    | ssed.<br>all of th<br>UN PRI<br>nachine<br>the stac                                                                                                    | he ma<br>NT RI<br>will st                                                                                            | ail has<br>EPORT<br>top and<br>ockets                                                                                               | fed, pres<br>button c<br>the run<br>and verif                                                                                                    | is the END<br>in the OCP.<br>will end.<br>iy the cards                                                                                         |                      |              |              |                        |       |
|                                                   |                    | have                                                                                                    | sorted a                                                                                                    | as follo                                                                                                    | ows:                                                                                                    |                                                                                                    |                                                                                                    |                      |              |              |                        |       |
|                                                   |                    | Expe                                                                                                    | cted Re                                                                                                    | sults:                                                                                                    |                                                                                                    |                                                                                                    |                                                                                                    |                      | 1            |              |                        |       |
|                                                   |                    | Piece<br>Mach<br>Gross<br>Stach<br>Stach                                                                                                    | es Fed:<br>ine Acc<br>s Accep<br>ter Pock<br>tacker<br>tacker<br>tacker                                                                                              | eptano<br>tance<br>cet Co<br>1:<br>2:<br>4:<br>5:                                                                    | ce Rate<br>Rate (f<br>ntents:<br>Card<br>Card<br>Card<br>Card                                                                       | e (MAR):<br>GAR):<br>1<br>8<br>10<br>5                                                                                                    | 4<br>100%<br>75%                                                                                                    |                      |              |              |                        |       |
|                                                   |                    | Any o<br>indica<br>with t                                                                                                    | leviatior<br>ative of r<br>he ICS                                                                                                    | n from<br>machii<br>test de                                                                                          | the res<br>ne prot<br>eck.                                                                                                    | sults abov<br>plems or a                                                                                                    | ve is<br>a problem                                                                                                    |                      |              |              |                        |       |
| SYSTEM                                            | 23.                | OCR Tes<br>This func<br>software.                                                                                                    | tion has                                                                                                    | not y                                                                                                    | et beer                                                                                                    | n impleme                                                                                                    | ented in the                                                                                                    | 3                    | 9            |              |                        |       |

| U.S. Postal                                     | Service                        |                                               |                                                               |                                                                                                    | 1                                                |                                                                     |                                                                    |                                                          |                                                                    | IDEN                                    | NTIFICA                                                    | TION                 |              |              |                    |               | -     |
|-------------------------------------------------|--------------------------------|-----------------------------------------------|---------------------------------------------------------------|----------------------------------------------------------------------------------------------------|--------------------------------------------------|---------------------------------------------------------------------|--------------------------------------------------------------------|----------------------------------------------------------|--------------------------------------------------------------------|-----------------------------------------|------------------------------------------------------------|----------------------|--------------|--------------|--------------------|---------------|-------|
| Maintenance                                     | Chec                           | klist                                         | V<br>C                                                        | CODE                                                                                                    |                                                  |                                                                     | E                                                                  |                                                          | ONYM                                                               |                                         |                                                            | C                    | _ASS<br>ODE  | NU           | JMBEF              | र             | TYPE  |
|                                                 |                                |                                               | 0                                                             | ) 3                                                                                                    | L                                                | С                                                                   | R                                                                  | Е                                                        | М                                                                  |                                         |                                                            | Α                    | A            | 0            | 0                  | 1             | М     |
| Equipment Nomenclatur<br>Low Cost Remo<br>Machi | <sup>e</sup><br>ote Enc<br>ine | oding                                         | Ec                                                            | quipme                                                                                                    | ent Mo                                           | <sup>odel</sup><br>LCRI                                             | EM                                                                 |                                                          | 1 1                                                                | Bu                                      | illetin File<br>mm1                                        | ename<br>2094a       | e            | Occurr       | <sup>ence</sup> Da | ily           |       |
| Part or                                         | Item                           |                                               |                                                               | Task                                                                                                    | State                                            | ement                                                               | and I                                                              | nstru                                                    | ction                                                              |                                         |                                                            | Est.                 | Min.         |              | Thres              | hold          | S     |
| Component                                       | No                             |                                               | (Cor                                                          | nply wi                                                                                                    | ith all                                          | currer                                                              | nt saf                                                             | ety pr                                                   | ecautic                                                            | ons)                                    |                                                            | Time<br>Req<br>(min) | Skill<br>Lev | Run<br>Hours | Piec<br>Fe         | es<br>d<br>0) | Freq. |
| SYSTEM                                          | 24.                            | Label/                                        | IJP T                                                         | est                                                                                                    |                                                  |                                                                     |                                                                    |                                                          |                                                                    |                                         |                                                            | 10                   | 10           |              |                    |               |       |
|                                                 |                                | Verify                                        | Labe                                                          | and                                                                                                    | d Ba                                             | rcod                                                                | e Ar                                                               | oplic                                                    | ation                                                              |                                         |                                                            |                      |              |              |                    |               |       |
|                                                 |                                | 1. Lo<br>m                                    | g in t<br>and e                                               | in to the LCREM application using l<br>and enter the appropriate password.<br>m the MAIN menu, select <b>PROC</b><br>IL.                               |                                                  |                                                                     |                                                                    |                                                          |                                                                    |                                         | User:                                                      |                      |              |              |                    |               |       |
|                                                 |                                | 2. Fro<br>M/                                  | om t<br><b>AIL</b> .                                          | in to the LCREM application using U<br>nd enter the appropriate password.<br>m the MAIN menu, select <b>PROCI</b><br>IL.<br>ect <b>LOAD SORTPLAN</b> . |                                                  |                                                                     |                                                                    |                                                          |                                                                    |                                         | CESS                                                       |                      |              |              |                    |               |       |
|                                                 |                                | 3. Se                                         | lect L                                                        |                                                                                                    | ) SO                                             | RTP                                                                 | LAN                                                                | I.                                                       |                                                                    |                                         |                                                            |                      |              |              |                    |               |       |
|                                                 |                                | 4. Se<br>LC                                   | lect<br>DAD.                                                  | Test                                                                                                    | Prn.                                             | .prs.                                                               | Pr                                                                 | ess                                                      | SEL                                                                | ECI                                     | <b>F</b> and                                               |                      |              |              |                    |               |       |
|                                                 |                                | 5. Ot                                         | otain s                                                       | sever                                                                                                    | al bla                                           | ank t                                                               | est o                                                              | cards                                                    | 5.                                                                 |                                         |                                                            |                      |              |              |                    |               |       |
|                                                 |                                | 6. Pro                                        | ess <b>F</b><br>de 12                                         | <b>Print</b><br>2345.                                                                                                    | Tes<br>Clicl                                     | st on<br>k <b>OK</b>                                                | the                                                                | e SC                                                     | . Ent                                                              | er i                                    | routing                                                    |                      |              |              |                    |               |       |
|                                                 |                                | 7. Ru<br>ap<br>ma<br>rej<br>vie<br>the<br>loc | in the<br>plied,<br>ailpied<br>ect).<br>wed<br>e upp<br>oking | e blan<br>ce so<br>The p<br>by se<br>er rig<br>unde                                                                                                    | hk ca<br>barcorts<br>printe<br>election<br>ht ha | ards a<br>code<br>to th<br>ed ar<br>ing th<br>and c<br><b>Ver</b> i | and<br>is<br>ne a<br>nd v<br>ne <b>M</b><br>corne<br>i <b>fier</b> | verif<br>prin<br>ppro<br>erifie<br>PC (<br>er of<br>colu | y that<br>nted,<br>priate<br>d res<br><b>Codes</b><br>the s<br>mn. | a la<br>an<br>bi<br>ult o<br>bu<br>cree | abel is<br>d the<br>n (not<br>can be<br>utton in<br>en and |                      |              |              |                    |               |       |
|                                                 |                                | 8. Ve<br>po<br>ter<br>ba                      | rify t<br>sition<br>nplate<br>rcode                           | hat tl<br>is<br>e N<br>e tem                                                                                                    | he fr<br>corre<br>NSN:<br>plate                  | ront<br>ect<br>: 5<br>e NSN                                         | side<br>using<br>220-<br>N: 66                                     | lab<br>g la<br>-03-0<br>575-0                            | el and<br>Ibel a<br>000-55<br>03-000                               | d ba<br>appl<br>594<br>0-93             | arcode<br>ication<br>and<br>366.                           |                      |              |              |                    |               |       |
|                                                 |                                |                                               |                                                               |                                                                                                    |                                                  | NO                                                                  | ΓE                                                                 |                                                          |                                                                    |                                         |                                                            |                      |              |              |                    |               |       |
|                                                 |                                | The<br>pied<br>app<br>with<br>of<br>ver       | e bar<br>ce of<br>proxin<br>the<br>test r<br>ificati          | code<br>test<br>nately<br>softw<br>mail 1<br>on.                                                                                                    | anc<br>mail<br>/ 1/4<br>/are.<br>for b           | d/or I<br>will<br>I". Th<br>Do r<br>parco                           | abel<br>be s<br>nis is<br>not u<br>ode                             | l ap<br>shifte<br>s a l<br>ise ti<br>or la               | olied<br>ed to<br>knowr<br>he firs<br>abel p                       | to f<br>the<br>n iss<br>t pie<br>oosif  | first<br>left<br>sue<br>ece<br>tion                        |                      |              |              |                    |               |       |
|                                                 |                                | 9. If to<br>to<br>rec<br>su                   | the la<br>Step<br>quires<br>b-ste                             | abel c<br>11.<br>s adj<br>ps:                                                                                                    | or ba<br>If th<br>ustm                           | arcod<br>ne lal<br>nent,                                            | e po<br>bel<br>pei                                                 | ositio<br>or b<br>rform                                  | n is c<br>arcod<br>the                                             | orre<br>e p<br>fol                      | ect, go<br>osition<br>llowing                              |                      |              |              |                    |               |       |
|                                                 |                                | a.                                            | Pre<br>key                                                    | ss <b>C</b><br>boarc                                                                                                    | <b>TRL</b><br>d to a                             | ., CT<br>acces                                                      | F <b>RL,</b><br>ss th                                              | <b>3</b><br>e EF                                         | on th<br>PMC.                                                      | ie s                                    | system                                                     |                      |              |              |                    |               |       |
|                                                 |                                | b.                                            | The<br>auto<br>on f<br>"Sys                                   | e m<br>omati<br>the to<br>stem"                                                                                                    | ainte<br>cally<br>p lef<br>', and                | enano<br>/ logo<br>ft cor<br>d the                                  | ce<br>ged<br>ner o<br>n "Lo                                        | acc<br>in. l<br>of th<br>og o                            | ount<br>Jsing<br>e scre<br>ut mai                                  | wi<br>the<br>een,<br>int                | ll be<br>menu<br>select<br>.".                             |                      |              |              |                    |               |       |

| U.S. Postal                                      | Service            |                      |                                                                                       |                                                                                                    |                                                                   |                                                         | DENTIFICAT                                                                  | ΓION            |               |              |                          |         |
|--------------------------------------------------|--------------------|----------------------|---------------------------------------------------------------------------------------|----------------------------------------------------------------------------------------------------|-------------------------------------------------------------------|---------------------------------------------------------|-----------------------------------------------------------------------------|-----------------|---------------|--------------|--------------------------|---------|
| Maintenance                                      | Chec               | klist                | WORK<br>CODE                                                                          |                                                                                                    | EQUIF<br>ACRO                                                     | PMENT<br>DNYM                                           |                                                                             | CL<br>CC        | ASS<br>ODE    | NU           | MBER                     | TYPE    |
|                                                  |                    |                      | 0 3                                                                                   | LC                                                                                                    |                                                                   | Α                                                       | Α                                                                           | 0               | 0 1           | М            |                          |         |
| Equipment Nomenclature<br>Low Cost Remo<br>Machi | ∍<br>te Enco<br>ne | oding                | Equipme                                                                               | nt Model<br>LCRE                                                                                                    | М                                                                 |                                                         | Bulletin File<br>mm12                                                       | ename<br>2094ae | e             | Occurre      | <sup>ence</sup><br>Daily |         |
|                                                  |                    |                      |                                                                                       |                                                                                                    |                                                                   |                                                         |                                                                             | E 1             |               |              | <b>-</b> , , ,           |         |
| Part or<br>Component                             | Item<br>No         |                      | I ask<br>(Comply wit                                                                  | Statement a<br>th all current                                                                                                    | nd Instruct<br>safety pr                                          | ction<br>ecautior                                       | ns)                                                                         | Est.<br>Time    | Min.<br>Skill |              | Inreshol                 | ls<br>_ |
|                                                  |                    |                      |                                                                                       |                                                                                                    |                                                                   |                                                         |                                                                             | Req<br>(min)    | Lev           | Run<br>Hours | Pieces<br>Fed<br>(000)   | Freq.   |
|                                                  |                    | C.                   | At the puser logir                                                                    | rompt, clie<br>n screen s                                                                                                    | ck "Swi<br>hould a                                                | itch U<br>ppear.                                        | ser". The                                                                   |                 |               |              |                          |         |
|                                                  |                    | d.                   | Log in to<br>with the<br>already lo                                                   | Log in to the EPMC as <b>Administrat</b><br>with the appropriate password if n<br>already logged in.<br>Log in to the GUI as <b>admin</b> if not alread<br>logged in.<br>Select the <b>Configuration</b> link in th |                                                                   |                                                         |                                                                             |                 |               |              |                          |         |
|                                                  |                    | e.                   | Log in to<br>logged in                                                                | vith the appropriate password if ne<br>already logged in.<br>Log in to the GUI as <b>admin</b> if not alread<br>ogged in.<br>Select the <b>Configuration</b> link in the<br>upper left-band corner of the screen    |                                                                   |                                                         |                                                                             |                 |               |              |                          |         |
|                                                  |                    | f.                   | Select tl<br>upper, lef                                                               | aiready logged in.<br>Log in to the GUI as <b>admin</b> if not alread<br>logged in.<br>Select the <b>Configuration</b> link in th<br>upper, left-hand corner of the screen.                                         |                                                                   |                                                         |                                                                             |                 |               |              |                          |         |
|                                                  |                    | g.                   | Select th<br>EPMC co                                                                  | ogged in.<br>Select the <b>Configuration</b> link in th<br>upper, left-hand corner of the screen.<br>Select the <b>Labeler/Printer</b> tab in th<br>EPMC configuration dialogue.                                    |                                                                   |                                                         |                                                                             |                 |               |              |                          |         |
|                                                  |                    | h.                   | Adjust the<br>a larger<br>to the left<br>label to th                                  | e Front La<br>value to n<br>t, or a sma<br>ne right.                                                                                                    | bel Del<br>nove th<br>aller va                                    | ay par<br>e labe<br>lue to                              | ameter to<br>I position<br>move the                                         |                 |               |              |                          |         |
|                                                  |                    | i.                   | Adjust ti<br>paramete<br>barcode<br>11-digit).<br>value to r<br>left, or<br>barcode t | he appro<br>er (deper<br>being prin<br>Adjust the<br>move the<br>a smaller<br>to the right                                                                                                    | priate<br>Ids on<br>ted, i.e<br>e param<br>barcode<br>value<br>t. | barcoo<br>the<br>. 5-dig<br>neter to<br>e posit<br>to n | de delay<br>type of<br>it, 9-digit,<br>o a larger<br>ion to the<br>nove the |                 |               |              |                          |         |
|                                                  |                    | j.                   | Select Sa                                                                             | ve.                                                                                                    |                                                                   |                                                         |                                                                             |                 |               |              |                          |         |
|                                                  |                    | k.                   | Run seve                                                                              | eral more t<br>ges took a                                                                                                    | est mai<br>ffect.                                                 | lpiece                                                  | s to verify                                                                 |                 |               |              |                          |         |
|                                                  |                    | I.                   | Repeat s<br>label and<br>achieved                                                     | ub-steps (<br>l barcode                                                                                                    | g throu<br>applic                                                 | ghjur<br>ationl                                         | ntil proper<br>has been                                                     |                 |               |              |                          |         |
|                                                  |                    | 10. Re<br>on         | turn to the<br>the systen                                                             | SC by pro                                                                                                    | essing<br>d.                                                      | CTRL,                                                   | CTRL, 1                                                                     |                 |               |              |                          |         |
|                                                  |                    | 11. Re<br>pos<br>coo | peat step<br>sition of 9-<br>des. Use th                                              | verify the<br>-digit IMb                                                                                                    |                                                                   |                                                         |                                                                             |                 |               |              |                          |         |
|                                                  |                    | Se<br>pai            | 9-Digit: 1<br>11-Digit:<br>elect <b>End F</b><br>nel.                                 | 23456789<br>12345678<br><b>Run</b> on the                                                                                                    | 901<br>e Opera                                                    | tor Co                                                  | ntrol                                                                       |                 |               |              |                          |         |
|                                                  |                    | 12. Se               | lect <b>OK</b> .                                                                      |                                                                                                    |                                                                   |                                                         |                                                                             |                 |               |              |                          |         |

| U.S. Postal            | Service |                        |                |               |              |              |         |         |       | IDE   | NTIF    | CAT   | ION   |       |        |      |      |       |  |
|------------------------|---------|------------------------|----------------|---------------|--------------|--------------|---------|---------|-------|-------|---------|-------|-------|-------|--------|------|------|-------|--|
|                        | <u></u> | 1.12.4                 | WC             | ORK           |              |              | E       | QUIP    | MEN   | Т     |         |       | CL    | ASS   | N      | JMBE | ER   | TYPE  |  |
| Maintenance            | Cnec    | KIIST                  | CO             | DE            |              | -            | /       | ACRC    | NYM   |       |         |       | C     | DDE   |        | -    |      |       |  |
|                        |         |                        | 0              | 3             | L            | С            | R       | Е       | М     |       |         |       | Α     | A     | 0      | 0    | 1    | М     |  |
| Equipment Nomenclature | e       |                        | Equ            | ipmeı         | nt Mo        | del          |         |         |       | В     | ulletir | Filer | name  |       | Occurr | ence |      |       |  |
| Low Cost Remo          | te Enco | oding                  |                |               | L            | CRE          | ΞM      |         |       |       | m       | m12   | 094ae | e     | Daily  |      |      |       |  |
| Machi                  | ne      | •                      |                |               |              |              |         |         |       |       |         |       |       |       |        |      |      |       |  |
|                        | -       |                        |                |               |              |              |         |         |       |       |         |       |       |       |        |      |      |       |  |
| Part or                | Item    |                        | -              | Task          | State        | ment         | and li  | nstruc  | tion  |       |         |       | Est.  | Min.  |        | s    |      |       |  |
| Component              | No      | (0                     | Comp           | ly wit        | h all c      | currer       | nt safe | ety pro | ecaut | ions) |         |       | lime  | Skill | Run    | Pie  | eces | Freg. |  |
|                        |         |                        |                |               |              |              |         |         |       |       |         |       | (min) | Lev   | Hours  | F    | ed   |       |  |
|                        |         |                        |                |               |              |              |         |         |       |       |         |       | ()    |       |        | (0   | 00)  |       |  |
|                        | 05      | 0                      |                |               |              | 4            |         | 1       |       |       |         |       |       |       | 1      | 1    |      | 1     |  |
| CLEAN UP               | 25.     | Clean up               | ). Er          | nsur          | e all        | tool         | s, iu   | brica   | ants, | rag   | s, e    | IC.,  | 2     | All   |        |      |      |       |  |
|                        |         |                        |                |               |              |              |         |         |       |       |         |       |       |       |        |      |      |       |  |
|                        |         | are rem                | ovec           | l fro         | om t         | the          | work    | k ar    | ea.   | Rep   | port    | all   |       |       |        |      |      |       |  |
|                        |         | are remo<br>deficienci | oved<br>ies to | l fro<br>o su | om 1<br>perv | the<br>isor. | worl    | k ar    | ea.   | Rep   | oort    | all   |       |       |        |      |      |       |  |

| MMO-040-13                                     |                                  |       |          |            |            |                       |        |               | Ma           | aint   | ena           | nce            | Tec           | hnic          | al Su        | ppc        | ort C      | enter |
|------------------------------------------------|----------------------------------|-------|----------|------------|------------|-----------------------|--------|---------------|--------------|--------|---------------|----------------|---------------|---------------|--------------|------------|------------|-------|
| U.S. Postal                                    | Service                          |       |          |            |            |                       |        |               |              | IDE    | INTIF         | ICAT           | ION           |               |              |            |            |       |
| Maintenance                                    | e Chec                           | klist | WC<br>CC | )rk<br>)de |            |                       | E      | equif<br>Acro | PMEN<br>DNYM | Т<br>1 |               |                | CL<br>CC      | ASS<br>DDE    | Ν            | UMB        | ER         | TYPE  |
|                                                |                                  |       | 0        | 3          | L          | С                     | R      | Е             | М            |        |               |                | Α             | A             | 0            | 0          | 1          | М     |
| Equipment Nomenclatur<br>Low Cost Remo<br>Mach | <sup>re</sup><br>ote Enco<br>ine | ding  | Equ      | ipmer      | nt Mo<br>I | <sub>del</sub><br>_CR | EM     |               |              | B      | Bulletii<br>M | n Filer<br>m12 | name<br>094ae | Э             | Occur        | rence<br>[ | ;<br>Daily |       |
| Part or                                        | Item                             | (     | Comr     | Task :     | State      | ment                  | and I  | nstru         | ction        | ions)  |               |                | Est.<br>Time  | Min.<br>Skill |              | Thr        | eshold     | ls    |
| Component                                      |                                  |       | Comp     | /iy wit    | ar an v    | 541101                | it San | ory pr        | codut        | .013)  | ,             |                | Req<br>(min)  | Lev           | Run<br>Hours | ; P        | Fed        | Freq. |

# THIS PAGE BLANK

## ATTACHMENT 3

## LCREM MASTER CHECKLIST

## Weekly

## 03-LCREM-AA-002-M

Time Total: 35 minutes

| U.S. Postal                                       | Service            |       |          |           |            |                        |       |              |               | IDENT | TIFICAT           | ION            |             |              |                |                   |       |
|---------------------------------------------------|--------------------|-------|----------|-----------|------------|------------------------|-------|--------------|---------------|-------|-------------------|----------------|-------------|--------------|----------------|-------------------|-------|
| Maintenance                                       | Chec               | klist | WC<br>CC | DRK<br>DE |            |                        | E     | QUIF<br>ACR( | PMENT<br>DNYM |       |                   | CL<br>C(       | .ASS<br>ODE | N            | UMBE           | ĒR                | TYPE  |
|                                                   |                    |       | 0        | 3         | L          | С                      | R     | Е            | М             |       |                   | Α              | A           | 0            | 0              | 2                 | М     |
| Equipment Nomenclature<br>Low Cost Remo<br>Machin | e<br>te Enco<br>ne | ding  | Equ      | ipmeı     | nt Mo<br>L | <sup>del</sup><br>₋CRI | EM    |              |               | Bulle | etin File<br>mm12 | name<br>2094ae | e           | Occurr       | rence<br>We    | eekly             | 1     |
| Part or                                           | Item               |       | Comr     | Task      | State      | ment                   | and I | nstruc       | ction         |       |                   | Est.           | Min.        |              | Thre           | shold             | IS    |
| Component                                         | NO                 |       | comp     | ny wii    | .1 all (   | unei                   | n Sar | ety pi       | ecaulic       | 115)  |                   | Req<br>(min)   | Lev         | Run<br>Hours | Pie<br>F<br>(0 | eces<br>ed<br>00) | Freq. |

| SAFETY<br>STATEMENT | 1. | COMPLY WITH ALL SAFETY PRECAUTIONS.<br>Disconnect power and apply lockouts when<br>required by this instruction. Refer to current<br>local lockout procedures to properly<br>shutdown and lockout this machine. Open<br>equipment and inspect dust conditions.<br>Check for suspicious dust or unusual debris.<br>If any unusual substance is found notify<br>supervisor prior to proceeding with any<br>further action on the equipment.                                                                                                    | 3 | ALL |  |  |
|---------------------|----|----------------------------------------------------------------------------------------------------|---|-----|--|--|
|                     |    | THE USE OF COMPRESSED OR BLOWN AIR<br>IS PROHIBITED.<br>When cleaning is required, an alternative<br>cleaning method such as a HEPA filtered<br>vacuum cleaner or a damp rag must be used<br>in place of compressed or blown air. A lint-<br>free cloth or brush may be used on optical<br>equipment only when other cleaning methods<br>cannot be used. Report safety deficiencies to<br>your supervisor immediately upon detection.<br>WARNING FOR EWP/PPE:<br>Steps contained in this bulletin may require<br>the use of Personal Protective Equipment<br>(PPE). Refer to the current Electrical Work |   |     |  |  |
|                     |    | Plan (EWP) MMO for appropriate PPE requirements.                                                                                                    |   |     |  |  |
|                     |    | WARNING<br>Be cautious when working around or on<br>equipment when power has been<br>applied.                                                                                                    |   |     |  |  |
| IMB PRINTER         | 2. | <ol> <li>Check IJP vacuum and positive air pressure.</li> <li>Check that IJP vacuum gauge reads<br/>between 12 and 13 inches in vacuum. Refer<br/>to MS-224.</li> <li>Check IJP positive air with flow meter for<br/>2.0 ± 0.5 Standard Cubic Feet per Hour<br/>(SCFH).</li> <li>Address any deficiencies found.</li> </ol>                                                                                                    | 4 | 9   |  |  |

| U.S. Postal                                      | Service            |                                                                                                    |                                                                                                    | 1                                                                                                    |                                                                                                    |                                                                                                    | <u> </u>                                                                                                    | DENTI                                                                                                    | FICATI                                                  | ON                   |              |              |                  |                  |       |
|--------------------------------------------------|--------------------|----------------------------------------------------------------------------------------------------|----------------------------------------------------------------------------------------------------|----------------------------------------------------------------------------------------------------|----------------------------------------------------------------------------------------------------|----------------------------------------------------------------------------------------------------|----------------------------------------------------------------------------------------------------|----------------------------------------------------------------------------------------------------|---------------------------------------------------------|----------------------|--------------|--------------|------------------|------------------|-------|
| Maintenance                                      | Chec               | klist                                                                                                    | WORK<br>CODE                                                                                                    |                                                                                                    | E                                                                                                    |                                                                                                    | MENT                                                                                                    |                                                                                                    |                                                         | CL<br>C(             | LASS<br>ODE  | NU           | MBE              | R                | TYPE  |
|                                                  |                    |                                                                                                    | 0 3                                                                                                    | L C                                                                                                    | R                                                                                                    | Е                                                                                                    | М                                                                                                    |                                                                                                    |                                                         | А                    | A            | 0            | 0                | 2                | М     |
| Equipment Nomenclature<br>Low Cost Remo<br>Machi | e<br>te Enco<br>ne | oding                                                                                                    | Equipme                                                                                                    | nt Model<br>LCRI                                                                                                    | EM                                                                                                    |                                                                                                    |                                                                                                    | Bullet<br>n                                                                                                  | in Filer<br>nm120                                       | name<br>094ae        | е            | Occurre      | wnce<br>We       | ekly             |       |
| Part or                                          | Item               |                                                                                                    | Task                                                                                                    | Statement                                                                                                    | and I                                                                                                 | nstru                                                                                                    | ction                                                                                                    |                                                                                                    |                                                         | Est.                 | Min.         |              | Three            | shold            | s     |
| Component                                        | No                 |                                                                                                    | (Comply wit                                                                                                    | th all currer                                                                                                    | nt safe                                                                                               | ety pr                                                                                                    | ecautio                                                                                                    | ns)                                                                                                    |                                                         | Time<br>Req<br>(min) | Skill<br>Lev | Run<br>Hours | Pie<br>Fe<br>(00 | ces<br>ed<br>00) | Freq. |
| LABELER                                          | 3.                 | Clean a                                                                                                    | nd checl                                                                                                    | k labeler                                                                                                    |                                                                                                    |                                                                                                    |                                                                                                    |                                                                                                    |                                                         | 4                    | 9            |              |                  |                  |       |
|                                                  |                    | Use<br>arou<br>shar<br>Silic<br>perfo<br>hanc<br>curro<br>(MSI<br>bodi<br>1. Ren<br>2. Che<br>3. Clea<br>a Bu<br>4. Che                                                    | extreme<br>nd labe<br>p blades<br>one oil<br>orming p<br>dled accc<br>ent Mat<br>DS). Failu<br>nove and<br>eck labele<br>an label a<br>ucket tow                                                               | WARN<br>e cautio<br>eler cut<br>could c<br>WARN<br>will the<br>orocedur<br>ording to<br>erial D<br>ure to do<br>clean lat<br>r wick for<br>applicatio<br>elette.<br>er oil le             | IIING<br>auso<br>auso<br>IIING<br>De<br>Poins<br>ata<br>Do so<br>Deler<br>r dar<br>r dar<br>r dar     | whee<br>bl<br>e bo<br>pres<br>rodu<br>truc<br>Sat<br>cou<br>r cutt<br>mage                                            | n wo<br>ades.<br>dily ir<br>sent<br>ict mi<br>tions<br>fety<br>ild res<br>ing bla<br>e or re<br>using s        | orking<br>The<br>njury.<br>when<br>ust be<br>in the<br>Sheet<br>Sult in<br>ades.<br>sidue.<br>Scrub<br>enish | s in<br>as                                              | ·                    |              |              |                  |                  |       |
| WFOV                                             | 4.                 | WFOV<br>Mainten<br>refer to l<br>1. Plac<br>at th<br>2. Ens<br>Scre<br>Line<br>3. With<br>Sysi<br>4. In V<br>Can<br>5. In th<br>click<br>6. Fror<br>Cali<br>7. The<br>scre | Installati<br>nance Sc<br>MS-212.)<br>the Operat<br>ure syste<br>een is dis<br>emode, p<br>m WFOV<br>tem Analy<br>VFOV Sy<br>nera Mair<br>he WFOV<br>con the T<br>m Tools<br>bration.<br>first li<br>een opens | CREM tra<br>CREM tra<br>tor Contro<br>em is Off<br>splayed.<br>ress F3.<br>V Screen<br>ysis butto<br>vstem An<br>intenance<br>V Camer<br>cools men<br>s menu<br>nstallatio<br>s. Click th | brat<br>For consport<br>of Pa<br>of Lin<br>If sin<br>halys<br>butt<br>a M<br>nu.<br>u,<br>me <b>N</b> | ion<br>detai<br>detai<br>anel.<br>e ar<br>yster<br>is pla<br>is so<br>con o<br>ainte<br>sele<br>Calib<br><b>ext</b> I | From<br>led ins<br>a serv<br>d WF<br>m is r<br>yed<br>ss F5.<br>creen,<br>r pres<br>enance<br>ct Ir<br>oration | Cam<br>structi<br>ice m<br>OV M<br>ot in<br>click<br>click<br>s F5.<br>e scre<br>nstalla<br>Wiz              | ode<br>ode<br>Main<br>Off<br>the<br>the<br>een,<br>tion | 6                    | 9            |              |                  |                  |       |

| U.S. Postal S | Service            |                                                                                                 |                                                                                                    |                                                                                                    |                                                                                                   |                                                                                              | I                                                                                                    | DENTIFICA                                                                                                    | TION           |             |         |              |       |
|---------------|--------------------|-------------------------------------------------------------------------------------------------|----------------------------------------------------------------------------------------------------|----------------------------------------------------------------------------------------------------|---------------------------------------------------------------------------------------------------|----------------------------------------------------------------------------------------------|----------------------------------------------------------------------------------------------------|----------------------------------------------------------------------------------------------------|----------------|-------------|---------|--------------|-------|
| Maintenance   | Chec               | klist                                                                                           | WORK<br>CODE                                                                                                    |                                                                                                    | E                                                                                                 | QUIP<br>ACRC                                                                                 | MENT                                                                                                    |                                                                                                    | CL<br>C        | LASS<br>ODE | NU      | MBER         | TYPE  |
|               |                    |                                                                                                 | 0 3                                                                                                    | LC                                                                                                    | R                                                                                                 | Е                                                                                            | М                                                                                                    |                                                                                                    | Α              | A           | 0       | 0 2          | М     |
| Low Cost Remo | e<br>te Enco<br>ne | oding                                                                                           | Equipme                                                                                                    | LCR                                                                                                    | REM                                                                                               |                                                                                              |                                                                                                    | Bulletin File                                                                                                    | ename<br>2094a | e           | Occurre | Weekly       | 1     |
| Part or       | Item               |                                                                                                 | Task                                                                                                    | Statemen                                                                                                    | t and I                                                                                           | nstruc                                                                                       | tion                                                                                                    |                                                                                                    | Est.           | Min.        |         | Threshold    | ls    |
| Component     | No                 | (0                                                                                              | Comply w                                                                                                    | ith all curre                                                                                                    | ent safe                                                                                          | ety pre                                                                                      | ecautior                                                                                                 | ıs)                                                                                                    | Time<br>Reg    | Skill       | Run     | Pieces       | Freq. |
|               |                    |                                                                                                 |                                                                                                    |                                                                                                    |                                                                                                   |                                                                                              |                                                                                                    |                                                                                                    | (min)          | 201         | Hours   | Fed<br>(000) |       |
|               |                    | 8. The<br>scree<br>trans<br>Oper                                                                | e second Installation Calibration V<br>reen opens. At this point, sta<br>nsport by pressing the Start button<br>perator Control Panel.<br>ed the Set-up Calibration Card<br>7A082-2) as directed by the on s<br>structions. |                                                                                                    |                                                                                                   |                                                                                              |                                                                                                    |                                                                                                    |                |             |         |              |       |
|               |                    | 9. Feed<br>237A<br>instru                                                                       | the<br>082-2)<br>uctions.                                                                                                    | n Ca<br>the oi                                                                                                    | ard (P/N<br>n screen                                                                              |                                                                                              |                                                                                                    |                                                                                                    |                |             |         |              |       |
|               |                    | 10. Cont                                                                                        | inue to t                                                                                                    | en inst                                                                                                    | ructions.                                                                                         |                                                                                              |                                                                                                    |                                                                                                    |                |             |         |              |       |
|               |                    | 11. Verif<br>capti                                                                              | y corre<br>ure in ac                                                                                                    | botto<br>MS-2                                                                                                    | m edge<br>12.                                                                                     |                                                                                              |                                                                                                    |                                                                                                    |                |             |         |              |       |
|               |                    | 12. Whe<br>as di                                                                                | n the ca<br>rected b                                                                                                    | alibration<br>by the on                                                                                                    | is co<br>scre                                                                                     | omple<br>en di                                                                               | ete, cli<br>irectio                                                                                      | ck Finish<br>ns.                                                                                                    |                |             |         |              |       |
| WFOV          | 5.                 | WFOV<br>Maintena<br>refer to th                                                                 | AUTO<br>ance Sene MTS                                                                                                    | Calibra<br>creen: (<br>C LCRE                                                                                                    | <b>ation</b><br>For c<br>M equ                                                                    | i <b>. F</b><br>detail<br>uipm                                                               | <b>rom</b><br>ed ins<br>ent pa                                                                           | Camera<br>structions<br>iges.)                                                                                                  | 3              | 9           |         |              |       |
|               |                    | 1. Ensu<br>Scre<br>Line                                                                         | ire syste<br>en is di<br>mode, p                                                                                                    | em is O<br>isplayed.<br>press F3                                                                                                  | ff Lin<br>. If s <u>y</u>                                                                         | e an<br>yster                                                                                | d WF<br>n is n                                                                                           | OV Main<br>ot in Off                                                                                                    |                |             |         |              |       |
|               |                    | 2. With<br>Syste                                                                                | WFO\<br>em Anal                                                                                                    | ✓ Scree<br>lysis butt                                                                                                    | en di<br>ion or                                                                                   | ispla<br>r pres                                                                              | yed<br>ss F5.                                                                                            | click the                                                                                                    |                |             |         |              |       |
|               |                    | 3. In W<br>Cam                                                                                  | FOV S<br>era Mai                                                                                                    | ystem A<br>ntenance                                                                                                    | nalys<br>e butt                                                                                   | is so<br>ton o                                                                               | reen,<br>r pres                                                                                          | click the<br>s F5.                                                                                                    |                |             |         |              |       |
|               |                    | 4. Place<br>card<br>trans<br>the c<br>read<br>botto<br>along<br>card<br>is in<br>the b<br>the a | e WFC<br>(PSN 3<br>port be<br>card ide<br>head<br>m edg<br>the ful<br>so that<br>front of<br>plack pr<br>perture                                                                                                    | V Illum<br>3915-06-<br>It and re-<br>entificatio<br>assemb<br>e conta<br>l length<br>the whit<br>the WFC<br>inting on<br>on eithe | inatic<br>000-<br>ead h<br>on fac<br>oly, e<br>cts t<br>of the<br>e out<br>DV ap<br>the<br>r side | on C<br>0139<br>head<br>cing<br>ensu<br>the f<br>e edg<br>ter ed<br>bertui<br>card<br>e of t | Calibra<br>) betw<br>asser<br>away<br>transp<br>ge. Po<br>ge. Po<br>dge of<br>re, and<br>is ex<br>ne car | tion test<br>veen the<br>nbly with<br>from the<br>the card<br>ort deck<br>sition the<br>the card<br>d none of<br>posed to<br>d. |                |             |         |              |       |
|               |                    | 5. In th click                                                                                  | e WFO<br>on the                                                                                                    | V Came<br>Tools me                                                                                                    | era M<br>enu.                                                                                     | lainte                                                                                       | enance                                                                                                   | e screen,                                                                                                    |                |             |         |              |       |
|               |                    | 6. From                                                                                         | ı Tools ı                                                                                                    | menu, se                                                                                                    | elect                                                                                             | Auto                                                                                         | Calibr                                                                                                   | ation.                                                                                                    |                |             |         |              |       |
|               |                    | 7. The<br>appro<br>ment                                                                         | Auto<br>oximate<br>u, select                                                                                                    | Calibr<br>ly 1.5 r<br>t Exit.                                                                                                    | ation<br>ninut                                                                                    | p<br>es.                                                                                     | rocess<br>From                                                                                           | s takes<br>the File                                                                                                    |                |             |         |              |       |

| U.S. Postal S                                     | Service            |                                                                                      |                                                                                                    | 1                                                                                                    | _                                                                                 |                                                                                         |                                                                                                  | DENTIFIC                                                                                                    | CATION                                         |              |              |                        |       |
|---------------------------------------------------|--------------------|--------------------------------------------------------------------------------------|----------------------------------------------------------------------------------------------------|----------------------------------------------------------------------------------------------------|-----------------------------------------------------------------------------------|-----------------------------------------------------------------------------------------|--------------------------------------------------------------------------------------------------|----------------------------------------------------------------------------------------------------|------------------------------------------------|--------------|--------------|------------------------|-------|
| Maintenance                                       | Chec               | klist                                                                                | CODE                                                                                                    |                                                                                                    | E<br>A                                                                            | QUIP<br>ACRC                                                                            | MENT<br>NYM                                                                                      |                                                                                                    |                                                | LASS<br>ODE  | NU           | IMBER                  | IYPE  |
|                                                   |                    |                                                                                      | 0 3                                                                                                    | LC                                                                                                    | R                                                                                 | Е                                                                                       | М                                                                                                |                                                                                                    | Α                                              | A            | 0            | 0 2                    | М     |
| Equipment Nomenclature<br>Low Cost Remo<br>Machin | e<br>te Enco<br>ne | oding                                                                                | Equipme                                                                                                    | nt Model<br>LCR                                                                                                    | EM                                                                                |                                                                                         |                                                                                                  | Bulletin I<br>mm                                                                                            | Filename<br>12094a                             | e            | Occurre      | weekly                 | /     |
| Part or                                           | Item               |                                                                                      | Task                                                                                                    | Statement                                                                                                    | and Ir                                                                            | nstruc                                                                                  | tion                                                                                             |                                                                                                    | Est.                                           | Min.         |              | Threshold              | ls    |
| Component                                         | No                 | ((                                                                                   | Comply wi                                                                                                    | th all currer                                                                                                    | nt safe                                                                           | ety pro                                                                                 | ecaution                                                                                         | ıs)                                                                                                    | Time<br>Req<br>(min)                           | Skill<br>Lev | Run<br>Hours | Pieces<br>Fed<br>(000) | Freq. |
|                                                   |                    | 8. Rem                                                                               | ove the                                                                                                    | illuminati                                                                                                    | ion ca                                                                            | ard.                                                                                    |                                                                                                  |                                                                                                    |                                                |              |              |                        |       |
|                                                   |                    |                                                                                      |                                                                                                    | NO                                                                                                    | TE                                                                                |                                                                                         |                                                                                                  |                                                                                                    |                                                |              |              |                        |       |
|                                                   |                    | for ar<br>for ar<br>runs<br>utilizir<br>calibr<br>The I<br>(237A<br>for the          | dure is<br>at a slo<br>ng the W<br>ation ca<br>back of<br>A082-2)<br>e Auto C                                    | different<br>MPE. B<br>wer spe<br>/FOV, th<br>rd that i<br>the Set-<br>is also u<br>calibration                         | thar<br>Becau<br>eed t<br>e LC<br>s a<br>-Up<br>used<br>n.                        | n the<br>use<br>han<br>REN<br>"brig<br>Calik<br>for                                     | e proc<br>the L(<br>other<br>A requ<br>hter"<br>pration<br>this r                                | edure<br>CREM<br>MPE<br>ires a<br>white.<br>card<br>eason                                                   |                                                |              |              |                        |       |
|                                                   |                    |                                                                                      |                                                                                                    | NO                                                                                                    | TE                                                                                |                                                                                         |                                                                                                  |                                                                                                    |                                                |              |              |                        |       |
|                                                   |                    | Positi<br>(237A<br>apertu<br>the ca<br>apertu<br>throug<br>illumin<br>the ca         | on the V<br>A082-2)<br>ure in su<br>ard will<br>ure. The<br>gh the o<br>nation ca<br>ard is pla                  | VFOV Se<br>in front<br>uch a wa<br>not be ir<br>e WFOV<br>card and<br>alibration<br>aced impl                           | et-Up<br>of th<br>y tha<br>n fror<br>' will<br>l the<br>n will<br>roper           | cali<br>ne V<br>It the<br>nt of<br>rea<br>inte<br>be o<br>ly.                           | bration<br>VFOV<br>printi<br>the V<br>d the<br>grity<br>compr                                    | n card<br>RHA<br>ng on<br>VFOV<br>print<br>of the<br>ised if                                                |                                                |              |              |                        |       |
|                                                   |                    | 9. Place<br>betw<br>asse<br>from<br>card<br>along<br>card<br>is in<br>the b<br>the a | e WFO<br>een the<br>mbly wi<br>the rea<br>bottom<br>g the full<br>so that<br>front of t<br>plack pri<br>aperture | V Set-Up<br>transport<br>th the te<br>d head<br>edge cor<br>l length c<br>the white<br>the WFO<br>nting on<br>on either | p Ca<br>brt be<br>asse<br>asse<br>tacts<br>of the<br>e out<br>V ap<br>the<br>side | alibra<br>elt a<br>atter<br>mbly<br>s the<br>e edg<br>er edg<br>er tu<br>card<br>e of t | ation f<br>ind re<br>in fact<br>, ens<br>trans<br>ge. Po<br>dge of<br>re, and<br>is ex<br>he car | test car<br>ad hea<br>ing awa<br>uring th<br>port dec<br>sition th<br>the car<br>d none of<br>posed t<br>d. | rd<br>d<br>yy<br>e<br>k<br>k<br>rd<br>of<br>to |              |              |                        |       |
|                                                   |                    | 10. In th<br>click                                                                   | e WFO<br>on the T                                                                                                | V Camer<br>ools me                                                                                                    | ra Ma<br>nu.                                                                      | ainte                                                                                   | enance                                                                                           | e screei                                                                                                    | n,                                             |              |              |                        |       |
|                                                   |                    | 11. From                                                                             | n Tools r                                                                                                    | nenu, se                                                                                                    | lect A                                                                            | Auto                                                                                    | Calib                                                                                            | ation.                                                                                                    |                                                |              |              |                        |       |
|                                                   |                    | 12. The<br>appro<br>ment                                                             | Auto<br>oximatel<br>u, select                                                                                    | Calibra<br>y 1.5 m<br>Exit.                                                                                             | ation<br>ninute                                                                   | p<br>es.                                                                                | rocess<br>From                                                                                   | s take<br>the Fil                                                                                           | es<br>le                                       |              |              |                        |       |
|                                                   |                    | 13. Click<br>Anal                                                                    | Close<br>ysis scre                                                                                               | or pres<br>een.                                                                                                    | s F                                                                               | 12 i                                                                                    | n the                                                                                            | Syster                                                                                                    | m                                              |              |              |                        |       |
|                                                   |                    | 14. Click<br>Main                                                                    | Go On<br>Screen                                                                                                  | -Line or                                                                                                    | pres                                                                              | s F4                                                                                    | l in th                                                                                          | e WFO                                                                                                    | V                                              |              |              |                        |       |

| MMO-040-13           |                |                                     | Mainten                                                                                                    |                     |         |              |        |            |         |                           |             | e Tec        | hnic        | <u>al Sup</u> | oport                | Ce            | enter |
|----------------------|----------------|-------------------------------------|----------------------------------------------------------------------------------------------------|---------------------|---------|--------------|--------|------------|---------|---------------------------|-------------|--------------|-------------|---------------|----------------------|---------------|-------|
| U.S. Posta           | I Service      |                                     |                                                                                                    |                     |         |              |        |            |         | IDENTI                    | FICAT       | ION          |             |               |                      |               |       |
| Maintenance          | e Chec         | klist                               | WC<br>CC                                                                                                    | DRK<br>DDE          |         |              | E      |            | MENT    |                           |             | CI<br>C      | LASS<br>ODE | NU            | JMBER                | 2             | TYPE  |
|                      |                |                                     | 0                                                                                                    | 3                   | L       | С            | R      | E          | М       | .   _                     |             | Α            | A           | 0             | 0                    | 2             | Μ     |
| Equipment Nomenclatu | re<br>oto Enci | odina                               | Equ                                                                                                    | lipmer              | nt Mo   |              | = N 4  |            |         | Bullet                    | in File     | ename        | <u> </u>    | Occurre       |                      |               |       |
| Low Cost Ren<br>Mach | ole Enco       | oung                                |                                                                                                    |                     | L       |              |        |            |         |                           | 111112      | 2094a        | е           |               | vvee                 | KIY           |       |
|                      |                |                                     | 1                                                                                                    |                     |         |              |        |            |         |                           |             |              |             |               |                      |               |       |
| Part or              | Item           |                                     | (Comr                                                                                                    | Task S              | State   | ment         | and I  | nstru      | ction   | ne)                       |             | Est.<br>Time | Min.        |               | Thresh               | nold          | 3     |
| Component            | No             |                                     | (Comp                                                                                                    | Jiy wit             | ii ai t | Surren       | it sar | cty pi     | ccaulo  | 13)                       |             | Req<br>(min) | Lev         | Run<br>Hours  | Piece<br>Fec<br>(000 | es<br>d<br>)) | Freq. |
|                      |                | 15. Rei                             | nove                                                                                                    | the \$              | Set-l   | Up C         | alib   | ratio      | n carc  |                           |             |              |             |               |                      |               |       |
|                      | 6.             | Verifie                             | <sup>.</sup> Cali                                                                                                    | brati               | on \    | Verif        | icat   | ion        |         |                           |             | 5            | 9           |               |                      |               |       |
|                      | 0.             |                                     |                                                                                                    |                     | loint   | lonor        |        | (uc/       | or mo)  | with                      | tho         | Ũ            | Ũ           |               |                      |               |       |
|                      |                | app                                 | propria                                                                                                    | ate p               | assv    | word.        |        | lase       | ər III) | WILII                     |             |              |             |               |                      |               |       |
|                      |                | 2. Fro                              | m tł                                                                                                    | he .                | LCR     | REM          | M      | ain        | menı    | ı. se                     | lect        |              |             |               |                      |               |       |
|                      |                | PR                                  | OCES                                                                                                    | SS M                | AIL     |              |        |            |         | ,                         |             |              |             |               |                      |               |       |
|                      |                | 3. Sel                              | ect L(                                                                                                    | OAD                 | SO      | RTP          | LAN    | <b>I</b> . |         |                           |             |              |             |               |                      |               |       |
|                      |                | 4. In<br>FIL<br>and                 | In the PRIMARY SORTATION SORTPLAN<br>FILE SELECTION dialog, select <b>Testivt.pr</b><br>and press the <b>SELECT</b> button.                                                                                                    |                     |         |              |        |            |         |                           | AN<br>prs   |              |             |               |                      |               |       |
|                      |                | 5. Sel<br>dial                      | <ul> <li>Select LOAD in the SORTPLAN INFO dialog.</li> </ul>                                                                                                    |                     |         |              |        |            |         |                           | IFO         |              |             |               |                      |               |       |
|                      |                | 6. Pla<br>Car<br>picl<br>the<br>the | dialog.<br>Place the Bar Code Verifier Calibration Test<br>Card (66.0032.001-01 Rev. A) against the<br>pick-off belts with the print facing away from<br>the belts. Place the feeder paddle in front of<br>the test card.                                                                                                    |                     |         |              |        |            |         | est<br>the<br>rom<br>t of |             |              |             |               |                      |               |       |
|                      |                | 7. Rot<br>pos                       | ate th                                                                                                    | he sl               | lide    | swite        | ch t   | o th       | e DIS   | ENGA                      | GE          |              |             |               |                      |               |       |
|                      |                | 8. Pre<br>Coi                       | ss th<br>ntrol F                                                                                                    | ne <b>S</b><br>Pane | Start   | t bu<br>CP). | tton   | on         | the     | Opera                     | ator        |              |             |               |                      |               |       |
|                      |                | 9. On<br>slid                       | <ol> <li>Once the machine has started, rotate the slide switch to the ENGAGE position.</li> </ol>                                                                                                    |                     |         |              |        |            |         |                           | the         |              |             |               |                      |               |       |
|                      |                | 10. The<br>has<br>on                | 0. The test card should feed. After the test card has sorted to a pocket, press the <b>Stop</b> button on the OCP.                                                                                                    |                     |         |              |        |            |         |                           | ard<br>tton |              |             |               |                      |               |       |
|                      |                | 11. If t<br>suc<br>hav<br>not       | <ul> <li>The test card should feed. After the test card has sorted to a pocket, press the <b>Stop</b> buttor on the OCP.</li> <li>If the test card was recognized and read successfully by the verifier, then it should have sorted to Pocket 2. If the test card was not recognized and read successfully by the</li> </ul> |                     |         |              |        |            |         |                           |             |              |             |               |                      |               |       |

verifier, then it should have sorted to Pocket

12. For verification, switch over to the EPMC by selecting CTRL, CTRL, 3 on the system

13. Open a new browser tab by selecting File,

1.

keyboard.

and then New Tab.

| U.S. Postal                                       | Service            |                                                                                              |                                                                                                    |                     |                         |                    |                |                   |                |                           | TION                 |              |              |                |                   |       |
|---------------------------------------------------|--------------------|----------------------------------------------------------------------------------------------|----------------------------------------------------------------------------------------------------|---------------------|-------------------------|--------------------|----------------|-------------------|----------------|---------------------------|----------------------|--------------|--------------|----------------|-------------------|-------|
| Maintenance                                       | Chec               | klist                                                                                        | WORK<br>CODE                                                                                                    |                     |                         | E                  |                | MENT<br>NYM       |                |                           | CL                   | LASS<br>ODE  | NL           | IMBE           | ĒR                | TYPE  |
|                                                   |                    |                                                                                              | 0 3                                                                                                    | L                   | С                       | R                  | Е              | М                 |                |                           | А                    | A            | 0            | 0              | 2                 | М     |
| Equipment Nomenclature<br>Low Cost Remo<br>Machin | e<br>te Enco<br>ne | oding                                                                                        | Equipme                                                                                                    | nt Mo               | <sup>odel</sup><br>LCRI | EM                 |                |                   | Bu             | illetin File<br>mm12      | ename<br>2094ae      | 9            | Occurre      | ence<br>We     | eekly             | ,     |
| Part or                                           | Item               |                                                                                              | Task                                                                                                    | State               | ement                   | and I              | nstruc         | tion              |                |                           | Est.                 | Min.         |              | Thre           | shold             | s     |
| Component                                         | No                 | (0                                                                                           | Comply wi                                                                                                    | th all              | currer                  | nt safe            | ety pr         | ecautior          | ns)            |                           | Time<br>Req<br>(min) | Skill<br>Lev | Run<br>Hours | Pie<br>F<br>(0 | eces<br>ed<br>00) | Freq. |
|                                                   |                    | 14. Sele                                                                                     | ct the H                                                                                                    | ome                 | butto                   | on.                |                |                   |                |                           |                      |              |              |                |                   |       |
|                                                   |                    | 15. Log<br>as ac                                                                             | into the<br>Imin use                                                                                                    | Gra<br>er.          | aphic                   | al U               | ser            | Interfa           | ace            | (GUI)                     |                      |              |              |                |                   |       |
|                                                   |                    | 16. Go t<br>the D                                                                            | o the le<br>)iagnost                                                                                                    | ft sio<br>ics L     | de of<br>.ink i         | f the<br>n the     | e scr<br>e Ver | een a<br>ifier In | nd<br>nag      | select<br>je tab.         |                      |              |              |                |                   |       |
|                                                   |                    | 17. Sele                                                                                     | ct Get Ir                                                                                                    | nage                | Э.                      |                    |                |                   |                |                           |                      |              |              |                |                   |       |
|                                                   |                    | 18. The<br>minu<br>the u                                                                     | verifier<br>tes. The<br>pload is                                                                                                    | ima<br>e im<br>corr | ige o<br>lage<br>nplete | dowr<br>will<br>e. | nloac<br>be (  | l will<br>display | tak<br>yed     | ke 2-3<br>I once          |                      |              |              |                |                   |       |
|                                                   |                    | 19. The<br>by its<br>barco<br>meas<br>lines<br>card.<br>Verif<br>IVT<br>meas<br>Resu<br>Targ | The verifier recognizes the calibration card<br>by its barcode. When the verifier reads the<br>barcode, it automatically attempts to<br>measure the distance between the vertical<br>ines on the leading and trailing edges of the<br>card. If the measurements are correct, the<br><b>Verifier Result Type</b> field will read <b>0x07</b> –<br><b>IVT Test Target Found</b> . If the<br>measurements are incorrect, the <b>Verifier<br/>Result Type</b> field will read <b>0x08</b> – <b>IVT Test</b><br><b>Target Found</b> – <b>Calibration Required</b> .<br>When finished, select <b>System</b> , <b>Log Out</b> |                     |                         |                    |                |                   |                |                           |                      |              |              |                |                   |       |
|                                                   |                    | 20. Whe<br>main<br>out c<br>will c                                                           | <ul> <li>Target Found – Calibration Required.</li> <li>When finished, select System, Log Out<br/>maint, then select Log Out. This will log you<br/>out of the GUI and the default maint screen<br/>will come back up.</li> </ul>                                                                                                    |                     |                         |                    |                |                   |                | g Out<br>og you<br>screen |                      |              |              |                |                   |       |
|                                                   | 7.                 | Touch S                                                                                      | creen C                                                                                                    | alib                | ratio                   | on.                |                |                   |                |                           | 5                    | 9            |              |                |                   |       |
|                                                   |                    | 1. From<br>appli<br>comp                                                                     | <ul> <li>From the Main Menu of the LCREM application software on the LCREM sort computer select Shutdown.</li> </ul>                                                                                                    |                     |                         |                    |                |                   | CREM<br>1 sort |                           |                      |              |              |                |                   |       |
|                                                   |                    | 2. Sele<br>3. The                                                                            | Select OK.<br>The LCREM Application software will shu                                                                                                    |                     |                         |                    |                |                   | l shut         |                           |                      |              |              |                |                   |       |
|                                                   |                    | dowr                                                                                         | down. At the Login prompt enter calibrate.                                                                                                    |                     |                         |                    |                |                   |                | te.                       |                      |              |              |                |                   |       |
|                                                   |                    | 4. FOIIO                                                                                     |                                                                                                    | struc               | Juons                   | son                | une s          | screer            | 1.             |                           |                      |              |              |                |                   |       |
|                                                   |                    | 5. Sele                                                                                      | ct Exit.                                                                                                    |                     |                         |                    |                |                   |                |                           |                      |              |              |                |                   |       |
|                                                   |                    | 6. Cycle                                                                                     | e power                                                                                                    | on tl               | he L(                   | CRE                | M so           | ort Cor           | mpι            | uter.                     |                      |              |              |                |                   |       |

| U.S. Postals                                      | Service            | kliet                            | WORK                                                                                                    |                              | E                               |                          | I<br>MENT        | DENTIF                    | ICAT           |                      | ASS          | NU           | JMBI           | ER                              | TYPE  |
|---------------------------------------------------|--------------------|----------------------------------|----------------------------------------------------------------------------------------------------|------------------------------|---------------------------------|--------------------------|------------------|---------------------------|----------------|----------------------|--------------|--------------|----------------|---------------------------------|-------|
| wantenance                                        | Chec               | KIISL                            |                                                                                                    |                              | CR                              | F                        | M                |                           |                | A                    |              | 0            | 0              | 2                               | М     |
| Equipment Nomenclature<br>Low Cost Remo<br>Machii | e<br>te Enco<br>ne | oding                            | Equipme                                                                                                    | nt Mode<br>L(                | el<br>CREM                      |                          |                  | Bulleti<br>m              | n File<br>1m12 | name<br>2094ae       | e            | Occurre      | ence<br>W      | eekly                           |       |
| Part or                                           | Item               |                                  | Task                                                                                                    | Statem                       | ent and                         | Instruc                  | tion             |                           |                | Est.                 | Min.         |              | Thre           | eshold                          | s     |
| Component                                         | No                 | (1                               | Comply w                                                                                                    | ith all cu                   | irrent saf                      | fety pre                 | ecautio          | ns)                       |                | Time<br>Req<br>(min) | Skill<br>Lev | Run<br>Hours | Pie<br>F<br>(C | eces<br><sup>-</sup> ed<br>)00) | Freq. |
|                                                   | 8.                 | Check I<br>WFOV, a               | Date ar                                                                                                    | nd Tin<br>/I com             | ne on<br>puters                 | the                      | LCRI             | EM So                     | ort,           | 3                    | 10           |              |                |                                 |       |
|                                                   |                    | 1. Pres<br>acce                  | s <b>ctrl,</b><br>ss the L                                                                                                    | <b>ctrl,</b><br>CREM         | <b>1</b> on<br>/I Sort (        | the s<br>Comp            | systen<br>uter b | n key<br>oard.            | to             |                      |              |              |                |                                 |       |
|                                                   |                    | 2. At t<br>Main<br>pass          | the CSBCS login screen, login as<br>intenance ( <b>m</b> ) with the appropriated<br>sword and press Enter.<br>ect <b>SYSTEM MANAGEMENT</b> . |                              |                                 |                          |                  |                           |                |                      |              |              |                |                                 |       |
|                                                   |                    | 3. Sele                          |                                                                                                    |                              |                                 |                          |                  |                           |                |                      |              |              |                |                                 |       |
|                                                   |                    | 4. Sele                          |                                                                                                    |                              |                                 |                          |                  |                           |                |                      |              |              |                |                                 |       |
|                                                   |                    | 5. Sele                          | ct SET DATE/TIME.                                                                                                    |                              |                                 |                          |                  |                           |                |                      |              |              |                |                                 |       |
|                                                   |                    | 6. Verif<br>and                  | ify date & time and enter the correct Date<br>Time if necessary.                                                                             |                              |                                 |                          |                  |                           |                |                      |              |              |                |                                 |       |
|                                                   |                    | 7. Pres                          | s <b>OK</b> .                                                                                                    |                              |                                 |                          |                  |                           |                |                      |              |              |                |                                 |       |
|                                                   |                    | 8. Sele                          | ct <b>BACI</b>                                                                                                    | ۲.                           |                                 |                          |                  |                           |                |                      |              |              |                |                                 |       |
|                                                   |                    | 9. Sele                          | ct BACI                                                                                                    | <b>K</b> .                   |                                 |                          |                  |                           |                |                      |              |              |                |                                 |       |
|                                                   |                    | 10. Sele                         | ct LOG                                                                                                    | OUT.                         |                                 |                          |                  |                           |                |                      |              |              |                |                                 |       |
|                                                   |                    | 11. Pres<br>acce                 | s <b>ctrl, c</b><br>ss the V                                                                                                    | t <b>ri, 2</b><br>VFOV       | on the<br>Compu                 | syste<br>uter.           | m ke             | yboard                    | d to           |                      |              |              |                |                                 |       |
|                                                   |                    | 12. Verif<br>hanc<br>the c       | y that th<br>corner<br>orrect d                                                                                                    | e date<br>of the<br>ate an   | e and til<br>e scree<br>id time | me in<br>n are<br>if nec | the lo<br>corre  | ower ri<br>ect. Er<br>'y. | ght<br>nter    |                      |              |              |                |                                 |       |
|                                                   |                    | 13. Pres<br>acce<br>Com          | s <b>ctrl, c</b><br>ss the<br>puter.                                                                                                    | trl, 3<br>Enc                | on the<br>code a                | syste<br>and             | m ke<br>Print    | yboarc<br>Mod             | d to<br>ule    |                      |              |              |                |                                 |       |
|                                                   |                    | 14. Log<br>adm                   | in to tl<br>i <b>n</b> with t                                                                                                    | ne app<br>he app             | olicatio<br>propria             | n sof<br>te pas          | tware<br>sswor   | as u<br>d.                | ser            |                      |              |              |                |                                 |       |
|                                                   |                    | 15. Verif<br>right<br>Ente       | ify that the date and time in the upper<br>the the corner of the screen are correct.<br>er the correct date and time if necessary.           |                              |                                 |                          |                  |                           |                |                      |              |              |                |                                 |       |
| CLEAN UP                                          | 9.                 | Clean up<br>are rem<br>deficienc | <b>o.</b> Ensu<br>oved fr<br>ies to s                                                                                                    | re all t<br>om th<br>upervis | iools, lu<br>ne wor<br>sor.     | ubrica<br>k are          | nts, r<br>ea. R  | ags, e<br>leport          | tc.,<br>all    | 2                    | All          |              |                |                                 |       |

# ATTACHMENT 4

## LCREM MASTER CHECKLIST

03-LCREM-AA-003-M

MONTHLY

Time Total: 102 Minutes

| U.S. Postal                                      | Service |       |                                |            |                        |    |          |              |       | IDEN           | ITIFIC            | ATION        |             |         |              |          |                   |       |
|--------------------------------------------------|---------|-------|--------------------------------|------------|------------------------|----|----------|--------------|-------|----------------|-------------------|--------------|-------------|---------|--------------|----------|-------------------|-------|
| Maintenance                                      | Chec    | klist | WC<br>CC                       | )rk<br>)de |                        |    | E        | QUIF<br>ACRO | MENT  |                |                   | (            | LASS<br>ODE |         | NL           | JMBE     | R                 | TYPE  |
|                                                  |         |       | 0                              | 3          | L                      | С  | R        | Е            | М     |                |                   | A            |             | 4       | 0            | 0        | 3                 | М     |
| Equipment Nomenclature<br>Low Cost Remo<br>Machi | ding    | Equ   | ipmeı                          | nt Mo<br>L | <sup>del</sup><br>₋CRI | EM |          |              | Bul   | lletin F<br>mm | ilename<br>12094a | e            | 0           | occurre | ence<br>Mo   | nthly    | /                 |       |
| Part or                                          | Item    |       | Task Statement and Instruction |            |                        |    |          |              | ction | anc)           |                   | Est.         | Min         |         |              | Thre     | shold             | S     |
| Component                                        | NO      | (     | com                            | Jiy Wil    |                        |    | 11 5 619 | erà hi       | cauli | ,<br>(6110)    |                   | Req<br>(min) | Lev         | F       | Run<br>Iours | Pie<br>F | eces<br>ed<br>00) | Freq. |

| SAFETY<br>STATEMENT | 1. | COMPLY WITH ALL SAFETY PRECAUTIONS.<br>Disconnect power and apply lockouts when<br>required by this instruction. Refer to current<br>local lockout procedures to properly<br>shutdown and lockout this machine. Open<br>equipment and inspect dust conditions.<br>Check for suspicious dust or unusual debris.<br>If any unusual substance is found notify<br>supervisor prior to proceeding with any<br>further action on the equipment.<br>THE USE OF COMPRESSED OR BLOWN AIR<br>IS PROHIBITED.<br>When cleaning is required, an alternative<br>cleaning method such as a HEPA filtered | 3 | ALL |  |  |
|---------------------|----|----------------------------------------------------------------------------------------------------|---|-----|--|--|
|                     |    | vacuum cleaner or a damp rag must be used<br>in place of compressed or blown air. A lint-<br>free cloth or brush may be used on optical<br>equipment only when other cleaning methods<br>cannot be used. Report safety deficiencies to<br>your supervisor immediately upon detection.<br>WARNING FOR EWP/PPE:<br>Steps contained in this bulletin may require<br>the use of Personal Protective Equipment<br>(PPE). Refer to the current Electrical Work<br>Plan (EWP) MMO for appropriate PPE<br>requirements.                                                                           |   |     |  |  |
|                     | 2. | <ol> <li>Initiate IJP shutdown.</li> <li>If the printhead is On (square light in upper<br/>right corner on Start/Stop key is lit or<br/>flashing), press the Start/Stop key on the<br/>keyboard to turn the printhead Off. Press F2<br/>button to start shutdown. Wait for the<br/>printhead shut-down procedure to complete<br/>(about 2 minutes). The vacuum gauge will<br/>read 0 when the printhead shutdown<br/>procedure is complete.</li> <li>Press the AC power switch (located below<br/>the keyboard) to the OFF (O) position to turn<br/>the AC power off.</li> </ol>          | 4 | 7   |  |  |

| U.S. Postal            | Service      |                   |                                                                                                    |                          | DENTIFICAT     | FION           |         |                |             | T) (5-       |         |                |       |
|------------------------|--------------|-------------------|----------------------------------------------------------------------------------------------------|--------------------------|----------------|----------------|---------|----------------|-------------|--------------|---------|----------------|-------|
| Maintenance            | Chec         | klist             | WORK<br>CODE                                                                                                    |                          | EQ<br>AC       | UIPMEI<br>RONY | NT<br>M |                | CL          | LASS<br>ODE  | NL      | IMBER          | TYPE  |
|                        |              |                   | 0 3                                                                                                    | L C                      | R              | EM             |         |                | Α           | Α            | 0       | 0 3            | М     |
| Equipment Nomenclature | e<br>sto Era | oodina            | Equipme                                                                                                    | nt Model                 | = N A          |                | Ī       | Bulletin File  |             |              | Occurre | ence<br>Month! |       |
| LOW COSt Remo          | ne EN<br>ine | coung             |                                                                                                    | LOKE                     | _1VI           |                |         | 1111112        | 20948       | 6            |         | wonun          | у     |
| IVIACNI                |              |                   |                                                                                                    |                          |                |                |         |                |             |              |         |                |       |
| Part or                | Item         |                   | Task                                                                                                    | Statement                | and Ins        | truction       |         | ,              | Est.        | Min.         |         | Threshol       | ds    |
| Component              | No           | (                 | Comply wi                                                                                                    | th all curren            | it safety      | precau         | ution   | s)             | Time<br>Req | Skill<br>Lev | Run     | Pieces         | Freq. |
|                        |              |                   |                                                                                                    |                          |                |                |         |                | (min)       |              | Hours   | Fed<br>(000)   |       |
|                        |              |                   |                                                                                                    |                          |                |                |         |                |             | 1            |         | (000)          |       |
|                        |              |                   |                                                                                                    | WARN                     | ING            |                |         |                |             |              |         |                |       |
|                        |              | Steps             | s conta                                                                                                    | ined in t                | this t         | oulleti        | n r     | nav            |             |              |         |                |       |
|                        |              | requi             | re the u                                                                                                    | ise of Pe                | rsona          | al Pro         | tec     | tive           |             |              |         |                |       |
|                        |              | Equip             | oment (                                                                                                    | PPE). Re                 | fer to         | the c          |         | rent           |             |              |         |                |       |
|                        |              | appro             | ncal w                                                                                                    | ork Plan<br>PPE requ     | (⊏vv<br>ireme  | P) WI<br>ents. | NO      | TOP            |             |              |         |                |       |
|                        |              | ~~~~              | - P - 1410 I                                                                                                    |                          |                |                |         |                |             |              |         |                |       |
| MACHINE                | 3.           | Power of          | ower down and lockout procedure. Power<br>own the machine and lock out power and<br>ompressed air as prescribed by the current local                      |                          |                |                |         |                |             | ALL          |         |                |       |
|                        |              | compres           | own the machine and lock out power and<br>ompressed air as prescribed by the current local<br>ockout instructions providing lockout/restore<br>rocedures. |                          |                |                |         |                |             |              |         |                |       |
|                        |              | lockout           |                                                                                                    |                          |                |                |         |                |             |              |         |                |       |
|                        |              | procedur          | rocedures.                                                                                                    |                          |                |                |         |                |             |              |         |                |       |
| IJP                    | 4.           | Replace           | eplace vacuum filter. Replace vacuum filter as<br>llows:                                                                                                  |                          |                |                |         |                |             | 7            |         |                |       |
|                        |              |                   | WARNING                                                                                                    |                          |                |                |         |                |             |              |         |                |       |
|                        |              |                   | WARNING                                                                                                    |                          |                |                |         |                |             |              |         |                |       |
|                        |              | Wher              | n dispos                                                                                                    | sing of ir               | nk or          | ink s          | atu     | rated          |             |              |         |                |       |
|                        |              | waste             | e, refer<br>ent Mat                                                                                                    | το proc<br>terial Sa     | eaure<br>afetv | s out<br>Data  |         | ea in<br>Sheet |             |              |         |                |       |
|                        |              | (MSD              | )S).                                                                                                    |                          | ····           |                |         |                |             |              |         |                |       |
|                        |              |                   |                                                                                                    | NOT                      | Е              |                |         |                |             |              |         |                |       |
|                        |              | Refer             | to M                                                                                                    | S-224 fc                 | or illu        | stratio        | ons     | and            |             |              |         |                |       |
|                        |              | inforn<br>filter. | nation r                                                                                                    | elated to                | repl           | acing          | va      | cuum           |             |              |         |                |       |
|                        |              | 1. Turn           | the fitti                                                                                                    | ng locate                | d on t         | op of          | the     | vacuum         |             |              |         |                |       |
|                        |              | filter<br>the f   | counter                                                                                                    | clockwise<br>m the filte | e one<br>er.   | turn, a        | and     | remove         |             |              |         |                |       |
|                        |              | 2 Dull            | the vac                                                                                                    | um tubo                  | (atta          | hod t          | 0 +1    | ne ton of      |             |              |         |                |       |
|                        |              | ∠. Puil<br>the    | vacuum                                                                                                    | filter) of               | f of t         | the ba         | arbe    | ed fitting     |             |              |         |                |       |
|                        |              | locat             | ed behir                                                                                                    | nd the vac               | cuum           | filter.        |         |                |             |              |         |                |       |
|                        |              |                   |                                                                                                    | NOT                      | Е              |                |         |                |             |              |         |                |       |
|                        |              | Some              | e ink ma                                                                                                    | y spill fro              | m the          | botto          | m d     | of the         |             |              |         |                |       |
|                        |              | vacu              | um filter                                                                                                    | once it                  | has b          | een r          | em      | oved.          |             |              |         |                |       |
|                        |              | Have              | Have absorbent towels on hand to clean                                                                                                    |                          |                |                |         |                |             |              |         |                |       |
|                        |              | any ir            | any ink spillage.                                                                                                    |                          |                |                |         |                |             |              |         |                |       |
|                        |              | 3. Rem            | . Remove the vacuum filter from the top of the                                                                                                    |                          |                |                |         |                |             |              |         |                |       |
|                        |              | coun              | iterclock                                                                                                    | wise until               | it bec         | omes           | loo     | Se.            |             |              |         |                |       |
|                        |              | 4 Disc            | ard the                                                                                                    | old vacu                 | um fi          | lter a         | nd      | attached       |             |              |         |                |       |

| 1011010-040-13 | MN | ЛO- | 04 | 0-1 | 3 |
|----------------|----|-----|----|-----|---|
|----------------|----|-----|----|-----|---|

| U.S. Postal S                                     | Service            |                                                                                                    |                                                                                                    |                                                                                                 |                                                                                      |                                                          | DENTIFICA     | TION            |               |              |                        |       |
|---------------------------------------------------|--------------------|----------------------------------------------------------------------------------------------------|----------------------------------------------------------------------------------------------------|-------------------------------------------------------------------------------------------------|--------------------------------------------------------------------------------------|----------------------------------------------------------|---------------|-----------------|---------------|--------------|------------------------|-------|
| Maintenance                                       | Chec               | klist                                                                                              | WORK<br>CODE                                                                                                    |                                                                                                 | EQL<br>ACI                                                                           | IPMENT<br>RONYM                                          |               | CL<br>C         | ASS<br>ODE    | NU           | MBER                   | TYPE  |
|                                                   |                    |                                                                                                    | 0 3                                                                                                    | L C                                                                                             | RE                                                                                   | Μ                                                        |               | Α               | Α             | 0            | 0 3                    | М     |
| Equipment Nomenclature<br>Low Cost Remo<br>Machir | e<br>te Enco<br>ne | oding                                                                                              | Equipme                                                                                                    | nt Model<br>LCR                                                                                 | EM                                                                                   |                                                          | Bulletin File | ename<br>2094ae | e             | Occurre      | nce<br>Monthl          | у     |
|                                                   | 1                  |                                                                                                    |                                                                                                    |                                                                                                 |                                                                                      |                                                          |               | 1               |               |              |                        |       |
| Part or<br>Component                              | Item<br>No         | ((                                                                                                 | Task<br>Comply wi                                                                                                    | Statement                                                                                       | and Insti<br>nt safetv                                                               | uction<br>precautio                                      | ns)           | Est.<br>Time    | Min.<br>Skill |              | Threshold              | ds    |
| Component                                         |                    |                                                                                                    |                                                                                                    |                                                                                                 |                                                                                      |                                                          |               | Req<br>(min)    | Lev           | Run<br>Hours | Pieces<br>Fed<br>(000) | Freq. |
|                                                   |                    | tubin                                                                                              | a                                                                                                    |                                                                                                 |                                                                                      |                                                          |               |                 | ſ             |              |                        |       |
|                                                   |                    | <ol> <li>Make the f into t tight.</li> <li>Push the s inser barb filter.</li> <li>Insta</li> </ol> | e certain<br>ilter, the<br>the top of<br>Do not<br>the tub<br>stem on<br>t the op<br>ed fittin                                                                                                    | that the<br>en thread<br>of the ink<br>over tigh<br>top (supp<br>top of<br>posite e<br>g locate | e "O" rid<br>d the n<br>k modul<br>tten.<br>lied wit<br>the va<br>and of t<br>ed beh |                                                          |               |                 |               |              |                        |       |
|                                                   |                    | top c                                                                                              | of the new                                                                                                    | w vacuur                                                                                        | m filter.                                                                            |                                                          |               |                 |               |              |                        |       |
|                                                   | 5.                 | Clean be<br>and extended<br>follows:<br>1. Open<br>2. Wipe<br>using<br>3. Close<br>4. Disp         | ar code<br>erior of<br>printer<br>interior<br>glint free<br>e printer<br>ose of ra                                                                                                    | printer<br>bar co<br>door.<br>and ex<br>rags an<br>door.<br>ags.                                | cabine<br>ode pri<br>aterior c                                                       | 2                                                        | 7             |                 |               |              |                        |       |
|                                                   | 6.                 | Clean li<br>printer p<br>to bar co<br>buildup<br>swab and                                          | i <b>ght ba</b><br>print hea<br>ide printa<br>from lig<br>d Videoja                                                                                                    | <b>rriers a</b><br>ad. Clea<br>er print h<br>ht barrie<br>et make-                              | <b>idjacen</b><br>n light<br>nead by<br>er lens<br>up or cl                          | ar code<br>adjacent<br>away ink<br>a cotton<br>solution. | 3             | 7               |               |              |                        |       |
| FEED TABLE                                        | 7.                 | Check fo                                                                                           | or wear.                                                                                                    |                                                                                                 |                                                                                      |                                                          |               | 8               | 9             |              |                        |       |
|                                                   |                    | <ol> <li>Check<br/>defore<br/>sprove<br/>wear<br/>LCR<br/>comp</li> <li>Check</li> </ol>           | heck for wear.<br>Check transport belt for splits, tears, ar<br>deformity. Check drive chain for stretc<br>sprockets for broken teeth and sprocket tee<br>wear. If chain needs lubrication, refer<br>LCREM Maintenance Handbook<br>completion of this route.<br>Check transport paddle, transport padd |                                                                                                 |                                                                                      |                                                          |               |                 |               |              |                        |       |
|                                                   |                    | moui                                                                                               | nting bra                                                                                                    | icket, clu                                                                                      | itch.                                                                                |                                                          |               |                 |               |              |                        |       |
| FEED TABLE                                        | 8.                 | Check T<br>to MS-26                                                                                | ranspo                                                                                                    | rt Padd<br>etailed ir                                                                           | le Adju<br>nstruct                                                                   | ustment<br>ions.                                         | ts. Refer     | 8               | 7             |              |                        |       |

| U.S. Postal S                                    | Service      |                                                                                                    |                                                                                                    | 1                                              | _                           | I                              | DENTIFICA                                 | TION                 |              |              |                        |       |
|--------------------------------------------------|--------------|----------------------------------------------------------------------------------------------------|----------------------------------------------------------------------------------------------------|------------------------------------------------|-----------------------------|--------------------------------|-------------------------------------------|----------------------|--------------|--------------|------------------------|-------|
| Maintenance                                      | Chec         | klist                                                                                                    | WORK<br>CODE                                                                                                    |                                                | EQUI<br>ACR                 | PMENT<br>ONYM                  |                                           | CL<br>C              | ASS<br>ODE   | NU           | IMBER                  | TYPE  |
|                                                  |              |                                                                                                    | 0 3                                                                                                    | LCF                                            | R E                         | М                              |                                           | Α                    | Α            | 0            | 0 3                    | М     |
| Equipment Nomenclature<br>Low Cost Remo<br>Machi | ite En<br>ne | coding                                                                                                    | Equipme                                                                                                    | nt Model<br>LCREN                              | Л                           |                                | Bulletin File                             | ename<br>2094ae      | Э            | Occurre      | ence<br>Monthly        | /     |
| Part or                                          | Item         |                                                                                                    | Task                                                                                                    | Statement an                                   | d Instri                    | ction                          |                                           | Est                  | Min          |              | Threshold              | s     |
| Component                                        | No           | (1                                                                                                    | Comply wit                                                                                                    | th all current s                               | safety p                    | recaution                      | ns)                                       | Time<br>Req<br>(min) | Skill<br>Lev | Run<br>Hours | Pieces<br>Fed<br>(000) | Freq. |
|                                                  |              | Check tr<br>include:<br>• Tran<br>Adju<br>• Tran<br>Adju<br>• Tran<br>Adju<br>• Tran<br>Dista<br>Write wo<br>deficience | nclude:<br>Transport Paddle Clutch Pressure<br>Adjustment.<br>Transport Paddle Stop Screw<br>Adjustment.<br>Transport Paddle Belt Tension<br>Adjustment.<br>Transport Paddle Chain Tension<br>Distance.<br>Write work orders as needed to address any<br>leficiencies found.<br>WARNING<br>Discard solvent soaked materials<br>according to local procedures to<br>prevent pollution or spontaneous |                                                |                             |                                |                                           |                      |              |              |                        |       |
|                                                  |              | Disca<br>accor<br>preve<br>comb                                                                                         | ard so<br>rding f<br>ent po<br>oustion.                                                                                                    | lvent so<br>to local<br>llution o              | oaked<br>proc<br>or s       | erials<br>s to<br>neous        |                                           |                      |              |              |                        |       |
| FEEDER MODULE                                    | 9.           | Check F                                                                                                    | eeder M                                                                                                    | odule.                                         |                             |                                |                                           | 3                    | 9            |              |                        |       |
|                                                  |              | 1. Cheo<br>prop<br>Repl                                                                                                 | ck all bel<br>er adjus<br>ace wori                                                                                                    | ts (drive a<br>tment and<br>n, deforme         | nd lett<br>indic<br>d, spli | er tran<br>ations<br>t, or tor | sport) for<br>of wear.<br>n belts.        |                      |              |              |                        |       |
|                                                  |              | 2. Cheo<br>adjus<br>and/                                                                                                | ck all i<br>stment a<br>or adjust                                                                                                    | rollers (dr<br>nd indicati<br>rollers as       | ive/idl<br>ons o<br>requir  | er) fo<br>f wear.<br>ed.       | r proper<br>Replace                       |                      |              |              |                        |       |
|                                                  |              | 3. Clea<br>usinę                                                                                                    | n any d<br>g cleanin                                                                                                    | lirt or glue<br>g solvent.                     | build                       | lup fro                        | m rollers                                 |                      |              |              |                        |       |
|                                                  |              | 4. Write<br>of be                                                                                                    | e work or<br>elts, rolle                                                                                                    | rders as ne<br>rs, etc.                        | eded                        | for rep                        | lacement                                  |                      |              |              |                        |       |
|                                                  |              |                                                                                                    |                                                                                                    | WARNI                                          | NG                          |                                |                                           |                      |              |              |                        |       |
|                                                  |              | Disca<br>accor<br>preve<br>comb                                                                                         | ard so<br>rding f<br>ent po<br>oustion.                                                                                                    | lvent so<br>to local<br>llution o              | oaked<br>proc<br>or s       | erials<br>s to<br>neous        |                                           |                      |              |              |                        |       |
| READER                                           | 10.          | Check R                                                                                                    | eader N                                                                                                    | lodule.                                        |                             |                                |                                           | 4                    | 9            |              |                        |       |
| MODULE                                           |              | 1. Cheo<br>prop<br>Repl                                                                                                 | ck all bel<br>er adjus<br><u>ace wo</u> rr                                                                                                    | ts (drive a<br>tment and<br><u>n, deform</u> e | nd lett<br>indic<br>d, spli | er tran<br>ations<br>t, or tor | sport) for<br>of wear.<br><u>n belts.</u> |                      |              |              |                        |       |

| 1011010-040-13 | M٨ | ЛO- | 04 | 0-1 | 3 |
|----------------|----|-----|----|-----|---|
|----------------|----|-----|----|-----|---|

| U.S. Postal S                                     | Service            |                                                                                     |                                                                                            |                                                                                                    |                                                                                                    | DENTIFICA                                   | ΓΙΟΝ                 |              |              |                        |       |
|---------------------------------------------------|--------------------|-------------------------------------------------------------------------------------|--------------------------------------------------------------------------------------------|----------------------------------------------------------------------------------------------------|----------------------------------------------------------------------------------------------------|---------------------------------------------|----------------------|--------------|--------------|------------------------|-------|
| Maintenance                                       | Chec               | klist                                                                               | WORK<br>CODE                                                                               |                                                                                                    | EQUIPMENT<br>ACRONYM                                                                                                    |                                             | CL<br>C              | LASS<br>ODE  | NU           | MBER                   | TYPE  |
|                                                   |                    |                                                                                     | 0 3                                                                                        | LCR                                                                                                    | ΕM                                                                                                    |                                             | Α                    | A            | 0            | 0 3                    | М     |
| Equipment Nomenclature<br>Low Cost Remo<br>Machii | e<br>te Enco<br>ne | oding                                                                               | Equipme                                                                                    | ent Model<br>LCREM                                                                                                    |                                                                                                    | Bulletin File<br>mm12                       | ename<br>2094ae      | e            | Occurre      | nce<br>Monthly         | /     |
| Part or                                           | ltem               |                                                                                     | Task                                                                                       | Statement and                                                                                                    | Instruction                                                                                                    |                                             | Est                  | Min          |              | Threshold              | s     |
| Component                                         | No                 | (0                                                                                  | Comply wi                                                                                  | ith all current sa                                                                                                    | fety precaution                                                                                                    | ns)                                         | Time<br>Req<br>(min) | Skill<br>Lev | Run<br>Hours | Pieces<br>Fed<br>(000) | Freq. |
|                                                   |                    | <ol> <li>Chec<br/>adjus<br/>and a</li> <li>Clea</li> <li>Write<br/>of be</li> </ol> | k all ro<br>stment a<br>adjust ro<br>n any di<br>work o<br>lts, rolle                      | ollers (drive a<br>and indicatio<br>ollers as requ<br>irt or glue bui<br>orders as nee<br>ers, etc.                              | and idler) fons of wear.<br>Na of wear.<br>Name of wear.<br>Name of the second second second second second second second second second second second second second second s<br>Name of the second second se | or proper<br>Replace<br>ollers.<br>lacement |                      |              |              |                        |       |
| ENCCODE AND<br>PRINT MODULE                       | 11.                | Check E                                                                             | ncode a                                                                                    | and Print Mo                                                                                                    | odule.<br>G                                                                                                    |                                             | 4                    | 9            |              |                        |       |
|                                                   |                    | The e<br>may<br>when<br>auge<br>Use e<br>pocke<br>mach<br>the e<br>area,            | edges o<br>be sha<br>workin<br>c.<br>extreme<br>et asse<br>ines, th<br>dge of i<br>exposit | of the spiral<br>arp. Use e<br>ng near the<br>WARNING<br>e caution in<br>mbly wear<br>he wear pla<br>its base and<br>ng sharp ed |                                                                                                    |                                             |                      |              |              |                        |       |
|                                                   |                    | 1. Cheo<br>propo<br>Repl                                                            | k all be<br>er adjus<br>ace wor                                                            | elts (drive and<br>stment and<br>m, deformed,                                                                                    | d letter tran<br>indications<br>split, or tor                                                                                                    | sport) for<br>of wear.<br>n belts.          |                      |              |              |                        |       |
|                                                   |                    | 2. Cheo<br>adjus<br>and/o                                                           | k all<br>stment a<br>or adjus                                                              | rollers (driv<br>and indication<br>t rollers as re                                                                               | ve/idler) fo<br>ns of wear.<br>equired.                                                                                                    | r proper<br>Replace                         |                      |              |              |                        |       |
|                                                   |                    | 3. Cheo<br>propo<br>proce                                                           | k that t<br>erly. See<br>edures.                                                           | the label pre<br>e MS-267 for                                                                                                    | ss roller is<br>detailed ad                                                                                                    | adjusted<br>djustment                       |                      |              |              |                        |       |
|                                                   |                    | 4. Clea<br>using                                                                    | n any o<br>I cleanir                                                                       | dirt or glue<br>ng solvent.                                                                                                    | buildup fro                                                                                                    | m rollers                                   |                      |              |              |                        |       |
|                                                   |                    | 5. Write<br>of be                                                                   | work o<br>lts, rolle                                                                       | orders as nee<br>ers, etc.                                                                                                    | ded for rep                                                                                                    | lacement                                    |                      |              |              |                        |       |
|                                                   |                    | Disca<br>accor<br>preve<br>comb                                                     | rd so<br>ding<br>nt po<br>oustion.                                                         | WARNING<br>olvent soa<br>to local<br>ollution or                                                                                 | G<br>iked mat<br>procedure<br>spontar                                                                                                    | erials<br>s to<br>neous                     |                      |              |              |                        |       |

| U.S. Postal S          | Service |                                         |                                | 1                                       |                      | IDENTIFICA    | TION        |              |         |              |       |
|------------------------|---------|-----------------------------------------|--------------------------------|-----------------------------------------|----------------------|---------------|-------------|--------------|---------|--------------|-------|
| Maintenance            | Chec    | klist                                   | WORK<br>CODE                   | E                                       | EQUIPMENT<br>ACRONYM |               | CL          | LASS<br>ODE  | NU      | MBER         | TYPE  |
|                        |         |                                         | 0 3                            | L C R                                   | ΕM                   |               | Α           | Α            | 0       | 0 3          | М     |
| Equipment Nomenclature | ,<br>   | I <sup>1</sup>                          | Equipme                        | nt Model                                |                      | Bulletin File | ename       |              | Occurre | nce          |       |
| Low Cost Remo          | ne En   | coaing                                  |                                | LCREIM                                  |                      | mmin          | 2094a       | e            |         | wontiny      | /     |
| Machi                  | ne      |                                         |                                |                                         |                      |               |             |              |         |              |       |
| Part or                | Item    |                                         | Task                           | Statement and                           | Instruction          |               | Est.        | Min.         |         | Threshold    | S     |
| Component              | No      | ()                                      | Comply wi                      | th all current saf                      | ety precautio        | ns)           | Time<br>Req | Skill<br>Lev | Run     | Pieces       | Freq. |
|                        |         |                                         |                                |                                         |                      |               | (min)       |              | Hours   | Fed<br>(000) |       |
|                        | 40      |                                         |                                |                                         |                      |               | _           |              |         |              |       |
| MODULE                 | 12.     | Check S                                 | tacker/                        | lurn Module                             |                      |               | 5           | 9            |         |              |       |
| MODOLL                 |         | 1. Cheo                                 | ck all be                      | Its (drive and<br>tmont_Bonic           | l letter trar        | nsport) for   |             |              |         |              |       |
|                        |         | split,                                  | or torn l                      | belts.                                  |                      | Jelonneu,     |             |              |         |              |       |
|                        |         | 2. Cheo                                 | ck gate f                      | lags for cuts,                          | nicks, and           | l burrs.      |             |              |         |              |       |
|                        |         | 3. Cheo                                 | ck all ro                      | llers (drive a                          | nd idler) f          | or proper     |             |              |         |              |       |
|                        |         | adjus                                   | siment a                       |                                         | s or wear.           |               |             |              |         |              |       |
|                        |         | 4. Write                                | e work c<br>, rollers,         | etc.                                    |                      |               |             |              |         |              |       |
|                        |         |                                         |                                |                                         |                      |               |             |              |         |              |       |
| FEEDER                 | 13.     | Check F<br>detailed                     | eeder a<br>instruc             | llignment. R<br>tions.                  | 30                   | 7             |             |              |         |              |       |
|                        |         |                                         |                                | WARNING                                 | •                    |               |             |              |         |              |       |
|                        |         | مر ال ۸                                 | achanic                        |                                         |                      |               |             |              |         |              |       |
|                        |         | requi<br>perfo<br>done                  | re power<br>rm the<br>with the | er to mach<br>adjustmer<br>e machine lo | der to<br>ld be      |               |             |              |         |              |       |
|                        |         | Check fe                                | eder alię                      | gnment to inc                           | lude:                |               |             |              |         |              |       |
|                        |         | <ul> <li>Mail<br/>Adju</li> </ul>       | Guid<br>stment.                | le Strippe                              | r Lengt              | th            |             |              |         |              |       |
|                        |         | • Mail                                  | Guide G                        | ap Adjustme                             | ent.                 |               |             |              |         |              |       |
|                        |         | • 60D                                   | Drive Pu                       | ulley Height A                          | Adjustment           | -             |             |              |         |              |       |
|                        |         | • Feed                                  | ler Belt <sup>-</sup>          | Tension Adju                            | stment.              |               |             |              |         |              |       |
|                        |         | • Swin                                  | ig Arm A                       | ngle Adjustm                            | nent.                |               |             |              |         |              |       |
|                        |         | <ul> <li>Swin</li> <li>Adju</li> </ul>  | ig Arr<br>stment.              | m Spring                                | Pressur              | re            |             |              |         |              |       |
|                        |         | • Swin                                  | ig Arm T                       | ravel Adjustr                           | nent.                |               |             |              |         |              |       |
|                        |         | Botto     Swite                         | om Tra<br>ch Gap <i>I</i>      | insport Belt<br>Adjustment.             | ty                   |               |             |              |         |              |       |
|                        |         | <ul> <li>Com<br/>Posit</li> </ul>       | pensato<br>tion Adju           | r Levers<br>istment.                    | al                   |               |             |              |         |              |       |
|                        |         | <ul> <li>Com</li> <li>Positi</li> </ul> | pensato<br>tion.               | r Levers                                | Horizont             | al            |             |              |         |              |       |
|                        |         | • Slide<br>Pulle                        | e Plate<br>ey Adjust           | Adjustable<br>tment.                    | e Groove             | ed            |             |              |         |              |       |

| MMO- | 040-1 | 3 |
|------|-------|---|
|------|-------|---|

| U.S. Postal S                                     | Service            |                                          |                                             |                    |                       |                   | II            | DENTIFICA     | ΓΙΟΝ            |            |              |                           |       |
|---------------------------------------------------|--------------------|------------------------------------------|---------------------------------------------|--------------------|-----------------------|-------------------|---------------|---------------|-----------------|------------|--------------|---------------------------|-------|
| Maintenance                                       | Chec               | klist                                    | WORK<br>CODE                                |                    |                       |                   | PMENT<br>DNYM |               | CL<br>CC        | ASS<br>ODE | NU           | IMBER                     | TYPE  |
|                                                   |                    |                                          | 0 3                                         | L                  | CR                    | Е                 | М             |               | А               | A          | 0            | 0 3                       | М     |
| Equipment Nomenclature<br>Low Cost Remo<br>Machir | e<br>te Enco<br>ne | oding                                    | Equipme                                     | nt Mod<br>L(       | <sup>el</sup><br>CREM |                   |               | Bulletin File | ename<br>2094ae | Э          | Occurre      | <sup>ence</sup><br>Monthl | у     |
| Waldhin                                           |                    |                                          |                                             |                    |                       |                   |               |               |                 |            |              |                           |       |
| Part or                                           | Item               |                                          | Task                                        | Statem             | nent and              | Instru            | ction         | ``            | Est.            | Min.       |              | Threshol                  | sc    |
| Component                                         | NO                 | ((                                       | Jompiy wi                                   | th all cl          | urrent sa             | rety pr           | ecautior      | 15)           | Req<br>(min)    | Lev        | Run<br>Hours | Pieces<br>Fed<br>(000)    | Freq. |
|                                                   |                    |                                          |                                             |                    |                       |                   |               |               |                 |            |              | (000)                     |       |
|                                                   |                    | <ul> <li>Slide</li> </ul>                | Plate G                                     | Gap Ac             | djustme               | ent.              |               |               |                 |            |              |                           |       |
|                                                   |                    | <ul> <li>Large<br/>Adjus</li> </ul>      | e Strip<br>stment.                          | oper               | Spring                | ) P               | ressure       | е             |                 |            |              |                           |       |
|                                                   |                    | <ul> <li>Strip</li> <li>Posit</li> </ul> | ripper Finger Assembly Vertical<br>osition. |                    |                       |                   |               |               |                 |            |              |                           |       |
|                                                   |                    | Rubb                                     | per Idle                                    | er R               | oller                 | -2 F              | Positio       | n             |                 |            |              |                           |       |
|                                                   |                    | Rubi                                     | per Idl                                     | er F               | Roller                | -1                | Trave         | el            |                 |            |              |                           |       |
|                                                   |                    | <ul> <li>P-DZ</li> </ul>                 | 190 and                                     | P-LS               | 80 Vert               | ical F            | Positio       | n             |                 |            |              |                           |       |
|                                                   |                    | Adju:                                    | stment.                                     | d D                | 1 580                 | Цо                | rizonta       | 51            |                 |            |              |                           |       |
|                                                   |                    | Posit                                    | ion Adju                                    | ustmei             | -L380<br>nt.          | ΠŪ                | IIZUIIId      | 11            |                 |            |              |                           |       |
|                                                   |                    | <ul> <li>Guid</li> <li>Adjus</li> </ul>  | e Rolle<br>stment.                          | er A               | ssemb                 | ly F              | Positio       | n             |                 |            |              |                           |       |
|                                                   |                    | • Guid<br>Pres                           | e Roll<br>sure Adj                          | er (1<br>justme    | 1) Dis<br>ent.        | stanc             | e and         | d             |                 |            |              |                           |       |
|                                                   |                    | • Guid<br>Pres                           | e Roll<br>sure Adj                          | er (2<br>justme    | 2) Dis<br>ent.        | stanc             | e and         | d             |                 |            |              |                           |       |
|                                                   |                    | • Guid<br>Pres                           | e Roll<br>sure Adj                          | er (3<br>justme    | 3) Dis<br>ent.        | stanc             | e and         | d             |                 |            |              |                           |       |
|                                                   |                    | Write wo<br>found.                       | rk order                                    | s to a             | ddress                | any               | deficie       | ncies         |                 |            |              |                           |       |
| MACHINE                                           | 14.                | Close p<br>machine                       | <b>anels.</b><br>panels.                    | Close              | e all r               | nach              | ine do        | oors and      | 3               | 7          |              |                           |       |
| CLEAN UP                                          | 15.                | Clean up                                 | <b>o</b> . Remo<br>area.                    | ove to             | ols and               | d ma              | terials       | from the      | 1               | ALL        |              |                           |       |
|                                                   |                    | Be ca<br>equip<br>appli                  | utious<br>oment<br>ed.                      | WA<br>when<br>wher | worki<br>n pov        | G<br>ng ai<br>ver | round<br>has  | or on<br>been |                 |            |              |                           |       |

| U.S. Postal Service    |       |                                         |                                                                        |                       |                |            | DENTIFICA         | TION                |              |       |         |           |       |
|------------------------|-------|-----------------------------------------|------------------------------------------------------------------------|-----------------------|----------------|------------|-------------------|---------------------|--------------|-------|---------|-----------|-------|
| Maintenance            | Cher  | klist                                   | WORK                                                                   |                       | E              |            |                   |                     | CL           |       | NU      | MBER      | TYPE  |
|                        | Shet  |                                         |                                                                        |                       | R              | F          | M                 |                     | Δ            |       | 0       | 0 3       | М     |
| Equipment Nomenclature | ;     |                                         | Equipme                                                                | nt Model              |                |            |                   | Bulletin Fil        | ename        |       | Occurre | ence      | 1 1 1 |
| Low Cost Remo          | te En | coding                                  |                                                                        | LCR                   | REM            |            |                   | mm1                 | 2094a        | е     |         | Monthly   | /     |
| Machi                  | ne    |                                         |                                                                        |                       |                |            |                   |                     |              |       |         |           |       |
| Part or                | Item  |                                         | Taek                                                                   | Statemen              | t and I        | nstru      | ction             |                     | Fst          | Min   |         | Threshold | s     |
| Component              | No    | (                                       | Comply wit                                                             | th all curre          | ent safe       | ety pr     | ecaution          | ns)                 | Time         | Skill | Dur     | Disease   | 5     |
|                        |       |                                         |                                                                        |                       |                |            |                   |                     | Req<br>(min) | Lev   | Hours   | Fed       | Freq. |
|                        |       |                                         |                                                                        |                       |                |            |                   |                     | ()           |       |         | (000)     |       |
|                        |       |                                         | ľ                                                                      | WAR                   | NING           |            |                   |                     |              |       |         |           |       |
|                        |       |                                         | L                                                                      |                       |                | ·          |                   |                     |              |       |         |           |       |
|                        |       | Befo                                    | re perfo                                                               | rming                 | the f          | follo      | wing              | steps               |              |       |         |           |       |
|                        |       | you                                     | u must don the appropriate PPE as uired by the current Electrical Work |                       |                |            |                   |                     |              |       |         |           |       |
|                        |       | Plan                                    | (EWP) N                                                                | ING CUII<br>IMO.      | ent            | LIEC       | uical             |                     |              |       |         |           |       |
|                        |       |                                         |                                                                        |                       |                |            |                   |                     |              |       |         |           |       |
| MACHINE                | 16.   | Restore                                 | power t                                                                | o equip               | omen           | t. R       | estore            | power to            | 3            | ALL   |         |           |       |
|                        |       | equipme                                 | nt as p                                                                | rescribe              | ed by          | / the      | e curr            | ent local           |              |       |         |           |       |
|                        |       | procedur                                | es provi                                                               | aing loc              | KOUT/I         | resto      | ore pro           | cedures.            |              |       |         |           |       |
| IJP                    | 17.   | Power u                                 | p bar co                                                               | de prin               | iter.          | Pres       | s the A           | AC power            | 2            | 7     |         |           |       |
|                        |       | switch to                               | nter to o                                                              | n ( ) po:<br>poeratio | sition<br>n Oi | nce        | restore<br>the pr | inter bar           |              |       |         |           |       |
|                        |       | powered                                 | on, pre                                                                | ss the                | Start          | /Stoj      | butto             | on. Once            |              |       |         |           |       |
|                        |       | the print                               | er Start/S                                                             | Stop but              | ton s          | stops      | blinki            | ng, press           |              |       |         |           |       |
|                        |       | the Print                               | button.                                                                |                       |                |            |                   |                     |              |       |         |           |       |
| FEEDER MODULE          | 18.   | Check t<br>applied.<br>instruct         | he follo<br>Refer<br>ions.                                             | wing ac<br>to         | djust<br>MS-2  | men<br>267 | ts wit<br>for     | h power<br>detailed | 8            | 7     |         |           |       |
|                        |       | • Tran                                  | sport Pa                                                               | ddle Sw               | vitch /        | Activ      | ation             |                     |              |       |         |           |       |
|                        |       | Adju                                    | stment.                                                                |                       |                |            |                   |                     |              |       |         |           |       |
|                        |       | • Tran                                  | sport Be                                                               | lt Tracki             | ing A          | djust      | ment.             |                     |              |       |         |           |       |
|                        |       | <ul> <li>Lette<br/>Adju</li> </ul>      | er Preser<br>stment.                                                   | nt Proxir             | nity S         | Switc      | h Lenç            | gth                 |              |       |         |           |       |
|                        |       | <ul> <li>Botto<br/>Swite</li> </ul>     | om Tra<br>ch Actua                                                     | nsport<br>tion.       | Belt           | Pi         | oximit            | у                   |              |       |         |           |       |
|                        |       | <ul> <li>Slide</li> <li>Adju</li> </ul> | e Plate<br>stment.                                                     | Slide S               | witch          | n Ac       | tivatio           | n                   |              |       |         |           |       |
|                        |       | Serv                                    | o-Drive I                                                              | Motor A               | djustr         | ment       |                   |                     |              |       |         |           |       |
|                        |       | Write wo<br>found.                      | rk orders                                                              | any (                 | deficie        | ncies      |                   |                     |              |       |         |           |       |
|                        | 10    | Cloan                                   |                                                                        | a all taal            | ام ابنه        | orico      | nte: ro           | as oto              | 2            | A11   |         |           |       |
|                        | 19.   | are remo                                | ved fron                                                               | the wo                | ork ar<br>r    | ea. F      | Report            | all                 |              | All   |         |           |       |
|                        |       |                                         |                                                                        | 100111301             |                |            |                   |                     |              |       |         |           |       |

| MMO-040-13                                                    |         |       |                                                                                |            |            |                       |       |        | M     | aint   | .ena         | ince            | : Tecł         | nnica         | <u>il Su</u> r | рро                   | rt C   | enter |
|---------------------------------------------------------------|---------|-------|--------------------------------------------------------------------------------|------------|------------|-----------------------|-------|--------|-------|--------|--------------|-----------------|----------------|---------------|----------------|-----------------------|--------|-------|
| U.S. Postal {                                                 | Service |       |                                                                                |            |            |                       |       |        |       | IDF    | INTIF        | ICAT            | ION            |               |                |                       |        |       |
| Maintenance                                                   | Chec    | klist | WC<br>CC                                                                       | )RK<br>)DE |            |                       | E     | QUIF   |       | л<br>Л |              |                 | CL/<br>CC      | ASS<br>DDE    | NL             | JMBE                  | R      | TYPE  |
|                                                               |         |       | 0                                                                              | 3          | L          | С                     | R     | Е      | Μ     |        |              |                 | Α              | Α             | 0              | 0                     | 3      | М     |
| Equipment Nomenclature<br>Low Cost Remote Encoding<br>Machine |         |       | Equi                                                                           | ipmer      | nt Mo<br>I | <sub>del</sub><br>LCR | EM    |        |       | В      | ulletin<br>M | n Filer<br>Im12 | ւame<br>.094ae | , (           | Occurre        | <sup>ənce</sup><br>Mo | nthly  | /     |
| Part or                                                       | Item    |       | (Comi                                                                          | Task       | State      | ment                  | and I | instru | ction | tions  |              |                 | Est.           | Min.<br>Skill |                | Thre                  | eshold | ls    |
| Component                                                     | NO      |       | (Comply with all current safety precautions) Time Skill<br>Req Lev Ru<br>(min) |            |            |                       |       |        |       |        |              | Run<br>Hours    | Pie<br>F<br>(C | ed<br>(000)   | Freq.          |                       |        |       |

# THIS PAGE BLANK

# ATTACHMENT 5

## LCREM MASTER CHECKLIST

03-LCREM-AA-004-M

## QUARTERLY

Time Total: 218

Maintenance Technical Support Center

Fed (000)

| U.S. Posta                                   | I Service    |      |           |            |            |        |        |               |             | IDE           | INTIFI       | CAT           | ION          |               |             |             |            |           |       |
|----------------------------------------------|--------------|------|-----------|------------|------------|--------|--------|---------------|-------------|---------------|--------------|---------------|--------------|---------------|-------------|-------------|------------|-----------|-------|
| Maintenance                                  | e Checkl     | list | WC<br>CO  | DRK<br>DE  |            |        | E      | Equif<br>Acro | MENT<br>NYM |               |              |               | CL<br>C      | ASS<br>DDE    | 1           | NUN         | ЛВЕІ       | R         | TYPE  |
|                                              |              |      | 0         | 3          | L          | С      | R      | Е             | М           |               |              |               | Α            | A             | 0           |             | 0          | 4         | М     |
| Equipment Nomenclatu<br>Low Cost Rem<br>Mach | ing          | Equ  | ipmer     | nt Mo<br>I | del<br>_CR | EM     |        |               | B           | ulletin<br>mr | Filer<br>n12 | name<br>094ae | e            | Occu          | rrer<br>(   | ıce<br>⊋uai | rterl      | у         |       |
| Part or                                      | Item         | 10   | -<br>Comr | Task :     | State      | ment   | and I  | Instru        | ction       | one)          |              |               | Est.         | Min.<br>Skill |             | ٦           | hres       | shold     | s     |
| Component                                    | Component No |      |           |            | ii aii i   | currer | 11 341 | ety pi        | ccauli      | 5115)         |              |               | Req<br>(min) | Lev           | Run<br>Hour | s           | Piec<br>Fe | ces<br>ed | Freq. |

| SAFETY<br>STATEMENT | 1. | COMPLY WITH ALL SAFETY PRECAUTIONS.<br>Disconnect power and apply lockouts when<br>required by this instruction. Refer to current<br>local lockout procedures to properly<br>shutdown and lockout this machine. Open<br>equipment and inspect dust conditions.<br>Check for suspicious dust or unusual debris.<br>If any unusual substance is found notify<br>supervisor prior to proceeding with any<br>further action on the equipment.                                                                        | 3 | All |  |  |
|---------------------|----|----------------------------------------------------------------------------------------------------|---|-----|--|--|
|                     |    | THE USE OF COMPRESSED OR BLOWN AIR<br>IS PROHIBITED.<br>When cleaning is required, an alternative<br>cleaning method such as a HEPA filtered<br>vacuum cleaner or a damp rag must be used<br>in place of compressed or blown air. A lint-<br>free cloth or brush may be used on optical<br>equipment only when other cleaning methods<br>cannot be used. Report safety deficiencies to<br>your supervisor immediately upon detection.                                                                            |   |     |  |  |
|                     |    | WARNING FOR EWP/PPE:<br>Steps contained in this bulletin may require<br>the use of Personal Protective Equipment<br>(PPE). Refer to the current Electrical Work<br>Plan (EWP) MMO for appropriate PPE<br>requirements.                                                                                                    |   |     |  |  |
| IJP MODULE          | 2. | <ol> <li>Initiate IJP shutdown.</li> <li>If the printhead is on (light in upper right corner on Start/Stop key is lit or flashing), press the Start/Stop key and the F2 button on the keyboard to turn the printhead Off. Wait for the printhead shut-down procedure to complete (about 2 minutes). The vacuum gauge will read 0 when the printhead shutdown procedure is complete.</li> <li>Press the AC power switch (located below the keyboard) to the OFF (O) position to turn the AC power off.</li> </ol> | 4 | 7   |  |  |
|                     | 3. | <b>Power down and lockout procedure.</b> Power down the machine and lock out power and compressed air as prescribed by the current local lockout instructions providing lockout/restore procedures.                                                                                                    | 2 | ALL |  |  |

| U.S. Postal                                       | Service            |                                                          |                                                                                                    |                                           |                                   |                                   |                                    |                                     | TION                 |              |              |                  |                   |       |
|---------------------------------------------------|--------------------|----------------------------------------------------------|----------------------------------------------------------------------------------------------------|-------------------------------------------|-----------------------------------|-----------------------------------|------------------------------------|-------------------------------------|----------------------|--------------|--------------|------------------|-------------------|-------|
| Maintenance                                       | Chec               | klist                                                    | WORK<br>CODE                                                                                                    |                                           | E                                 |                                   | PMENT<br>DNYM                      |                                     | CL                   | LASS<br>ODE  | NU           | JMBE             | R                 | TYPE  |
|                                                   |                    |                                                          | 0 3                                                                                                    | L C                                       | R                                 | Ε                                 | М                                  |                                     | А                    | A            | 0            | 0                | 4                 | М     |
| Equipment Nomenclature<br>Low Cost Remo<br>Machin | e<br>te Enco<br>ne | oding                                                    | Equipme                                                                                                    | nt Model<br>LCF                           | REM                               |                                   |                                    | Bulletin Fil<br>mm1                 | ename<br>2094a       | e            | Occurre      | ence<br>Qua      | arterl            | у     |
| Part or                                           | Item               |                                                          | Task                                                                                                    | Statemer                                  | nt and I                          | Instru                            | ction                              |                                     | Est.                 | Min.         |              | Thre             | shold             | S     |
| Component                                         | No                 | (1                                                       | Comply wi                                                                                                    | th all curre                              | ent saf                           | fety pr                           | ecautio                            | ns)                                 | Time<br>Req<br>(min) | Skill<br>Lev | Run<br>Hours | Pie<br>Fe<br>(00 | eces<br>ed<br>00) | Freq. |
|                                                   |                    |                                                          |                                                                                                    | WAR                                       | NING                              | 3                                 |                                    |                                     |                      |              |              |                  |                   |       |
|                                                   |                    | Elect<br>at th<br>unles<br>facilit<br>at                 | rical po<br>e input<br>s the<br>ty powe                                                                                                    | wer wil<br>of the<br>circuit<br>r distril | ll alw<br>e dise<br>is d<br>butio | vays<br>conr<br>lisat<br>n pa<br> | be pr<br>nect d<br>led a<br>nel lo | resent<br>levice<br>at the<br>cated |                      |              |              |                  |                   |       |
| MACHINE                                           | 4.                 | <b>Open pa</b><br>and door                               | <b>anels.</b> C<br>s. Overr                                                                                                    | pen/ren<br>ide inte                       | nove<br>rlock                     | all r<br>swite                    | nachir<br>ches.                    | ne panels                           | 5                    | 7            |              |                  |                   |       |
| MACHINE                                           | 5.                 | <b>CLEAN</b><br>Clean all                                | doors. Override interlock switches.<br>EAN LCREM PRINTED CIRCUIT CARDS<br>an all LCREM printed circuit cards as follows<br>CAUTION                                                                                                    |                                           |                                   |                                   |                                    |                                     |                      | 7            |              |                  |                   |       |
|                                                   |                    | Extre<br>regar<br>(ESD<br>hand<br>inclu<br>comp<br>wrist | Extreme care should be taken that rules<br>egarding electro-static-discharge<br>ESD) are strictly followed when<br>handling all printed circuit boards,<br>ncluding those in logic racks, system<br>computers, etc. This includes the use of<br>wrist straps and ESD pads. |                                           |                                   |                                   |                                    |                                     |                      |              |              |                  |                   |       |
|                                                   |                    | 1. Rem<br>to all                                         | ove all c<br>system                                                                                                    | overs n<br>printed                        | eces:<br>circu                    | sary<br>it ca                     | to gair<br>ds.                     | n access                            |                      |              |              |                  |                   |       |
|                                                   |                    | 2. Vacu                                                  | ium all s                                                                                                    | ystem p                                   | orinte                            | d ciro                            | cuit ca                            | rds.                                |                      |              |              |                  |                   |       |
|                                                   |                    | 3. Do n                                                  | ot replac                                                                                                    | ce covei                                  | rs.                               |                                   |                                    |                                     |                      |              |              |                  |                   |       |
| LCREM SORT                                        | 6.                 | VACUUN                                                   | <b>INTER</b>                                                                                                    | RIOR S                                    |                                   | ACE                               | <b>S.</b> Vao                      | cuum the                            | 25                   | 7            |              |                  |                   |       |
|                                                   |                    | 1. Disc                                                  | onnect a                                                                                                    | Il cables                                 | s fron                            | n cor                             | nputer                             |                                     |                      |              |              |                  |                   |       |
|                                                   |                    | 2. Rem                                                   | ove com                                                                                                    | nputer fr                                 | om m                              | nach                              | ne.                                |                                     |                      |              |              |                  |                   |       |
|                                                   |                    | 3. Rem                                                   | ove com                                                                                                    | nputer co                                 | over.                             |                                   |                                    |                                     |                      |              |              |                  |                   |       |
|                                                   |                    | 4. Vacu                                                  | ium all c                                                                                                    | ompute                                    | r inte                            | rior s                            | surface                            | es.                                 |                      |              |              |                  |                   |       |
|                                                   |                    | 5. Repl                                                  | ace com                                                                                                    | puter co                                  | over.                             |                                   |                                    |                                     |                      |              |              |                  |                   |       |
|                                                   |                    | 6. Rein                                                  | stall con                                                                                                    | nputer ir                                 | n mad                             | chine                             | -                                  |                                     |                      |              |              |                  |                   |       |
|                                                   |                    | 7. Reco                                                  | onnect a                                                                                                    | ll compu                                  | uter c                            | able                              | S.                                 |                                     |                      |              |              |                  |                   |       |
|                                                   |                    |                                                          |                                                                                                    | •                                         |                                   |                                   |                                    |                                     |                      |              |              | 1                |                   |       |

MMO-040-13 Maintenance Technical Support Center U.S. Postal Service IDENTIFICATION EQUIPMENT WORK CLASS NUMBER TYPE **Maintenance Checklist** CODE ACRONYM CODE R 0 3 L С EM 0 0 4 A Α Μ Equipment Nomenclature Equipment Model **Bulletin Filename** Occurrence Low Cost Remote Encoding LCREM mm12094ae Quarterly Machine Part or Thresholds Item Task Statement and Instruction Est. Min. Component No (Comply with all current safety precautions) Time Skill Pieces Freq. Run Req Lev Hours Fed (min) (000) WFOV VACUUM INTERIOR SURFACES. Vacuum the 7. 20 7 COMPUTER computer interior surfaces as follows: Disconnect all cables from computer. 1. 2. Remove computer from machine. 3. Remove computer cover. 4. Vacuum all computer interior surfaces. 5. Replace computer cover. 6. Clean replace exterior filter as needed. 7. Reinstall computer in machine. 8. Reconnect all computer cables. VACUUM INTERIOR SURFACES. Vacuum the ENCODE AND 8. 20 7 PRINT MODULE computer interior surfaces as follows: COMPUTER Disconnect all cables from computer. 1. 2. Remove computer from machine. 3. Remove computer cover. 4. Vacuum all computer interior surfaces. 5. Replace computer cover. 6. Clean replace exterior filter as needed. 7. Reinstall computer in machine. Reconnect all computer cables. 8. INTERIOR POWER 9. VACUUM SURFACES. Vacuum 15 7 DISTRIBUTION interior surfaces of the Power Distribution ASSEMBLY Assembly as follows: Open power distribution assembly. 1. 2. Vacuum all interior surfaces. 3. Close power distribution assembly. READER 10. Clean/vacuum power supply. Vacuum 24 VDC 2 7 MODULE power supply.

| U.S. Postal                                    | Service                          |                                                                                                    |                                                                                                    |          |                          |            |                 | IDE  | NTIFICA            |                      |              |              |                        |       |
|------------------------------------------------|----------------------------------|----------------------------------------------------------------------------------------------------|----------------------------------------------------------------------------------------------------|----------|--------------------------|------------|-----------------|------|--------------------|----------------------|--------------|--------------|------------------------|-------|
| Maintenance                                    | Chec                             | klist                                                                                                    | CODE                                                                                                    |          |                          | EQU<br>ACI | IPMENT<br>RONYM | Γ    |                    | CL                   | LASS<br>ODE  | NU           | IMBER                  | TYPE  |
|                                                |                                  |                                                                                                    | 0 3                                                                                                    | 6 L      | С                        | RE         | М               |      |                    | Α                    | Α            | 0            | 0 4                    | М     |
| Equipment Nomenclatur<br>Low Cost Remo<br>Mach | <sup>re</sup><br>ote Enco<br>ine | oding                                                                                                    | Equipm                                                                                                    | ient Mo  | <sup>odel</sup><br>LCREI | M          |                 | В    | ulletin Fil<br>mm1 | ename<br>2094a       | e            | Occurre      | ence<br>Quartei        | ly    |
| Part or                                        | Item                             |                                                                                                    | Tas                                                                                                    | k State  | ement a                  | nd Insti   | uction          |      |                    | Est.                 | Min.         |              | Threshol               | ds    |
| Component                                      | No                               |                                                                                                    | (Comply v                                                                                                    | with all | current                  | safety     | orecauti        | ons) |                    | Time<br>Req<br>(min) | Skill<br>Lev | Run<br>Hours | Pieces<br>Fed<br>(000) | Freq. |
|                                                |                                  | Be c<br>equi<br>appl<br>Befc<br>you<br>requ                                                                                                    | WARNING<br>e cautious when working around or on<br>guipment when power has been<br>oplied.<br>WARNING<br>efore performing the following steps<br>ou must don the appropriate PPE as<br>quired by the current Electrical Work<br>an (EWP) MMO.                                                                                                    |          |                          |            |                 |      |                    |                      |              |              |                        |       |
| MACHINE                                        | 11.                              | Restore<br>equipme<br>procedu                                                                                                    | tore power to equipment. Restore power poment as prescribed by the current loc equipment procedures providing lockout/restore procedures                                                                                                    |          |                          |            |                 |      |                    |                      | ALL          |              |                        |       |
| IJP                                            | 12.                              | Power of<br>switch to<br>code provered<br>the print<br>the Print                                                                                                   | tore power to equipment. Restore power to<br>ipment as prescribed by the current loca<br>cedures providing lockout/restore procedures<br>ver up bar code printer. Press the AC power<br>ch to the ON ( ) position to restore the bar<br>e printer to operation. Once the printer ha<br>rered on, press the Start/Stop button. Once<br>printer Start/Stop button stops blinking, press                                                                                                    |          |                          |            |                 |      |                    | 2                    | 7            |              |                        |       |
| MACHINE                                        | 13.                              | Check I<br>interlock<br>light con<br>stop and<br>1. Swi<br>Ser<br>that<br>up v<br>At th<br>bee<br>sec<br>indi<br>Mad<br>2. Pre-<br>feed<br>follo<br>a.<br>b.<br>c. | <ul> <li>a E-Stops and Switches. Check all system cks and emergency stop switches. Verify onditions and warning sounds for each E-nd interlock.</li> <li>witch the Service Mode switch to the ervice Position. Start the machine. Verify at when Start switch is pressed, the startwarning indicators around the sorter flash. the same time, the start-up warning tepers sound. The beepers sound for 5 conds and go off, while the warning dicators flash for a total of 10 seconds. achine runs.</li> <li>ess EMERG. Stop mushroom switch on eder Transport assembly and note that the lowing occurs:</li> <li>Machine stops immediately.</li> <li>Lamp lights in EMERG. STOP switch.</li> </ul> |          |                          |            |                 |      | 15                 | 9                    |              |              |                        |       |

| MMO-040-13                                        |                    |                 |                                       | Mai                                                          | ntenance                | e Tec          | hnica | al Sup  | port C                    | enter |
|---------------------------------------------------|--------------------|-----------------|---------------------------------------|--------------------------------------------------------------|-------------------------|----------------|-------|---------|---------------------------|-------|
| U.S. Postal S                                     | Service            |                 |                                       |                                                              | DENTIFICAT              | ION            | 4.0.0 |         |                           |       |
| Maintenance                                       | Chec               | klist           | CODE                                  | ACRONYM                                                      |                         |                | DDE   | NU      | MBER                      | TYPE  |
|                                                   |                    |                 | 0 3                                   | L C R E M                                                    |                         | Α              | Α     | 0       | 0 4                       | М     |
| Equipment Nomenclature<br>Low Cost Remo<br>Machin | e<br>te Enco<br>ne | oding           | Equipmer                              | nt Model<br>LCREM                                            | Bulletin File<br>mm12   | name<br>2094ae | e     | Occurre | <sub>nce</sub><br>Quarter | У     |
| Part or                                           | Item               |                 | Task                                  | Statement and Instruction                                    |                         | Est.           | Min.  |         | Threshold                 | ls    |
| Component                                         | No                 |                 | (Comply wit                           | h all current safety precautior                              | ns)                     | Time           | Skill | Run     | Pieces                    | Freq  |
|                                                   |                    |                 |                                       |                                                              |                         | (min)          | Lev   | Hours   | Fed<br>(000)              |       |
|                                                   |                    | d.              | Pressing machine.                     | Start pushbutton does                                        | not start               |                |       |         |                           |       |
|                                                   |                    | 3. Res<br>note  | set EMER<br>e that the                | G. STOP mushroom sw<br>following occurs:                     | vitch and               |                |       |         |                           |       |
|                                                   |                    | a.              | Red EMB<br>on Opera                   | ERG. STOP indicator tor Control Panel.                       | goes out                |                |       |         |                           |       |
|                                                   |                    | b.              | Lamp go<br>STOP sw                    | oes out in module<br>⁄itch.                                  | EMERG.                  |                |       |         |                           |       |
|                                                   |                    | C.              | Machine                               | can now be started.                                          |                         |                |       |         |                           |       |
|                                                   |                    | 4. Che<br>per   | eck all rem<br>forming a              | naining machine switche<br>switch test:                      | es by                   |                |       |         |                           |       |
|                                                   |                    | a.              | Switch th<br>Normal P                 | ne Service Mode swite<br>osition.                            | ch to the               |                |       |         |                           |       |
|                                                   |                    | b.              | Login as<br>appropria                 | maintenance (user <b>m</b> )<br>ite password.                | ) with the              |                |       |         |                           |       |
|                                                   |                    | C.              | From the<br>Managen<br>Diag-Nex       | e Main Menu select<br>nent-Maintenance-LCR<br>t-Switch Test. | System<br>EM            |                |       |         |                           |       |
|                                                   |                    | d.              | In the "S<br>ALL.                     | witch Name" dialog b                                         | ox select               |                |       |         |                           |       |
|                                                   |                    | e.              | Select the Utility.                   | e Start button in the Sw                                     | vitch Test              |                |       |         |                           |       |
|                                                   |                    | f.              | Follow th<br>verify the<br>correctly. | e instructions on the s<br>at each switch is fu              | screen to<br>inctioning |                |       |         |                           |       |
|                                                   |                    | g.              | Once te<br>any defic                  | sting has completed,<br>iencies found.                       | address                 |                |       |         |                           |       |
| MACHINE                                           | 14.                | Check<br>lamps. | All Mach                              | <b>iine Lamps.</b> Check a                                   | ll system               | 10             | 9     |         |                           |       |
|                                                   |                    | 1. Che<br>lam   | eck all mae<br>p test:                | chine lamps by perform                                       | iing a                  |                |       |         |                           |       |
|                                                   |                    | a.              | From the<br>Managen<br>Diag-Lam       | Main Menu select Syst<br>nent-Maintenance-LCR<br>np Test.    | tem<br>EM               |                |       |         |                           |       |
|                                                   |                    | b.              | Select the<br>Utility.                | e Start button in the Lar                                    | mp Test                 |                |       |         |                           |       |
|                                                   |                    | C.              | Verify that                           | it each lamp is functioni                                    | ing                     |                |       |         |                           |       |

| U.S. Postal                                       | Service            |                                                                             |                                                                                                    | 1                                                                                                    |                                                                                                    | DENTIFICA                                                               | TION                 |              |              |                        |       |
|---------------------------------------------------|--------------------|-----------------------------------------------------------------------------|----------------------------------------------------------------------------------------------------|----------------------------------------------------------------------------------------------------|----------------------------------------------------------------------------------------------------|-------------------------------------------------------------------------|----------------------|--------------|--------------|------------------------|-------|
| Maintenance                                       | Chec               | klist                                                                       | WORK<br>CODE                                                                                       |                                                                                                    | EQUIPMENT<br>ACRONYM                                                                                 |                                                                         | CL                   | LASS<br>ODE  | NU           | MBER                   | TYPE  |
|                                                   |                    |                                                                             | 0 3                                                                                                | LCR                                                                                                    | EM                                                                                                   |                                                                         | Α                    | Α            | 0            | 0 4                    | М     |
| Equipment Nomenclature<br>Low Cost Remo<br>Machin | e<br>te Enco<br>ne | oding                                                                       | Equipme                                                                                            | nt Model<br>LCREM                                                                                                    |                                                                                                    | Bulletin File<br>mm12                                                   | ename<br>2094ae      | e            | Occurre      | nce<br>Quarterl        | у     |
| Part or                                           | Item               |                                                                             | Task                                                                                               | Statement and                                                                                                    | Instruction                                                                                          |                                                                         | Est.                 | Min.         |              | Threshold              | s     |
| Component                                         | No                 | ((                                                                          | Comply wi                                                                                          | th all current sa                                                                                                    | fety precaution                                                                                      | ns)                                                                     | Time<br>Req<br>(min) | Skill<br>Lev | Run<br>Hours | Pieces<br>Fed<br>(000) | Freq. |
|                                                   |                    | C                                                                           | correctly                                                                                          |                                                                                                    |                                                                                                    |                                                                         |                      |              |              |                        |       |
|                                                   |                    | d. 8                                                                        | Screen s<br>State/Re                                                                               | hould displa<br>sult: Past.                                                                                              | y test resul                                                                                         | t: Test                                                                 |                      |              |              |                        |       |
|                                                   |                    | e. (                                                                        | Click exit                                                                                         | t.                                                                                                    |                                                                                                    |                                                                         |                      |              |              |                        |       |
|                                                   |                    | 2. Once<br>defic                                                            | e testing<br>iencies f                                                                             | has comple<br>found.                                                                                                    | ted, addres                                                                                          | s any                                                                   |                      |              |              |                        |       |
| MACHINE                                           | 15.                | Check A<br>Beepers                                                          | All Mach                                                                                           | ine Beeper                                                                                                    | <b>'s.</b> Check a                                                                                   | III system                                                              | 10                   | 9            |              |                        |       |
|                                                   |                    | 1. Cheo<br>beep                                                             | ck all ma<br>ber test:                                                                             | achine beep                                                                                                    | ers by perf                                                                                          | forming a                                                               |                      |              |              |                        |       |
|                                                   |                    | a.                                                                          | From t<br>Manage<br>Diag-Ne                                                                        | the Main N<br>ement-Maint<br>ext-Beeper                                                                                  | t System<br>REM                                                                                      |                                                                         |                      |              |              |                        |       |
|                                                   |                    | b.                                                                          | In the "<br>the bee                                                                                | Beeper Nan                                                                                                    | ne" dialog b<br>h to test (0,                                                                        | oox select<br>1, or 2).                                                 |                      |              |              |                        |       |
|                                                   |                    | C.                                                                          | Select<br>Test Ut                                                                                  | the Start b<br>ility.                                                                                                    | utton in the                                                                                         | e Beeper                                                                |                      |              |              |                        |       |
|                                                   |                    | d.                                                                          | Verify<br>correct                                                                                  | that the<br>ly by selectir                                                                                               | beeper<br>ng Yes.                                                                                    | functions                                                               |                      |              |              |                        |       |
|                                                   |                    | e.                                                                          | Press S                                                                                            | STOP button                                                                                                    | ı.                                                                                                   |                                                                         |                      |              |              |                        |       |
|                                                   |                    | f.                                                                          | Repeat<br>to ver<br>correct                                                                        | the procedu<br>ify they a<br>ly.                                                                                         | ures for eac<br>are all fu                                                                           | h Beeper<br>Inctioning                                                  |                      |              |              |                        |       |
|                                                   |                    | g.                                                                          | Select I                                                                                           | Exit.                                                                                                    |                                                                                                    |                                                                         |                      |              |              |                        |       |
|                                                   |                    | 2. Pull<br>100%<br>soun                                                     | bin 1 pao<br>% full p<br>ids wher                                                                  | ddle in the s<br>position. Ve<br>n the bin full                                                                          | tacker mod<br>erify that a<br>switch is de                                                           | ule to the<br>an alarm<br>pressed.                                      |                      |              |              |                        |       |
|                                                   |                    |                                                                             |                                                                                                    | NOTE                                                                                                    |                                                                                                    |                                                                         |                      |              |              |                        |       |
|                                                   |                    | Durin<br>stack<br>testec<br>select<br>stack<br>Verify<br>full sv<br>3. Once | g this te<br>er bin 10<br>d if logg<br>ted. The<br>er modu<br>v that an<br>vitch is d<br>e testing | est only bin<br>00% full posi<br>jed in and l<br>in pull each<br>ile to the 10<br>alarm sour<br>lepressed.<br>g has comp | 1 will repo<br>itions can o<br>have a sor<br>bin paddle<br>00% full po<br>nds when th<br>pleted, add | ort. All<br>nly be<br>t plan<br>in the<br>sition.<br>he bin<br>ress any |                      |              |              |                        |       |
|                                                   |                    | aetic                                                                       | iencies f                                                                                          | iound.                                                                                                    |                                                                                                    |                                                                         |                      |              |              |                        |       |

| MMO-040-13                                        |                    |                                          |                                                               | Ма                                                                                                    | intenance                                                      | e Tec           | hnica      | al Sup  | port C                     | enter |
|---------------------------------------------------|--------------------|------------------------------------------|---------------------------------------------------------------|----------------------------------------------------------------------------------------------------|----------------------------------------------------------------|-----------------|------------|---------|----------------------------|-------|
| U.S. Postal                                       | Service            |                                          | MODIC                                                         | FOUNDMENT                                                                                                    | IDENTIFICA                                                     | FION            |            |         |                            |       |
| Maintenance                                       | Chec               | klist                                    | CODE                                                          | ACRONYM                                                                                                    |                                                                | CL              | ASS<br>DDE | NU      | MBER                       | TYPE  |
|                                                   |                    |                                          | 0 3                                                           | LCREM                                                                                                    |                                                                | Α               | Α          | 0       | 0 4                        | М     |
| Equipment Nomenclature<br>Low Cost Remo<br>Machin | e<br>te Enco<br>ne | oding                                    | Equipme                                                       | nt Model<br>LCREM                                                                                                    | Bulletin File<br>mm12                                          | ename<br>2094ae | e          | Occurre | <sub>nce</sub><br>Quarterl | у     |
| Part or                                           | ltem               |                                          | Task                                                          | Statement and Instruction                                                                                                    |                                                                | Est             | Min        |         | Threshold                  | s     |
| Component                                         | No                 |                                          | (Comply wi                                                    | th all current safety precaution                                                                                                 | ons)                                                           | Time            | Skill      | Run     | Pieces                     | Freq  |
|                                                   |                    |                                          |                                                               |                                                                                                    |                                                                | (min)           | Lev        | Hours   | Fed<br>(000)               |       |
| MACHINE                                           | 16.                | Gate ar                                  | nd Soleno                                                     | oid Test.                                                                                                    |                                                                | 3               | 9          |         |                            |       |
|                                                   |                    | 1. Fro<br>Mai<br>Ne>                     | m the<br>nagement<br>tt-Gate Te                               | Main Menu, select<br>t-Maintenance-LCREM<br>est.                                                                                 | System<br>DIAG-                                                |                 |            |         |                            |       |
|                                                   |                    | 2. In tente<br>sele                      | he Gate<br>er the g<br>ection box                             | Test Utility select S<br>ate to be tested in<br>a.                                                                               | ingle and<br>the gate                                          |                 |            |         |                            |       |
|                                                   |                    | 3. Sel                                   | ect the St                                                    | art button.                                                                                                    |                                                                |                 |            |         |                            |       |
|                                                   |                    | 4. The<br>Ver<br>the<br>pos              | specifie<br>ify that it<br>transport<br>ition.                | d gate should begin<br>does, and that it is n<br>t fence when it is in                                                           | to cycle.<br>ot striking<br>the open                           |                 |            |         |                            |       |
|                                                   |                    | 5. Sel                                   | ect Stop.                                                     |                                                                                                    |                                                                |                 |            |         |                            |       |
|                                                   |                    | 6. Rep                                   | eat steps                                                     | 2-5 for the remaining                                                                                                    | gates.                                                         |                 |            |         |                            |       |
|                                                   |                    | 7. Exit                                  | the Gate                                                      | Test Utility.                                                                                                    |                                                                |                 |            |         |                            |       |
| MACHINE                                           | 17.                | Lightba                                  | rrier Dis                                                     | tance Test.                                                                                                    |                                                                | 5               | 10         |         |                            |       |
|                                                   |                    | 1. Fro<br>Mai<br>Dist                    | m the<br>nagement<br>ance.                                    | Main Menu select:<br>t-Maintenance-LCREM                                                                                         | System<br>DIAG-LB                                              |                 |            |         |                            |       |
|                                                   |                    | 2. Sel<br>Tes                            | ect Start<br>t Utility.                                       | from the Lightbarrier                                                                                                    | Distance                                                       |                 |            |         |                            |       |
|                                                   |                    | 3. Pre<br>Cor                            | ss the s<br>ntrol Pane                                        | Start button on the<br>l.                                                                                                    | Operator                                                       |                 |            |         |                            |       |
|                                                   |                    | 4. The test                              | machine<br>mail.                                              | will start. Feed a sing                                                                                                    | le piece of                                                    |                 |            |         |                            |       |
|                                                   |                    | 5. Ond<br>mad<br>that<br>"pas            | ce the te<br>chine the<br>the Te<br>ssed".                    | est mail has fed thi<br>transport motors will s<br>est/state result: line                                                        | rough the<br>top. Verify<br>indicates                          |                 |            |         |                            |       |
|                                                   |                    | 6. Sel                                   | ect View.                                                     |                                                                                                    |                                                                |                 |            |         |                            |       |
|                                                   |                    | 7. If the<br>the<br>faile<br>thro<br>app | e Test /st<br>previous<br>ed. If the<br>ugh the r<br>roaching | tate result: line indicate<br>step, find the LB po<br>e previous step pas<br>results for any distance<br>the upper or lower limi | ed failed in<br>sition that<br>sed, look<br>es that are<br>ts. |                 |            |         |                            |       |
|                                                   |                    | 8. Add<br>ord                            | lress any<br>er.                                              | deficiencies found w                                                                                                    | th a work                                                      |                 |            |         |                            |       |

| U.S. Postal S                                      |               |                                                                      |                                                                                  |                                                                                           | DENTIFICA                                                           | TION                                                               |                                              |                      |                |              |                            |       |
|----------------------------------------------------|---------------|----------------------------------------------------------------------|----------------------------------------------------------------------------------|-------------------------------------------------------------------------------------------|---------------------------------------------------------------------|--------------------------------------------------------------------|----------------------------------------------|----------------------|----------------|--------------|----------------------------|-------|
| Maintenance                                        | Chec          | klist                                                                | WORK<br>CODE                                                                     |                                                                                           | EQL<br>AC                                                           | JIPMENT<br>RONYM                                                   |                                              | CL<br>C              | ASS<br>ODE     | NU           | IMBER                      | TYPE  |
|                                                    |               |                                                                      | 0 3                                                                              | LC                                                                                        | RE                                                                  | M                                                                  |                                              | А                    | Α              | 0            | 0 4                        | М     |
| Equipment Nomenclature<br>Low Cost Remot<br>Machir | te Enco<br>ne | oding                                                                | Equipme                                                                          | nt Model<br>LCRE                                                                          | ΞM                                                                  |                                                                    | Bulletin File<br>mm1                         | ename<br>2094ae      | e              | Occurre      | <sub>ence</sub><br>Quarter | ly    |
| Part or                                            | Item          |                                                                      | Task                                                                             | Statement a                                                                               | and Inst                                                            | ruction                                                            |                                              | Est.                 | Min.           |              | Threshol                   | ds    |
| Component                                          | No            | ((                                                                   | Comply wi                                                                        | th all curren                                                                             | it safety                                                           | precautior                                                         | าร)                                          | Time<br>Req<br>(min) | Skill -<br>Lev | Run<br>Hours | Pieces<br>Fed<br>(000)     | Freq. |
|                                                    |               | Com<br>opera                                                         | oly with<br>ating s                                                              | WARN<br>local sat<br>ystem v                                                              | lING<br>fety pi<br>with p                                           | rocedur<br>power                                                   | es for<br>panel                              |                      |                |              |                            |       |
|                                                    |               | 0001                                                                 | open.                                                                            |                                                                                           |                                                                     |                                                                    |                                              |                      |                |              |                            |       |
|                                                    |               |                                                                      |                                                                                  |                                                                                           |                                                                     |                                                                    |                                              | 1                    |                |              |                            |       |
|                                                    |               | The r<br>of 15<br>infrare<br>22.                                     | nachine<br>i minute<br>ed thern                                                  | must be<br>es before<br>nometer i                                                         | ng a mir<br>g non-ca<br>ns 18 th                                    | imum<br>ontact<br>rough                                            |                                              |                      |                |              |                            |       |
| MAIN<br>POWER<br>DISTRIBUTION                      | 18.           | Infrared<br>the interi<br>1. Start<br>2. Scar<br>plugs<br>3. Inves   | scan. U<br>or of the<br>LCREM<br>a all tern<br>s.<br>stigate                     | Jse non-c<br>Power D<br>I machine<br>ninal coni<br>cause                                  | contact<br>vistribu<br>e.<br>nection<br>of                          | t infrared<br>tion Ass<br>ns and c<br>any a                        | d to scan<br>embly.<br>connector<br>abnormal | 5                    | 9              |              |                            |       |
|                                                    |               | temp<br>nece                                                         | erature<br>ssary co                                                              | and<br>prrective a                                                                        | notify<br>action.                                                   | superv                                                             | isor of                                      |                      |                |              |                            |       |
| FEEDER                                             | 19.           | Infrared<br>monitor t<br>1. Scar<br>conn<br>2. Inves<br>temp<br>nece | scan.<br>he Feed<br>a all circu<br>ections,<br>stigate c<br>berature<br>ssary co | Use no<br>ler for abr<br>uit cards,<br>and conr<br>ause of a<br>and notify<br>prrective a | on-con<br>normal<br>motors<br>nector<br>ny abr<br>y supe<br>action. | tact inf<br>tempera<br>s, termin<br>plugs.<br>normal<br>rvisor of  | rared to<br>ature.<br>al                     | 2                    | 9              |              |                            |       |
| READER                                             | 20.           | Infrared<br>monitor t<br>1. Scar<br>conn<br>2. Inves<br>temp<br>nece | scan.<br>he Reac<br>all circu<br>ections,<br>stigate c<br>serature<br>ssary co   | Use no<br>ler for abi<br>uit cards,<br>and conr<br>ause of a<br>and notify<br>orrective a | norma<br>motors<br>nector<br>ny abr<br>y supe<br>action.            | tact inf<br>l temper<br>s, termin<br>plugs.<br>normal<br>rvisor of | rared to<br>ature.<br>al                     | 2                    | 9              |              |                            |       |
| ENCODE AND<br>PRINT MODULE                         | 21.           | Infrared<br>monitor t<br>1. Scar<br>and o                            | <b>scan.</b><br>he Trans<br>all circu<br>connecto                                | Use no<br>sport for a<br>uit cards,<br>or plugs.                                          | on-con<br>abnorn<br>termin                                          | tact inf<br>nal temp<br>al conne                                   | rared to<br>erature.<br>ections,             | 4                    | 9              |              |                            |       |

| MMO-040-13             |         |                    |                          |                   |                   | Mair           | ntenance      | e Tec  | hnica      | al Sup  | port C       | enter  |
|------------------------|---------|--------------------|--------------------------|-------------------|-------------------|----------------|---------------|--------|------------|---------|--------------|--------|
| U.S. Postal S          | Service |                    |                          |                   |                   |                | DENTIFICA     | TION   |            |         |              | 7) (9) |
| Maintenance            | Chec    | klist              | WORK<br>CODE             | E                 | QUIPN             | 1ENT<br>JYM    |               | CL     | ASS<br>DDE | NU      | MBER         | TYPE   |
|                        |         |                    | 0 3                      | L C R             | E                 | М              |               | Α      | A          | 0       | 0 4          | М      |
| Equipment Nomenclature |         |                    | Equipmen                 | t Model           |                   |                | Bulletin File | ename  |            | Occurre | nce          |        |
| Low Cost Remo          |         | baing              |                          | LCREM             |                   |                | mmil          | 2094ae | 9          |         | Quarteri     | у      |
| Macini                 |         |                    |                          |                   |                   |                |               |        |            |         |              |        |
| Part or                | Item    |                    | Task S                   | Statement and I   | nstructi          | on             |               | Est.   | Min.       |         | Threshold    | S      |
| Component              | INO     | (                  |                          | i all current sai | ety prec          | caution        | 15)           | Req    | Lev        | Run     | Pieces       | Freq.  |
|                        |         |                    |                          |                   |                   |                |               | (min)  |            | Hours   | Fed<br>(000) |        |
|                        |         |                    |                          |                   |                   |                |               |        |            |         |              |        |
|                        |         | 2. Inves           | stigate ca               | use of any a      | bnorr             | nal            |               |        |            |         |              |        |
|                        |         | temp               | erature a                | ind notify su     | pervis            | or of          |               |        |            |         |              |        |
|                        |         | nece               | ssary cor                |                   | ····.             |                |               |        |            |         |              |        |
| STACKERS/TURN          | 22.     | Infrared           | scan.                    | Use non-c         | ontac             | t inf          | rared to      | 5      | 9          |         |              |        |
| MODULE                 |         | monitor s          | stackers f               | or abnormal       | temp              | eratu          | re.           |        |            |         |              |        |
|                        |         | 1. Scar            | all circui               | t cards, tern     | ninal c           | onne           | ctions,       |        |            |         |              |        |
|                        |         | and                | connector                | r plugs.          |                   |                |               |        |            |         |              |        |
|                        |         | 2. Inves           | stigate ca               | use of abno       | rmal t            | empe           | erature       |        |            |         |              |        |
|                        |         | and                | noury sup<br>n.          |                   | cessa             | ary co         | Directive     |        |            |         |              |        |
|                        |         |                    |                          |                   |                   |                |               |        |            |         |              |        |
|                        |         |                    |                          | NOTE              |                   |                |               |        |            |         |              |        |
|                        |         | Do n               | ot use c                 | ontact prob       | e for             | chec           | ks in         |        |            |         |              |        |
|                        |         | items              | 23 throu                 | igh 26. Use       | focu              | sing           | probe         |        |            |         |              |        |
|                        |         | or airi            | porne tec                | nnique.           |                   |                |               |        |            |         |              |        |
| FEEDER                 | 23.     | Ultrasor           | ic scan                  | . Use ultra       | asonic            | det            | tector to     | 5      | 9          |         |              |        |
|                        |         | monitor a          | all bearing              | g assemblie       | s top             | and b          | pottom of     |        |            |         |              |        |
|                        |         | the ⊦ee<br>Label a | der tor e<br>nd date     | all had h         | bratio            | n an<br>ns/as  | a noise.      |        |            |         |              |        |
|                        |         | found an           | d submit                 | work order.       | cann              | 90/U0          | Sembles       |        |            |         |              |        |
| 254252                 |         |                    | -                        |                   | <u> </u>          |                |               |        |            |         |              |        |
| READER                 | 24.     | Ultrason           | ic scan                  | . Use ultra       | asonic<br>s top   | ; det<br>and h | ector to      | 5      | 9          |         |              |        |
|                        |         | the Rea            | der for e                | excessive v       | ibratio           | n an           | id noise.     |        |            |         |              |        |
|                        |         | Label a            | nd date                  | all bad b         | earin             | gs/as          | semblies      |        |            |         |              |        |
|                        |         | found an           | d submit                 | work order.       |                   |                |               |        |            |         |              |        |
| ENCODE AND             | 25.     | Ultrasor           | ic scan                  | . Use ultra       | asonic            | det            | tector to     | 8      | 9          |         |              |        |
| PRINT MODULE           |         | the Tran           | all bearing<br>sport for | g assemblie       | s top<br>/ibrati/ | and t          | oottom of     |        |            |         |              |        |
|                        |         | Check              | JP and                   | Labeler p         | neum              | atics          | for air       |        |            |         |              |        |
|                        |         | leakage.           | Labe                     | l and             | date              | а              | ll bad        |        |            |         |              |        |
|                        |         | bearings           | /assembli                | ies found         | and               | subn           | nit work      |        |            |         |              |        |
|                        |         | order.             |                          |                   |                   |                |               |        |            |         |              |        |
| STACKER/TURN           | 26.     | Ultrasor           | ic scan.                 |                   |                   |                |               | 8      | 9          |         |              |        |
| MODULE                 |         |                    |                          | NOTE              |                   |                |               |        |            |         |              |        |
|                        |         | Stack              | er work s                | heets are av      | /ailabl           | e for          | down          |        |            |         |              |        |
|                        |         | load f             | rom MTS                  | C Web site        | (PDM              | Site           | Map)          |        |            |         |              |        |
|                        |         | for us             | e in keep                | ping track of     | f locat           | tion c         | of bad        |        |            |         |              |        |
|                        |         | bearli             | igs in sta               | cker module       | 5.                |                |               |        |            |         |              |        |

| U.S. Postal            | Service |                                                            |                                       |                                   |                             |                               |                               |                            |                            |                        | DENTIFIC                               | ATI          | ON          |             |        |      |        |      |
|------------------------|---------|------------------------------------------------------------|---------------------------------------|-----------------------------------|-----------------------------|-------------------------------|-------------------------------|----------------------------|----------------------------|------------------------|----------------------------------------|--------------|-------------|-------------|--------|------|--------|------|
| Maintenance            | Chec    | klist                                                      | WC<br>CC                              | )RK<br>)DE                        |                             |                               | E                             | EQUIF<br>ACR(              | PMEN<br>DNYN               | Т<br>1                 |                                        |              | CL<br>C     | LASS<br>ODE | N      | JMB  | ER     | TYPE |
|                        |         |                                                            | 0                                     | 3                                 | L                           | С                             | R                             | Е                          | Μ                          |                        |                                        |              | Α           | Α           | 0      | 0    | 4      | М    |
| Equipment Nomenclature | ;       |                                                            | Equ                                   | ipmer                             | nt Mo                       | del                           |                               |                            |                            |                        | Bulletin I                             | Filer        | name        |             | Occurr | ence | 9      |      |
| Low Cost Remo          | te Enco | oding                                                      |                                       |                                   | L                           | CR                            | ΕM                            |                            |                            |                        | mm                                     | 12           | 094a        | е           |        | Qu   | arterl | у    |
| Machi                  | าย      |                                                            |                                       |                                   |                             |                               |                               |                            |                            |                        |                                        |              |             |             |        |      |        |      |
| Dort or                | Itom    | 1                                                          |                                       | Took                              | Stata                       | mont                          | and                           | potru                      | otion                      |                        |                                        |              | Fot         | Min         |        | The  | achold |      |
| Component              | No      | ((                                                         | Comp                                  | lv wit                            | h all d                     | currei                        | nt saf                        | etv pr                     | ecaut                      | ior                    | is)                                    |              | Time        | Skill       |        | 111  | esnolu | 5    |
| - 1                    |         | , ,                                                        |                                       | Req Lev Run Piece (min) Hours Fee |                             |                               |                               |                            |                            |                        |                                        | ieces        | Freq.       |             |        |      |        |      |
|                        |         |                                                            |                                       | Req Lev Run F<br>(min) Hours      |                             |                               |                               |                            |                            |                        |                                        | (            | геа<br>000) |             |        |      |        |      |
|                        |         |                                                            |                                       |                                   |                             |                               |                               |                            |                            |                        |                                        |              |             |             |        |      | ,      |      |
|                        |         | Use ultra<br>assembli<br>for exces<br>all bad<br>work orde | asor<br>es to<br>ssive<br>bear<br>er. | nic c<br>op ai<br>e vibi<br>rings | nd b<br>ation<br>ation      | ottor<br>ottor<br>n an<br>emb | to i<br>m of<br>d no<br>blies | mon<br>the<br>bise.<br>fou | tor<br>Stac<br>Lab<br>nd a | all<br>ke<br>el<br>and | bearin<br>r Modul<br>and dat<br>d subm | g<br>e<br>it |             |             |        |      |        |      |
| MACHINE                | 27.     | Close p<br>panels, o                                       | ane<br>dooi                           | ls. F<br>rs, a                    | Repland c                   | ace<br>:ove                   | or<br>rs.                     | clos                       | e al                       | 1                      | machin                                 | e            | 5           | 7           |        |      |        |      |
|                        | 28.     | Restore<br>equipme<br>procedur                             | <b>pov</b><br>nt a<br>es p            | vert<br>is p<br>provid            | <b>o ec</b><br>resc<br>ding | <b>juip</b><br>ribeo<br>lock  | men<br>d by<br>cout/i         | it. R<br>/ the<br>resto    | estor<br>e cu<br>pre p     | re<br>Irre<br>ro       | power t<br>ent loca<br>cedures         | o<br>al      | 3           | All         |        |      |        |      |
| CLEAN UP               | 29.     | Clean up<br>are rem<br>deficienc                           | <b>o.</b> El<br>ovec<br>ies t         | nsur<br>d fro<br>to su            | e all<br>om 1<br>perv       | too<br>the<br>risor           | ls, lu<br>wor                 | ıbric:<br>k ar             | ants,<br>ea.               | , ra<br>R              | ags, etc<br>eport  a                   | .,<br>III    | 2           | 7           |        |      |        |      |

| MMO-040-13                                                  |                      |       |                                                                                                    |            |            |            |        |        | <u> </u>    | <u>ain</u> ' | tena         | ance            | Tecl          | <u>nnic</u> : | <u>al Su</u> | рро            | <u>rt C</u>                     | enter |
|-------------------------------------------------------------|----------------------|-------|----------------------------------------------------------------------------------------------------|------------|------------|------------|--------|--------|-------------|--------------|--------------|-----------------|---------------|---------------|--------------|----------------|---------------------------------|-------|
| U.S. Postal                                                 | Service              |       |                                                                                                    |            |            |            |        |        |             | ID           | ENTIF        | TICAT           | ION           |               |              |                |                                 |       |
| Maintenance                                                 | • Checl              | klist | WC<br>CC                                                                                                    | )RK<br>)DE |            |            | E      |        | MEN<br>NYNC | Т<br>Л       |              |                 | CL/<br>CC     | ASS<br>DDE    | N            | JMBE           | ĒR                              | TYPE  |
| i                                                           |                      |       | 0     3     L     C     R     E     M     A     A     0     0       Equipment Model     Bulletin Filename     Occurrence |            |            |            |        |        |             | 4            | М            |                 |               |               |              |                |                                 |       |
| Equipment Nomenclatur<br>Low Cost Remc<br>Mach <sup>i</sup> | e<br>ote Enco<br>ine | ding  | Equi                                                                                                    | ipmer      | nt Mo<br>I | del<br>LCR | EM     |        |             | E            | 3ulleti<br>m | n Filer<br>1m12 | name<br>094ae | ;             | Occurr       | ence<br>Qua    | arter                           | ly    |
| Part or                                                     | Item                 |       | (Comi                                                                                                    | Task       | State      | ment       | and I  | Instru | ction       | tions        | -)           |                 | Est.          | Min.          |              | Thre           | əsholc                          | ls    |
| Component                                                   | NO                   | l l   | Comp                                                                                                    | Jy wit     | .11 an v   | Junei      | It San | stà bi | Staut       | 10113        | )            |                 | Req<br>(min)  | Lev           | Run<br>Hours | Pi€<br>F<br>(( | ∋ces<br><sup>z</sup> ed<br>000) | Freq. |

# THIS PAGE BLANK

# ATTACHMENT 6

## LCREM MASTER CHECKLIST

SEMI-ANNUAL

03-LCREM-AA-005-M

Time Total: 96 Minutes

| U.S. Postal                                      | Service                                       |       |          |           |            |                       |       |              |         | IDEN  | ITIFICA           | TION           |               |              |                          |                    |       |
|--------------------------------------------------|-----------------------------------------------|-------|----------|-----------|------------|-----------------------|-------|--------------|---------|-------|-------------------|----------------|---------------|--------------|--------------------------|--------------------|-------|
| Maintenance                                      | Chec                                          | klist | WC<br>CC | DRK<br>DE |            |                       | E     | QUIF<br>ACR( | MENT    |       |                   | CI<br>C        | LASS<br>ODE   | N            | UMBI                     | ΞR                 | TYPE  |
|                                                  | ment Nomenclature<br>.ow Cost Remote Encodinc |       |          |           |            | С                     | R     | Е            | М       |       |                   | Α              | A             | 0            | 0                        | 5                  | М     |
| Equipment Nomenclature<br>Low Cost Remo<br>Machi | e<br>te Enco<br>ne                            | oding | Equ      | ipmeı     | nt Mo<br>I | <sup>del</sup><br>∟CR | EM    |              |         | Bul   | lletin Fil<br>mm1 | ename<br>2094a | e             | Occur        | <sup>rence</sup><br>Semi | -Ann               | ual   |
| Part or                                          | Item                                          | (     | Comr     | Task      | State      | ment                  | and I | nstruc       | ction   | ne)   |                   | Est.<br>Time   | Min.<br>Skill |              | Thre                     | eshold             | ls    |
| Component                                        | 110                                           |       | comp     | ny wit    | an an v    |                       | n Sar | ory pr       | coautic | ,113) |                   | Req<br>(min)   | Lev           | Run<br>Hours | Pie<br>F<br>(0           | eces<br>ed<br>000) | Freq. |

| STATEMENT       Disconnect power and apply lockouts when required by this instruction. Refer to current local lockout procedures to properly shut down and lock out this machine. Open equipment and inspect dust conditions. Check for suspicious dust or unusual debris. If any unusual substance is found notify supervisor prior to proceeding with any further action on the equipment.         THE USE OF COMPRESSED OR BLOWN AIR IS PROHIBITED.         When cleaning is required, an alternative cleaning method such as a HEPA filtered vacuum cleaner or a damp rag must be used in place of compressed or blown air. A lint-free cloth or brush may be used on optical equipment only when other cleaning methods can not be used. Report safety deficiencies to your supervisor immediately upon detection.         WARNING FOR EWP/PPE:         Steps contained in this bulletin may require the use of Personal Protective Equipment (PPE). Refer to the current Electrical Work Plan (EWP) MMO for appropriate PPE requirements.         IJP       2.       Initiate JJP shutdown.       4       7         1. If the printhead is On (square light in upper right comer on Start/Stop key is lit or flashing), press the Start/Stop key on the keyboard to turn the printhead Off. Press F2 to start shutdown. Nait for the printhead of the printhead off. Press F2       4       7         SYSTEM POWER       3.       Power down and lockout procedure is compressed air as prescribed by the current local lockout instruction. Reverting and lockout procedure is compressed air as prescribed by the current local lockout procedure is compressed air as prescribed by the current local lockout forcedure and compressed air as prescribed by the current local lockout power and compressed air                                                                                                    | SAFETY       | 1. | COMPLY WITH ALL SAFETY PRECAUTIONS.                       | 3 | All |  |  |
|----------------------------------------------------------------------------------------------------|--------------|----|-----------------------------------------------------------|---|-----|--|--|
| IVP       2.       Initiate JJP shutdown.       4       7         IVP       2.       Initiate JJP shutdown.       4       7         IVP       2.       Initiate JJP shutdown.       4       7         IVP       2.       Press the Start/Stop key on the keyboard to turn be printhead of the printhead of the printhead of                                                                                                    | STATEMENT    |    | Disconnect power and apply lockouts when                  |   |     |  |  |
| Ideal lockout procedures to property shut<br>down and lock out this machine. Open<br>equipment and inspect dust conditions.<br>Check for suspicious dust or unusual debris.<br>If any unusual substance is found notify<br>supervisor prior to proceeding with any<br>further action on the equipment.         THE USE OF COMPRESSED OR BLOWN AIR<br>IS PROHIBITED.         When cleaning is required, an alternative<br>cleaning method such as a HEPA filtered<br>vacuum cleaner or a damp rag must be used<br>in place of compressed or blown air. A lint-<br>free cloth or brush may be used on optical<br>equipment only when other cleaning methods<br>can not be used. Report safety deficiencies to<br>your supervisor immediately upon detection.         WARNING FOR EWP/PPE:<br>Steps contained in this bulletin may require<br>the use of Personal Protective Equipment<br>(PPE). Refer to the current Electrical Work<br>Plan (EWP) MMO for appropriate PPE<br>requirements.       4       7         IJP       2.       Initiate IJP shutdown.       4       7         1. If the printhead is On (square light in upper<br>right comer on Start/Stop key is it or<br>flashing), press the Start/Stop key on the<br>keyboard to turn the printhead Off. Press F2<br>to start shutdown. Wait for the printhead 0<br>when the printhead shutdown procedure is<br>complete.       4       7         SYSTEM POWER<br>DOWN       3.       Power down and lockout procedure. Power and<br>compressed air as prescribed by the current local<br>lockout instructions enroviding lockout/restore       2       ALL                                                                                                    |              |    | required by this instruction. Refer to current            |   |     |  |  |
| Image: Second state of the state of the second state of the second state second state of the second state of the se |              |    | local lockout procedures to properly shut                 |   |     |  |  |
| Image: State in a state in a state state in a state in a state in a state in a state in a  |              |    | equipment and inspect dust conditions                     |   |     |  |  |
| If any unusual substance is found notify<br>supervisor prior to proceeding with any<br>further action on the equipment.         THE USE OF COMPRESSED OR BLOWN AIR<br>IS PROHIBITED.         When cleaning is required, an alternative<br>cleaning method such as a HEPA filtered<br>vacuum cleaner or a damp rag must be used<br>in place of compressed or blown air. A lint-<br>free cloth or brush may be used on optical<br>equipment only when other cleaning methods<br>can not be used. Report safety deficiencies to<br>your supervisor immediately upon detection.         WARNING FOR EWP/PPE:<br>Steps contained in this bulletin may require<br>the use of Personal Protective Equipment<br>(PPE). Refer to the current Electrical Work<br>Plan (EWP) MMO for appropriate PPE<br>requirements.       4       7         IJP       1. If the printhead is On (square light in upper<br>right corner on Start/Stop key is lit or<br>flashing), press the Start/Stop key on the<br>keyboard to turn the printhead Off. Press F2<br>to start shutdown. Wait for the printhead<br>shut-down procedure to complete (about 2<br>minutes). The vacuum gauge will read 0<br>when the printhead shutdown procedure is<br>complete.       2       ALL         SYSTEM POWER<br>DOWN       3.       Power down and lockout procedure. Power<br>for an appressed air as prescribed by the current local<br>lockout instructions, providing lockout/restore       2       ALL                                                                                                    |              |    | Check for suspicious dust or unusual debris.              |   |     |  |  |
| Image: supervisor prior to proceeding with any further action on the equipment.       THE USE OF COMPRESSED OR BLOWN AIR IS PROHIBITED.         When cleaning is required, an alternative cleaning method such as a HEPA filtered vacuum cleaner or a damp rag must be used in place of compressed or blown air. A lint-free cloth or brush may be used on optical equipment only when other cleaning methods can not be used. Report safety deficiencies to your supervisor immediately upon detection.         WARNING FOR EWP/PPE:       Steps contained in this bulletin may require the use of Personal Protective Equipment (PPE). Refer to the current Electrical Work Plan (EWP) MMO for appropriate PPE requirements.         IJP       2.       Initiate IJP shutdown.       4       7         1. If the printhead is On (square light in upper right corner on Start/Stop key is lit or flashing), press the Start/Stop key on the keyboard to turn the printhead off. Press F2 to start shutdown. Wait for the printhead off. Press F2 to start shutdown. Wait for the printhead off. Press F2 to start shutdown. Wait for the printhead off. Press F2 to start shutdown procedure to complete (about 2 minutes). The vacuum gauge will read 0 when the printhead shutdown procedure is complete.       2       ALL         SYSTEM POWER DOWN       3.       Power down and lockout procedure. Power and compressed air as prescribed by the current local lockout instructives provide lockout procedure and compressed air as prescribed by the current local lockout instructives provide lockout power and compressed air as prescribed by the current local lockout instructives provide lockout power and compressed air as prescribed by the current local lockout procedure lockout procedure lockout power and compressed air as prescribed by                                                                                                    |              |    | If any unusual substance is found notify                  |   |     |  |  |
| Image: Second second second |              |    | supervisor prior to proceeding with any                   |   |     |  |  |
| IJP       1.       If the USE OF COMPRESSED OR BLOWN AIR       IS PROHIBITED.         When cleaning is required, an alternative cleaning method such as a HEPA filtered vacuum cleaner or a damp rag must be used in place of compressed or blown air. A lint-free cloth or brush may be used on optical equipment only when other cleaning methods can not be used. Report safety deficiencies to your supervisor immediately upon detection.         WARNING FOR EWP/PPE:       Steps contained in this bulletin may require the use of Personal Protective Equipment (PPE). Refer to the current Electrical Work Plan (EWP) MMO for appropriate PPE requirements.         IJP       2.       Initiate IJP shutdown.       4       7         1.       If the printhead is On (square light in upper right corner on Start/Stop key to the keyboard to turn the printhead Off. Press F2 to start shutdown. Wait for the printhead shut-down procedure to complete (about 2 minutes). The vacuum gauge will read 0 when the printhead shutdown procedure is complete.       2         SYSTEM POWER DOWN       3.       Power down and lockout procedure. Power down the machine and lock out power and compressed air as prescribed by the current local lockout/instructions providing lockout/festore       2       ALL                                                                                                    |              |    | further action on the equipment.                          |   |     |  |  |
| INPROVIDITED.         When cleaning is required, an alternative cleaning method such as a HEPA filtered vacuum cleaner or a damp rag must be used in place of compressed or blown air. A lint-free cloth or brush may be used on optical equipment only when other cleaning methods can not be used. Report safety deficiencies to your supervisor immediately upon detection.         WARNING FOR EWP/PPE:         Steps contained in this bulletin may require the use of Personal Protective Equipment (PPE). Refer to the current Electrical Work Plan (EWP) MMO for appropriate PPE requirements.         IJP       2.         Initiate IJP shutdown.       4         1. If the printhead is On (square light in upper right corner on Start/Stop key on the keyboard to turn the printhead Off. Press F2 to start shutdown. Wait for the printhead off. Press F2 to start shutdown procedure to complete (about 2 minutes). The vacuum gauge will read 0 when the printhead shut-down procedure to complete (about 2 minutes). The vacuum gauge will read 0 when the keyboard to turn the OFF (O) position to turn the AC power off.         SYSTEM POWER DOWN       3.       Power down and lockout procedure. Power and compressed air as prescribed by the current local lockout/instructions providing lockout/testore       2       ALL                                                                                                    |              |    | THE USE OF COMPRESSED OR BLOWN AIR                        |   |     |  |  |
| IVEN       When obtaining its required, an attractive of the search of the search of the          |              |    | IS PROFILIED.<br>When cleaning is required an alternative |   |     |  |  |
| vacuum cleaner or a damp rag must be used<br>in place of compressed or blown air. A lint-<br>free cloth or brush may be used on optical<br>equipment only when other cleaning methods<br>can not be used. Report safety deficiencies to<br>your supervisor immediately upon detection.         WARNING FOR EWP/PPE:<br>Steps contained in this bulletin may require<br>the use of Personal Protective Equipment<br>(PPE). Refer to the current Electrical Work<br>Plan (EWP) MMO for appropriate PPE<br>requirements.       4       7         IJP       2.       Initiate IJP shutdown.       4       7         1.       If the printhead is On (square light in upper<br>right corner on Start/Stop key is lit or<br>flashing), press the Start/Stop key on the<br>keyboard to turn the printhead Off. Press F2<br>to start shutdown. Wait for the printhead<br>shut-down procedure to complete (about 2<br>minutes). The vacuum gauge will read 0<br>when the printhead shutdown procedure is<br>complete.       2       ALL         SYSTEM POWER<br>DOWN       3.       Power down and lockout procedure. Power<br>down the machine and lock out power and<br>compressed air as prescribed by the current local<br>lockout instructions. novividing. lockout/frestore       2       ALL                                                                                                    |              |    | cleaning method such as a HEPA filtered                   |   |     |  |  |
| in place of compressed or biown air. A lint-<br>free cloth or brush may be used on optical<br>equipment only when other cleaning methods<br>can not be used. Report safety deficiencies to<br>your supervisor immediately upon detection.<br>WARNING FOR EWP/PPE:<br>Steps contained in this bulletin may require<br>the use of Personal Protective Equipment<br>(PPE). Refer to the current Electrical Work<br>Plan (EWP) MMO for appropriate PPE4IJP2.Initiate IJP shutdown.471.If the printhead is On (square light in upper<br>right corner on Start/Stop key on the<br>keyboard to turn the printhead Off. Press F2<br>to start shutdown. Wait for the printhead 0<br>when the printhead shutdown procedure is<br>complete.47SYSTEM POWER<br>DOWN3.Power down and lockout procedure. Power<br>down the machine and lock out power and<br>compressed in as prescribed by the current local<br>lockout instructions providing lockout/frestore2ALL                                                                                                    |              |    | vacuum cleaner or a damp rag must be used                 |   |     |  |  |
| free cloth or brush may be used on optical<br>equipment only when other cleaning methods<br>can not be used. Report safety deficiencies to<br>your supervisor immediately upon detection.       WARNING FOR EWP/PPE:<br>Steps contained in this bulletin may require<br>the use of Personal Protective Equipment<br>(PPE). Refer to the current Electrical Work<br>Plan (EWP) MMO for appropriate PPE<br>requirements.       4       7         IJP       2.       Initiate IJP shutdown.       4       7         1.       If the printhead is On (square light in upper<br>right corner on Start/Stop key is lit or<br>flashing), press the Start/Stop key on the<br>keyboard to turn the printhead Off. Press F2<br>to start shutdown. Wait for the printhead<br>shut-down procedure to complete (about 2<br>minutes). The vacuum gauge will read 0<br>when the printhead shutdown procedure is<br>complete.       2       ALL         SYSTEM POWER<br>DOWN       3.       Power down and lockout procedure. Power<br>down the machine and lock out power and<br>compressed air as prescribed by the current local<br>lockout instructions, providing lockout/restore       2       ALL                                                                                                    |              |    | in place of compressed or blown air. A lint-              |   |     |  |  |
| equipment only when other cleaning methods<br>can not be used. Report safety deficiencies to<br>your supervisor immediately upon detection.       WARNING FOR EWP/PPE:<br>Steps contained in this bulletin may require<br>the use of Personal Protective Equipment<br>(PPE). Refer to the current Electrical Work<br>Plan (EWP) MMO for appropriate PPE<br>requirements.         IJP       2.       Initiate IJP shutdown.       4       7         1.       If the printhead is On (square light in upper<br>right corner on Start/Stop key is lit or<br>flashing), press the Start/Stop key on the<br>keyboard to turn the printhead Off. Press F2<br>to start shutdown. Wait for the printhead<br>shut-down procedure to complete (about 2<br>minutes). The vacuum gauge will read 0<br>when the printhead shutdown procedure is<br>complete.       1         SYSTEM POWER<br>DOWN       3.       Power down and lockout procedure. Power<br>down the machine and lock out power and<br>compressed air as prescribed by the current local<br>lockout instructions, providing lockout/restore       2       ALL                                                                                                    |              |    | free cloth or brush may be used on optical                |   |     |  |  |
| Image: Second and the diservent states of the states of the states of |              |    | equipment only when other cleaning methods                |   |     |  |  |
| WARNING FOR EWP/PPE:<br>Steps contained in this bulletin may require<br>the use of Personal Protective Equipment<br>(PPE). Refer to the current Electrical Work<br>Plan (EWP) MMO for appropriate PPE<br>requirements.47IJP2.Initiate IJP shutdown.<br>1. If the printhead is On (square light in upper<br>right corner on Start/Stop key is lit or<br>flashing), press the Start/Stop key on the<br>keyboard to turn the printhead Off. Press F2<br>to start shutdown. Wait for the printhead<br>shut-down procedure to complete (about 2<br>minutes). The vacuum gauge will read 0<br>when the printhead shutdown procedure is<br>complete.47SYSTEM POWER<br>DOWN3.Power down and lockout procedure. Power<br>down the machine and lock out power and<br>compressed air as prescribed by the current local<br>lockout instructions, providing lockout/restore2ALL                                                                                                    |              |    | your supervisor immediately upon detection.               |   |     |  |  |
| Steps contained in this bulletin may require<br>the use of Personal Protective Equipment<br>(PPE). Refer to the current Electrical Work<br>Plan (EWP) MMO for appropriate PPE<br>requirements.47IJP2.Initiate IJP shutdown.471.If the printhead is On (square light in upper<br>right corner on Start/Stop key is lit or<br>flashing), press the Start/Stop key on the<br>keyboard to turn the printhead Off. Press F2<br>to start shutdown. Wait for the printhead<br>shut-down procedure to complete (about 2<br>minutes). The vacuum gauge will read 0<br>when the printhead shutdown procedure is<br>complete.472.Press the AC power switch (located below<br>the keyboard) to the OFF (O) position to turn<br>the AC power off.2ALL                                                                                                    |              |    | WARNING FOR EWP/PPE:                                      |   |     |  |  |
| Image: Stress of Personal Protective Equipment<br>(PPE). Refer to the current Electrical Work<br>Plan (EWP) MMO for appropriate PPE<br>requirements.       4       7         IJP       2.       Initiate IJP shutdown.       4       7         1.       If the printhead is On (square light in upper<br>right corner on Start/Stop key is lit or<br>flashing), press the Start/Stop key on the<br>keyboard to turn the printhead Off. Press F2<br>to start shutdown. Wait for the printhead<br>shut-down procedure to complete (about 2<br>minutes). The vacuum gauge will read 0<br>when the printhead shutdown procedure is<br>complete.       1         2.       Press the AC power switch (located below<br>the keyboard) to the OFF (O) position to turn<br>the AC power off.       2         SYSTEM POWER<br>DOWN       3.       Power down and lockout procedure. Power<br>down the machine and lock out power and<br>compressed air as prescribed by the current local<br>lockout instructions providing lockout/restore       2                                                                                                    |              |    | Steps contained in this bulletin may require              |   |     |  |  |
| IJP       2.       Initiate IJP shutdown.       4       7         1.       If the printhead is On (square light in upper right corner on Start/Stop key is lit or flashing), press the Start/Stop key on the keyboard to turn the printhead Off. Press F2 to start shutdown. Wait for the printhead shut-down procedure to complete (about 2 minutes). The vacuum gauge will read 0 when the printhead shutdown procedure is complete.       2.       Press the AC power switch (located below the keyboard) to the OFF (O) position to turn the AC power off.         SYSTEM POWER DOWN       3.       Power down and lockout procedure. Power and compressed air as prescribed by the current local lockout / pestore       2       ALL                                                                                                    |              |    | the use of Personal Protective Equipment                  |   |     |  |  |
| IJP       2.       Initiate IJP shutdown.       4       7         1.       If the printhead is On (square light in upper right corner on Start/Stop key is lit or flashing), press the Start/Stop key on the keyboard to turn the printhead Off. Press F2 to start shutdown. Wait for the printhead shut-down procedure to complete (about 2 minutes). The vacuum gauge will read 0 when the printhead shutdown procedure is complete.       1.         2.       Press the AC power switch (located below the keyboard) to the OFF (O) position to turn the AC power off.       2.         SYSTEM POWER DOWN       3.       Power down and lockout procedure. Power ad compressed air as prescribed by the current local lockout instructions providing lockout/restore       2                                                                                                    |              |    | Plan (FWP) MMO for appropriate PPF                        |   |     |  |  |
| IJP       2.       Initiate IJP shutdown.       4       7         1.       If the printhead is On (square light in upper right corner on Start/Stop key is lit or flashing), press the Start/Stop key on the keyboard to turn the printhead Off. Press F2 to start shutdown. Wait for the printhead shut-down procedure to complete (about 2 minutes). The vacuum gauge will read 0 when the printhead shutdown procedure is complete.       7         2.       Press the AC power switch (located below the keyboard) to the OFF (O) position to turn the AC power off.       2         SYSTEM POWER DOWN       3.       Power down and lockout procedure. Power and compressed air as prescribed by the current local lockout/restore       2                                                                                                    |              |    | requirements.                                             |   |     |  |  |
| 1. If the printhead is On (square light in upper right corner on Start/Stop key is lit or flashing), press the Start/Stop key on the keyboard to turn the printhead Off. Press F2 to start shutdown. Wait for the printhead shut-down procedure to complete (about 2 minutes). The vacuum gauge will read 0 when the printhead shutdown procedure is complete.         2. Press the AC power switch (located below the keyboard) to the OFF (O) position to turn the AC power off.         SYSTEM POWER DOWN         3.         Power down and lockout procedure. Power ad compressed air as prescribed by the current local lockout/restore                                                                                                    | IJP          | 2. | Initiate IJP shutdown.                                    | 4 | 7   |  |  |
| right corner on Start/Stop key is lit or         flashing), press the Start/Stop key on the         keyboard to turn the printhead Off. Press F2         to start shutdown. Wait for the printhead         shut-down procedure to complete (about 2         minutes). The vacuum gauge will read 0         when the printhead shutdown procedure is         complete.         2. Press the AC power switch (located below         the keyboard) to the OFF (O) position to turn         the AC power off.         SYSTEM POWER         3.         Power down and lockout procedure. Power         down the machine and lock out power and         compressed air as prescribed by the current local         lockout instructions, providing, lockout/restore                                                                                                    |              |    | 1. If the printhead is On (square light in upper          |   |     |  |  |
| flashing), press the Start/Stop key on the keyboard to turn the printhead Off. Press F2 to start shutdown. Wait for the printhead shut-down procedure to complete (about 2 minutes). The vacuum gauge will read 0 when the printhead shutdown procedure is complete.         2.       Press the AC power switch (located below the keyboard) to the OFF (O) position to turn the AC power off.         SYSTEM POWER DOWN       3.       Power down and lockout procedure. Power and compressed air as prescribed by the current local lockout/restore                                                                                                    |              |    | right corner on Start/Stop key is lit or                  |   |     |  |  |
| SYSTEM POWER DOWN       3.       Power down and lockout procedure.       2       ALL         System power       3.       Power down and lockout procedure.       2       ALL                                                                                                    |              |    | flashing), press the Start/Stop key on the                |   |     |  |  |
| Shut-down procedure to complete (about 2 minutes). The vacuum gauge will read 0 when the printhead shutdown procedure is complete.       2.         Press the AC power switch (located below the keyboard) to the OFF (O) position to turn the AC power off.       2.         SYSTEM POWER DOWN       3.       Power down and lockout procedure. Power and compressed air as prescribed by the current local lockout instructions providing lockout/restore       2                                                                                                    |              |    | to start shutdown. Wait for the printhead                 |   |     |  |  |
| SYSTEM POWER       3.       Power down and lockout procedure. Power and compressed air as prescribed by the current local lockout instructions providing lockout/restore       2       ALL                                                                                                    |              |    | shut-down procedure to complete (about 2                  |   |     |  |  |
| when the printhead shutdown procedure is complete.       when the printhead shutdown procedure is complete.         2. Press the AC power switch (located below the keyboard) to the OFF (O) position to turn the AC power off.       ALL         SYSTEM POWER DOWN       3.       Power down and lockout procedure. Power and compressed air as prescribed by the current local lockout instructions. providing lockout/restore       ALL                                                                                                    |              |    | minutes). The vacuum dauge will read 0                    |   |     |  |  |
| complete.       2. Press the AC power switch (located below the keyboard) to the OFF (O) position to turn the AC power off.       1         SYSTEM POWER DOWN       3.       Power down and lockout procedure. Power and compressed air as prescribed by the current local lockout instructions providing lockout/restore       2       ALL                                                                                                    |              |    | when the printhead shutdown procedure is                  |   |     |  |  |
| 2. Press the AC power switch (located below the keyboard) to the OFF (O) position to turn the AC power off.       Image: Comparison of the AC power off.         SYSTEM POWER DOWN       3.       Power down and lockout procedure. Power and compressed air as prescribed by the current local lockout instructions providing lockout/restore       2                                                                                                    |              |    | complete.                                                 |   |     |  |  |
| the keyboard) to the OFF (O) position to turn<br>the AC power off.       Image: Comparison of the comparison of the com       |              |    | 2. Press the AC power switch (located below               |   |     |  |  |
| SYSTEM POWER       3.       Power down and lockout procedure. Power       2       ALL         DOWN       a       a       b       a       a         Image: Down       a       b       b       a       a         Image: Down       a       b       b       b       a       a         Image: Down       a       b       b       b       b       a       a         Image: Down       a       b       b       b       b       b       a       a         Image: Down       a       b       b                                                                                                    |              |    | the keyboard) to the OFF (O) position to turn             |   |     |  |  |
| SYSTEM POWER       3.       Power down and lockout procedure. Power       2       ALL         DOWN       add the machine and lock out power and compressed air as prescribed by the current local lockout instructions providing lockout/restore       ALL                                                                                                    |              |    | the AC power off.                                         |   |     |  |  |
| DOWN down the machine and lock out power and compressed air as prescribed by the current local lockout instructions providing lockout/restore                                                                                                    | SYSTEM POWER | 3. | Power down and lockout procedure. Power                   | 2 | ALL |  |  |
| lockout instructions providing lockout/restore                                                                                                    | DOWN         |    | compressed air as prescribed by the current local         |   |     |  |  |
|                                                                                                    |              |    | lockout instructions providing lockout/restore            |   |     |  |  |

| U.S. Posta                                   | al Service                          |                                                      | 10/1                             | 0.01/                                | 1                              |                                 |                                 |                             |                                | IDEN                       | TIFICA                   | TION                 |              |              |               |                                 | T) (DE |
|----------------------------------------------|-------------------------------------|------------------------------------------------------|----------------------------------|--------------------------------------|--------------------------------|---------------------------------|---------------------------------|-----------------------------|--------------------------------|----------------------------|--------------------------|----------------------|--------------|--------------|---------------|---------------------------------|--------|
| Maintenanc                                   | e Chec                              | klist                                                | CC                               | ORK<br>ODE                           |                                |                                 | E                               | ACRO                        | MEN I<br>NYM                   |                            |                          | C                    | ODE          | N            | JMB           | ΕK                              | TYPE   |
|                                              |                                     |                                                      | 0                                | 3                                    | L                              | С                               | R                               | Е                           | Μ                              |                            |                          | Α                    | A            | 0            | 0             | 5                               | М      |
| Equipment Nomenclatu<br>Low Cost Rem<br>Mach | <sup>ire</sup><br>iote Enco<br>nine | oding                                                | Equ                              | uipmei                               | nt Mo<br>L                     | <sub>del</sub><br>_CRE          | EM                              |                             | ·                              | Bul                        | etin Fil<br>mm1          | ename<br>2094a       | e            | Occurr       | ence<br>Semi  | i-Ann                           | ual    |
| Part or                                      | Item                                |                                                      |                                  | Task                                 | State                          | ment                            | and I                           | nstru                       | ction                          |                            |                          | Est.                 | Min.         |              | Thre          | eshold                          | S      |
| Component                                    | No                                  |                                                      | (Com                             | ply wit                              | th all o                       | curren                          | nt safe                         | ety pr                      | ecautio                        | ns)                        |                          | Time<br>Req<br>(min) | Skill<br>Lev | Run<br>Hours | Pi<br>F<br>(0 | eces<br><sup>-</sup> ed<br>)00) | Freq.  |
|                                              |                                     | procedu                                              | ures.                            |                                      |                                |                                 |                                 |                             |                                |                            |                          |                      |              |              |               |                                 |        |
| MACHINE                                      | 4.                                  | Check                                                | for m                            | nail u                               | inde                           | r ma                            | ichi                            | ne.                         |                                |                            |                          | 8                    | 7            |              |               |                                 |        |
|                                              |                                     | <ol> <li>Usi<br/>and<br/>pro</li> <li>Rer</li> </ol> | ng a<br>l loo<br>ceed<br>move    | flash<br>k fo<br>to ch<br>any        | llight<br>r ma<br>neck<br>mail | , sta<br>ail p<br>for r<br>piec | rt at<br>biece<br>nail<br>ces f | the<br>s u<br>to la<br>ound | Feede<br>nder<br>st stae<br>l. | er M<br>mac<br>cker.       | odule<br>hine,           |                      |              |              |               |                                 |        |
|                                              |                                     | 3. Fol<br>ope                                        | low lo<br>eratio                 | ocal<br>ns fo                        | proc<br>r pro                  | edur<br>cess                    | es f<br>sing.                   | or re                       | eturnir                        | ng m                       | ail to                   |                      |              |              |               |                                 |        |
|                                              | 5.                                  | Clean<br>and c<br>recomn<br>work ba                  | unde<br>debris<br>nend<br>ack to | <b>r ma</b><br>s fo<br>start<br>Trar | achir<br>bund<br>at b<br>nspo  | ne. (<br>fro<br>backs<br>ort an | Clea<br>om<br>side<br>d Fe      | n/va<br>un<br>of la<br>eede | cuum<br>der<br>ast sta<br>r.   | any<br>mac<br>acke         | dust<br>hine,<br>r and   | 12                   | 7            |              |               |                                 |        |
| MACHINE                                      | 6.                                  | <b>Open</b><br>Open/re<br>card co<br>Distribu        | pa<br>emov<br>overs<br>ition /   | e all<br>, and<br>Asse               | ma<br>d do<br>mbly             | and<br>chine<br>oors,<br>⁄.     | e pa<br>inc                     | remo<br>anels<br>ludin      | o <b>ve</b><br>, doo<br>g Ma   | <b>co</b><br>rs, c<br>in F | vers.<br>circuit<br>ower | 18                   | 7            |              |               |                                 |        |
| MAIN<br>POWER<br>DISTRIBUTION                | 7.                                  | Main A<br>connec<br>heat.                            | AC po<br>tions                   | ower<br>and                          | <b>dis</b><br>diso             | s <b>trib</b><br>color          | u <b>tio</b><br>atio            | n.C<br>nof                  | heck<br>cable                  | for<br>es d                | loose<br>ue to           | 16                   | 9            |              |               |                                 |        |
|                                              |                                     | 1. Ver                                               | ify all                          | l tern                               | ninal                          | con                             | nect                            | ions                        | are ti                         | ght.                       |                          |                      |              |              |               |                                 |        |
|                                              |                                     | 2. Ver<br>sea                                        | rify a<br>ated.                  | ill ca                               | able                           | con                             | nec                             | tions                       | are                            | pro                        | perly                    |                      |              |              |               |                                 |        |
|                                              |                                     | 3. Loc<br>to h                                       | ok for<br>neat.                  | any                                  | cabl                           | e or                            | wirir                           | ng di                       | scoloi                         | atio                       | n due                    |                      |              |              |               |                                 |        |
| FEEDER                                       | 8.                                  | Feeder<br>discolor                                   | . Ch<br>ration                   | neck<br>i of c                       | for<br>able                    | · loo<br>s due                  | ose<br>e to                     | co<br>heat                  | nnecti                         | ons                        | and                      | 2                    | 9            |              |               |                                 |        |
|                                              |                                     | 1. Ver                                               | ify all                          | l tern                               | ninal                          | con                             | nect                            | ions                        | are ti                         | ght.                       |                          |                      |              |              |               |                                 |        |
|                                              |                                     | 2. Ver<br>sea                                        | rify a<br>ated.                  | all ca                               | able                           | con                             | nec                             | tions                       | are                            | pro                        | perly                    |                      |              |              |               |                                 |        |
|                                              |                                     | 3. Loc<br>to h                                       | ok for<br>neat.                  | any                                  | cabl                           | e or                            | wirir                           | ng di                       | scoloi                         | atio                       | n due                    |                      |              |              |               |                                 |        |
| READER                                       | 9.                                  | Reader<br>discolor                                   | r. Cl<br>ration                  | heck<br>of c                         | for<br>able                    | - lo<br>s due                   | ose<br>e to                     | co<br>heat                  | nnecti                         | ons                        | and                      | 5                    | 9            |              |               |                                 |        |
|                                              |                                     | 1. Ver                                               | ify all                          | l tern                               | ninal                          | con                             | nect                            | ions                        | are ti                         | ght.                       |                          |                      |              |              |               |                                 |        |
|                                              |                                     | 2. Ver                                               | ify all                          | l cab                                | le co                          | nne                             | ction                           | is pr                       | operly                         | ' sea                      | ted.                     |                      | 1            |              |               |                                 |        |

| U.S. Postal                                       | Service            |                                             |                                       |                                  |                            |                                      | <b>IDENTIFICA</b>         | TION            |            |               |              |       |
|---------------------------------------------------|--------------------|---------------------------------------------|---------------------------------------|----------------------------------|----------------------------|--------------------------------------|---------------------------|-----------------|------------|---------------|--------------|-------|
| Maintenance                                       | Chec               | klist                                       | WORK<br>CODE                          |                                  | EQI<br>AC                  |                                      |                           | CL<br>CC        | ASS<br>ODE | NU            | IMBER        | TYPE  |
|                                                   |                    |                                             | 0 3                                   | L C                              | RI                         | EM                                   |                           | Α               | Α          | 0             | 0 5          | М     |
| Equipment Nomenclature<br>Low Cost Remo<br>Machir | e<br>te Enco<br>ne | oding                                       | Equipme                               | nt Model<br>LCR                  | EM                         |                                      | Bulletin File             | ename<br>2094ae | e          | Occurre<br>Se | emi-Anr      | iual  |
| Part or                                           | ltem               |                                             | Task                                  | Statement                        | and Ins                    | truction                             |                           | Fst             | Min        |               | Threshold    | le    |
| Component                                         | No                 | (                                           | Comply wi                             | th all curre                     | nt safety                  | precautio                            | ns)                       | Time            | Skill      | Dup           | Pieces       | Frog  |
|                                                   |                    |                                             |                                       |                                  |                            |                                      |                           | Req<br>(min)    | Lev        | Hours         | Fed<br>(000) | TTEQ. |
|                                                   |                    | 3. Look<br>to he                            | for any<br>at.                        | cable or                         | wiring                     | discolor                             | ation due                 |                 |            |               |              |       |
|                                                   |                    | 4. Verif                                    | y all terr                            | ninal cor                        | nectio                     | ns are ti                            | ght.                      |                 |            |               |              |       |
|                                                   |                    | 5. Verif<br>seat                            | y all c<br>ed.                        | able co                          | nnectio                    | ons are                              | properly                  |                 |            |               |              |       |
|                                                   |                    | 6. Look<br>to he                            | for any<br>at.                        | cable or                         | wiring                     | discolor                             | ation due                 |                 |            |               |              |       |
|                                                   |                    | 7. Clos<br>asse                             | e the<br>mbly.                        | door                             | on po                      | ower d                               | istribution               |                 |            |               |              |       |
| ENCODE AND                                        | 10.                | Check                                       | for                                   | loose                            | con                        | nection                              | s and                     | 1               | 9          |               |              |       |
| PRINT MODULE                                      |                    | discolor                                    | ation of                              | cables                           | due to                     | heat.                                |                           |                 |            |               |              |       |
|                                                   |                    | 1. Verif                                    | y all terr                            | ninal cor                        | nnectio                    | ns are ti                            | ght.                      |                 |            |               |              |       |
|                                                   |                    | 2. Verif<br>seate                           | y all c<br>ed.                        | able co                          | nnectio                    | ons are                              | properly                  |                 |            |               |              |       |
|                                                   |                    | 3. Look<br>to he                            | for any<br>at.                        | cable or                         | wiring                     | discolor                             | ation due                 |                 |            |               |              |       |
| STACKERS/TURN<br>MODULE                           | 11.                | Check<br>discolor                           | for<br>ation of                       | loose<br>cables                  | con<br>due to              | nection<br>heat.                     | s and                     | 3               | 9          |               |              |       |
|                                                   |                    | 1. Verif                                    | y all terr                            | ninal cor                        | nnectio                    | ns are ti                            | ght.                      |                 |            |               |              |       |
|                                                   |                    | 2. Verif<br>seate                           | y all c<br>ed.                        | able co                          | nnectio                    | ons are                              | properly                  |                 |            |               |              |       |
|                                                   |                    | 3. Look<br>to he                            | for any<br>at.                        | cable or                         | wiring                     | discolor                             | ation due                 |                 |            |               |              |       |
| IJP                                               | 12.                | Replace<br>following<br>assembl<br>bottles: | Filter T<br>steps to<br>es in bo      | ube Ass<br>replace<br>th the inl | ethe filt<br>k and n       | <b>es.</b> Com<br>er tube<br>nake-up | plete the<br>fluid        | 5               | 7          |               |              |       |
|                                                   |                    |                                             |                                       | WAR                              | NING                       |                                      |                           |                 |            |               |              |       |
|                                                   |                    | Wher<br>waste<br>curre<br>(MSD              | i dispos<br>e, refer<br>nt Mat<br>S). | sing of i<br>to proc<br>terial S | ink or<br>cedure<br>Safety | ink satu<br>s outlir<br>Data         | urated<br>ned in<br>Sheet |                 |            |               |              |       |
|                                                   |                    | 1. Pull<br>repla<br>the f                   | the bottle<br>cing the<br>uid pan.    | e (ink or<br>filter tub          | make-i<br>be asse          | up) whic<br>embly aw                 | h you are<br>vay from     |                 |            |               |              |       |

| U.S. Postal                                       | Service            |                                                        |                                                                     |                                                                          |                                                               | l                                                    | DENTIFICA                          | TION           |             |         |              |       |
|---------------------------------------------------|--------------------|--------------------------------------------------------|---------------------------------------------------------------------|--------------------------------------------------------------------------|---------------------------------------------------------------|------------------------------------------------------|------------------------------------|----------------|-------------|---------|--------------|-------|
| Maintenance                                       | Chec               | klist                                                  | WORK<br>CODE                                                        |                                                                          | EQL<br>AC                                                     | IIPMENT<br>RONYM                                     |                                    | CL             | LASS<br>ODE | NU      | MBER         | TYPE  |
|                                                   |                    |                                                        | 0 3                                                                 | L C                                                                      | RE                                                            | Μ                                                    |                                    | Α              | Α           | 0       | 0 5          | М     |
| Equipment Nomenclature<br>Low Cost Remo<br>Machin | e<br>te Enco<br>ne | oding                                                  | Equipme                                                             | nt Model<br>LCRE                                                         | EM                                                            |                                                      | Bulletin File<br>mm12              | ename<br>2094a | е           | Occurre | emi-Ann      | ual   |
| Part or                                           | Item               |                                                        | Task                                                                | Statement                                                                | and Inst                                                      | ruction                                              |                                    | Est.           | Min.        |         | Threshold    | S     |
| Component                                         | No                 | ((                                                     | Comply wi                                                           | th all currer                                                            | nt safety                                                     | precautior                                           | ns)                                | Time<br>Rea    | Skill       | Run     | Pieces       | Freq. |
|                                                   |                    |                                                        |                                                                     |                                                                          |                                                               |                                                      |                                    | (min)          |             | Hours   | Fed<br>(000) |       |
|                                                   |                    |                                                        |                                                                     | NOT                                                                      | E                                                             |                                                      |                                    |                |             |         |              |       |
|                                                   |                    | If you<br>in the<br>hand<br>2. Pull<br>attac<br>bottle | are repl<br>ink bott<br>to clean<br>the cap<br>hed filt<br>e. Place | acing the<br>le, have<br>any ink t<br>off of th<br>er tube<br>the bottle | e filter t<br>absorb<br>hat ma<br>ne bott<br>assen<br>e aside | ube ass<br>ent tow<br>y spill.<br>le, and<br>hbly ou |                                    |                |             |         |              |       |
|                                                   |                    | 3. Rem<br>turnii                                       | ove the                                                             | fitting fro<br>erclockw                                                  | m the<br>ise one                                              | top of th<br>e full turi                             | າe cap by<br>າ.                    |                |             |         |              |       |
|                                                   |                    | 4. Pull<br>the to                                      | the line<br>op of the                                               | with atta<br>e cap.                                                      | ched r                                                        |                                                      |                                    |                |             |         |              |       |
|                                                   |                    | 5. Disca                                               | ard the c                                                           | old filter tu                                                            | ube as                                                        | sembly.                                              |                                    |                |             |         |              |       |
|                                                   |                    | 6. Insta<br>the<br>asse                                | ll the fit<br>top of t<br>mbly.                                     | ting (ren<br>he cap                                                      | noved<br>on the                                               | in step<br>new f                                     | #5) onto<br>ilter tube             |                |             |         |              |       |
|                                                   |                    | 7. Insta<br>(rem<br>on th                              | II the I<br>oved in<br>e new fi                                     | ine with<br>step #6)<br>Iter tube s                                      | attach<br>onto tl<br>assem                                    | ned rub<br>ne top o<br>bly.                          | ber tube<br>f the cap              |                |             |         |              |       |
|                                                   |                    | 8. Inser<br>and<br>asse                                | t the filt<br>push t<br>mbly. Pl                                    | er tube a<br>he cap<br>ace the b                                         | ssemb<br>down<br>ottle ir                                     | ly into t<br>to se<br>to the fl                      | he bottle,<br>cure the<br>uid pan. |                |             |         |              |       |
|                                                   |                    | 9. Repe<br>asse                                        | eat_step<br>mbly in f                                               | s 2-8 to<br>the other                                                    | replac<br>bottle.                                             | e the f                                              | ilter tube                         |                |             |         |              |       |
| IJP                                               | 13.                | Replace<br>following                                   | Primary<br>steps to                                                 | <b>y Ink Filt</b><br>replace                                             | <b>er.</b> Cor<br>the pri                                     | nplete tł<br>mary ink                                | ne<br>k filter:                    | 5              | 10          |         |              |       |
|                                                   |                    |                                                        |                                                                     | WARN                                                                     | IING                                                          |                                                      |                                    |                |             |         |              |       |
|                                                   |                    | Wher<br>waste<br>curre<br>(MSD                         | n dispos<br>e, refer<br>nt Mat<br>S).                               | sing of in<br>to proc<br>erial Sa                                        | nk or i<br>edures<br>ifety                                    | nk satu<br>s outlin<br>Data S                        | irated<br>ed in<br>heets           |                |             |         |              |       |
|                                                   |                    | 1. Place<br>to ca<br>the p                             | e absorb<br>tch any<br>rimary ii                                    | ent towe<br>ink that n<br>nk filter.                                     | ls belo<br>nay spi                                            | w the inl<br>II when                                 | k module<br>removing               |                |             |         |              |       |
|                                                   |                    | 2. Rem<br>prima<br>wren                                | ove the<br>ary ink fi<br>ch.                                        | fitting froi<br>Iter by tui                                              | m the k<br>rning w                                            | oottom o<br>rith a 7/1                               | f the<br>6-inch                    |                |             |         |              |       |

| MMO | -040 | )-13 |
|-----|------|------|
|-----|------|------|

| U.S. Postal S           | Service       |                                                                                                    |                                                                                                    |                                                                                                    |                                                                                                    |                                                                                                    |                                                                                                    | DENTIFICA                                                                                                    | TION                 |              |              |                        |       |
|-------------------------|---------------|----------------------------------------------------------------------------------------------------|----------------------------------------------------------------------------------------------------|----------------------------------------------------------------------------------------------------|----------------------------------------------------------------------------------------------------|----------------------------------------------------------------------------------------------------|----------------------------------------------------------------------------------------------------|----------------------------------------------------------------------------------------------------|----------------------|--------------|--------------|------------------------|-------|
| Maintenance             | Chec          | klist                                                                                                    | WORK<br>CODE                                                                                                    |                                                                                                    | EC<br>A(                                                                                                    | UIPI<br>CRO                                                                                                    | MENT<br>NYM                                                                                                    |                                                                                                    | CL<br>C              | LASS<br>ODE  | NL           | MBER                   | TYPE  |
| _                       |               |                                                                                                    | 0 3                                                                                                    | L C                                                                                                    | R                                                                                                    | E                                                                                                    | М                                                                                                    |                                                                                                    | Α                    | Α            | 0            | 0 5                    | М     |
| Low Cost Remote Machine | te Enco<br>ne | oding                                                                                                    | Equipme                                                                                                    | nt Model<br>LCR                                                                                                    | EM                                                                                                    |                                                                                                    |                                                                                                    | Bulletin File                                                                                                    | ename<br>2094a       | e            | Occurre      | emi-Anr                | iual  |
| Part or                 | ltom          |                                                                                                    | Task                                                                                                    | Statement                                                                                                    | and Inc                                                                                                    | struct                                                                                                    | ion                                                                                                    |                                                                                                    | Ect                  | Min          |              | Threshold              | 10    |
| Component               | No            | ((                                                                                                    | Comply wi                                                                                                    | th all currer                                                                                                    | nt safet                                                                                                    | y pre                                                                                                    | cautior                                                                                                    | is)                                                                                                    | Time<br>Req<br>(min) | Skill<br>Lev | Run<br>Hours | Pieces<br>Fed<br>(000) | Freq. |
| IJP                     | 14.           | <ol> <li>Unsc<br/>botto</li> <li>Wipe<br/>mode<br/>and c</li> <li>Disca</li> <li>Insta<br/>botto</li> <li>Insta<br/>prima</li> <li>The p<br/>was l<br/>no pri</li> <li>Use<br/>top o</li> <li>Use<br/>input<br/>mani</li> <li>Check Ir</li> </ol> | crew the<br>or of the<br>e excess<br>ule moun<br>cleaning<br>and the c<br>ll the ne<br>over tight<br>ll the fitt<br>ary ink fi<br>rinter wi<br>ost durin<br>ming is<br><b>put Air</b><br>check ar<br>a wrencl<br>of the elb<br>a dull, po<br>c air filter<br>fold. | primary<br>ink mod<br>ink from<br>nting hole<br>solution<br>old prima<br>w primar<br>ink mod<br>ten. Hand<br>ing into the<br>lter.<br><b>NO</b> <sup>T</sup><br>ill compenditer.<br><b>NO</b> <sup>T</sup><br>ill compenditer.<br><b>NO</b> <sup>T</sup><br>ill compenditer.<br><b>NO</b> <sup>T</sup><br>ill compenditer.<br><b>NO</b> <sup>T</sup><br>ill compenditer.<br><b>NO</b> <sup>T</sup><br>ind/or replation<br>h to loose<br>pow fitting<br>ointed instanting<br>out of the<br>put air fill | ink filt<br>lule.<br>the b<br>e with<br>or ma<br>ry ink f<br>lule ur<br>d-tight<br>he bot<br>nsate<br>procect<br>comple<br>lace the<br>g.<br>strume<br>ie bott | er fr<br>otto<br>abs<br>ake-<br>filte<br>filter<br>filter<br>filter<br>ttom<br>for a<br>dure<br>ete t<br>bla<br>ent t<br>tom<br>dirt | om th<br>orben<br>up flui<br>r.<br>into t<br>inger f<br>only.<br>of the<br>any in<br>, ther<br>he fol<br>nput a<br>ck nut<br>of the<br>and c | he ink<br>at towels<br>id.<br>he<br>tight. Do<br>e<br>k that<br>efore,<br>lowing<br>ir filter:<br>t at the<br>the<br>air<br>lamage. | 3                    | 10           |              |                        |       |
|                         |               | Repl<br>ques<br>prop<br>4. Insta<br>the b                                                                                                    | ace the<br>tionable<br>er printe<br>Il the ne<br>ottom of                                                                                                    | input air<br>, replace<br>r operatio<br>w or exis<br>f the air r                                                                                                    | filter if<br>the fi<br>on.<br>sting ir<br>nanifo                                                                                                    | f neo<br>Iter<br>nput<br>old.                                                                                                    | cessai<br>to ens<br>air filf                                                                                                    | ry. If<br>sure<br>ter into                                                                                                    |                      |              |              |                        |       |
|                         |               | 5. Thre<br>of the<br>secu                                                                                                    | ad the e<br>e air mai<br>re the fit                                                                                                    | lbow fittir<br>nifold, an<br>tting. Do                                                                                                    | ng bao<br>id tigh<br>not ov                                                                                                    | ck in<br>ten<br>ver t                                                                                                    | to the<br>the nu<br>ighten                                                                                                    | e bottom<br>ut to<br>1.                                                                                                    |                      |              |              |                        |       |
|                         |               | Be ca<br>equip<br>appli                                                                                                    | nutious<br>oment<br>ed.                                                                                                    | WARN<br>when wo<br>when                                                                                                    | NING<br>orking<br>powe                                                                                                    | g aro<br>r l                                                                                                    | ound<br>has                                                                                                    | or on<br>been                                                                                                    |                      |              |              |                        |       |

| U.S. Postal S                           | Service      |                                             |                               |                             |                               |                                |                             |                         |                        | 1[                | DENTIFICA                          | TION                 |              |              |               |        |      |
|-----------------------------------------|--------------|---------------------------------------------|-------------------------------|-----------------------------|-------------------------------|--------------------------------|-----------------------------|-------------------------|------------------------|-------------------|------------------------------------|----------------------|--------------|--------------|---------------|--------|------|
| Maintenance                             | Chec         | klist                                       | WC                            | RK                          |                               |                                | E                           |                         |                        | T<br>I            |                                    | CI                   |              | NU           | JMB           | ER     | TYPE |
| mannenance                              | Shee         | nii St                                      | 0                             | 3                           | L                             | С                              | R                           | E                       | M                      |                   |                                    | A                    |              | 0            | 0             | 5      | М    |
| Equipment Nomenclature<br>Low Cost Remo | e<br>te Enco | oding                                       | Equ                           | ipmer                       | nt Mo<br>L                    | <sub>del</sub><br>_CRI         | EM                          |                         |                        |                   | Bulletin Fil                       | ename<br>2094a       | e            | Occurr       | ence<br>emi   | i-Ann  | ual  |
| Machir                                  | ne           | -                                           |                               |                             |                               |                                |                             |                         |                        |                   |                                    |                      |              |              |               |        |      |
| Part or                                 | Item         |                                             | -                             | Task                        | State                         | ment                           | and I                       | nstruc                  | ction                  |                   |                                    | Est.                 | Min.         |              | Thr           | eshold | s    |
| Component                               | No           | (1                                          | Comp                          | ly wit                      | h all d                       | currer                         | nt safe                     | ety pr                  | ecaut                  | ion               | is)                                | Time<br>Req<br>(min) | Skill<br>Lev | Run<br>Hours | Pi<br>F<br>(( | Freq.  |      |
|                                         |              | •                                           |                               | -                           |                               |                                |                             |                         |                        |                   |                                    |                      |              |              |               |        |      |
|                                         |              |                                             |                               |                             | W                             | ARN                            | ling                        | i                       |                        |                   |                                    |                      |              |              |               |        |      |
|                                         |              | Befor<br>you<br>requi<br>Plan               | re p<br>mus<br>red<br>(EW     | erfo<br>tdc<br>by 1<br>P) N | rmir<br>on th<br>the o<br>1MO | ng t<br>ne a<br>curre          | he f<br>ppro<br>ent l       | ollo<br>opria<br>Elec   | wing<br>ate l<br>trica | )<br>PP<br>al     | steps<br>PE as<br>Work             |                      |              |              |               |        |      |
| SYSTEM                                  | 15.          | Restore<br>equipme<br>procedur              | <b>pow</b><br>nta<br>resp     | <b>ver t</b><br>is p        | resc                          | <b>quip</b><br>ribec<br>lock   | <b>men</b><br>d by<br>out/r | t. Re                   | estor<br>e cu<br>re pi | re<br>Irre        | power to<br>ent local<br>cedures.  | 3                    | ALL          |              |               |        |      |
| IJP                                     | 16.          | Power u                                     | p ba                          | ar co                       | ode j                         | orint                          | er. F                       | Pres                    | s the                  | , А               | C power                            | 4                    | 7            |              |               |        |      |
|                                         |              | switch to<br>On.                            | the                           | ON                          | ( ) p                         | ositi                          | on to                       | o turi                  | n the                  | , А               | C power                            |                      |              |              |               |        |      |
| CLEAN UP                                | 17.          | Clean u<br>are remo<br>machine<br>deficienc | p. Ei<br>oved<br>co<br>cies t | nsur<br>fro<br>over         | e all<br>m w<br>s<br>perv     | l too<br>vork<br>and<br>visor. | ls, lu<br>area<br>do        | ubric<br>a. Cl<br>pors. | ants<br>ose/<br>R      | , r<br>′re<br>Rej | ags, etc.<br>place all<br>port all | 2                    | All          |              |               |        |      |

| MMO-040-13                                         |              |       |                                                                                                    |            |            |                       |    |              | Ma         | aint   | ena           | nce          | Тес           | hnica       | al Sup  | оро          | rt C | enter |
|----------------------------------------------------|--------------|-------|----------------------------------------------------------------------------------------------------|------------|------------|-----------------------|----|--------------|------------|--------|---------------|--------------|---------------|-------------|---------|--------------|------|-------|
| U.S. Postal S                                      | Service      |       |                                                                                                    |            |            |                       |    |              |            | IDE    | INTIFI        | CATI         | ON            |             |         |              |      |       |
| Maintenance                                        | Chec         | klist | WC<br>CC                                                                                                    | )rk<br>)de |            |                       | E  | QUIF<br>ACRO | MEN<br>NYN | T<br>I |               |              | CL<br>C(      | .ASS<br>ODE | NU      | JMBE         | ĒR   | TYPE  |
|                                                    |              |       | 0                                                                                                    | 3          | L          | С                     | R  | Е            | Μ          |        |               |              | А             | Α           | 0       | 0            | 5    | М     |
| Equipment Nomenclature<br>Low Cost Remot<br>Machin | e Enco<br>ie | ding  | Equ                                                                                                    | ipmer      | nt Mo<br>L | <sup>del</sup><br>₋CR | EM |              |            | B      | ulletin<br>mr | Filer<br>n12 | name<br>094ae | Ð           | Occurre | ence<br>emi∙ | -Ann | ual   |
| Part or<br>Component                               | ltem<br>No   | (     | Task Statement and Instruction       Est.       Min.       Thresholds         (Comply with all current safety precautions)       Time       Skill       Run       Pieces       Free         (min)       Fed       (coop)       Free       Free       Free       Free |            |            |                       |    |              |            |        |               |              | s<br>Freq.    |             |         |              |      |       |

# THIS PAGE BLANK

## ATTACHMENT 7

### LCREM OPERATIONAL MAINTENANCE PROCEDURES

## OPERATIONAL TOUR

## 09-LCREM-AA-001-M

Time Total: 38 Minutes

| U.S. Postal Service                                           |  | IDENTIFICATION |                                      |                                             |   |   |   |                         |      |   |                |                      |               |      |                    |               |                                 |       |
|---------------------------------------------------------------|--|----------------|--------------------------------------|---------------------------------------------|---|---|---|-------------------------|------|---|----------------|----------------------|---------------|------|--------------------|---------------|---------------------------------|-------|
| Maintenance Checklist                                         |  |                | WC<br>CO                             | DRK<br>DE                                   |   |   | E | QUIF                    | MEN1 | Γ |                |                      | CLASS<br>CODE |      | N                  | UMB           | TYPE                            |       |
|                                                               |  |                |                                      | 9                                           | L | С | R | Е                       | М    |   |                |                      | Α             | Α    | 0                  | 0             | 1                               | М     |
| Equipment Nomenclature<br>Low Cost Remote Encoding<br>Machine |  |                | Equipment Model Bulletin<br>LCREM mr |                                             |   |   |   |                         |      |   | n Filei<br>m12 | ⁻ilename<br>ı12094ae |               |      | Occurrence<br>Tour |               |                                 |       |
| Part or Item Task Statement                                   |  |                |                                      |                                             |   |   |   | atement and Instruction |      |   |                |                      |               | Min. | Thresholds         |               |                                 |       |
|                                                               |  |                |                                      | comply with all current safety precautions) |   |   |   |                         |      |   |                |                      | Req<br>(min)  | Lev  | Run<br>Hours       | Pi<br>F<br>(( | eces<br><sup>-</sup> ed<br>)00) | Freq. |

| SAFETY<br>STATEMENT | 1. | COMPLY WITH ALL SAFETY PRECAUTIONS.<br>Disconnect power and apply lockouts when<br>required by this instruction. Refer to current<br>local lockout procedures to properly shut down<br>and lock out this machine. Open equipment and<br>inspect dust conditions. Check for suspicious<br>dust or unusual debris. If any unusual<br>substance is found notify supervisor prior to<br>proceeding with any further action on the<br>equipment. | 1              | All |  |  |
|---------------------|----|----------------------------------------------------------------------------------------------------|----------------|-----|--|--|
|                     |    | THE USE OF COMPRESSED OR BLOWN AIR IS<br>PROHIBITED.<br>When cleaning is required, an alternative<br>cleaning method such as a HEPA filtered<br>vacuum cleaner or a damp rag must be used in<br>place of compressed or blown air. A lint-free<br>cloth or brush may be used on optical<br>equipment only when other cleaning methods<br>can not be used. Report safety deficiencies to<br>your supervisor immediately upon detection.       |                |     |  |  |
|                     |    | WARNING FOR EWP/PPE:<br>Steps contained in this bulletin may require the<br>use of Personal Protective Equipment (PPE).<br>Refer to the current Electrical Work Plan (EWP)<br>MMO for appropriate PPE requirements.                                                                                                    |                |     |  |  |
|                     |    | <b>NOTE</b><br>Operational checks must be made with<br>machine processing mail in a normal<br>operating mode.                                                                                                    |                |     |  |  |
| MACHINE<br>LOGBOOK  | 2. | <b>Examine machine logbook.</b> Examine log and bring forward any unresolved problems from the previous tour.                                                                                                    | Begin<br>Tour  | 9   |  |  |
| MACHINE SAFETY      | 3. | <b>Be alert for unusual sounds or odors.</b> While performing listed operational maintenance tasks, be alert for unusual sounds, odors, or other indications of potential failure conditions in the machine.                                                                                                    | Every<br>2 Hrs | 9   |  |  |
| MACHINE SAFETY      | 4. | <b>Observe warning beepers and indicators.</b> Watch for proper operation of warning beepers and indicators on machine start-ups.                                                                                                    | Every<br>2Hrs  | 9   |  |  |

| U.S. Postal Service<br>Maintenance Checklist                  |     |                                                                                                    | IDENTIFICATION                              |                      |                                   |                               |                             |                                  |                          |                                        |                      |              |              |        |                        |       |  |
|---------------------------------------------------------------|-----|----------------------------------------------------------------------------------------------------|---------------------------------------------|----------------------|-----------------------------------|-------------------------------|-----------------------------|----------------------------------|--------------------------|----------------------------------------|----------------------|--------------|--------------|--------|------------------------|-------|--|
|                                                               |     |                                                                                                    | WORK EQUIPMENT<br>CODE ACRONYM              |                      |                                   |                               |                             |                                  |                          |                                        | CL                   | LASS<br>ODE  | NUMBER       |        |                        | TYPE  |  |
|                                                               | 09  | L                                                                                                    | . C                                         | R                    | E                                 | М                             |                             |                                  | A                        | A                                      | 0                    | 0            | 1            | М      |                        |       |  |
| Equipment Nomenclature<br>Low Cost Remote Encoding<br>Machine |     |                                                                                                    | Equipment Model Bulletin File<br>LCREM mm12 |                      |                                   |                               |                             |                                  |                          | lename<br>2094a                        | e                    | Occur        |              |        |                        |       |  |
| Part or Item                                                  |     |                                                                                                    | Task Statement and Instruction              |                      |                                   |                               |                             |                                  |                          |                                        | Est.                 | Min.         |              | S      |                        |       |  |
| Component                                                     | No  | ((                                                                                                    | Comply with all current safety precautions) |                      |                                   |                               |                             |                                  |                          |                                        | Time<br>Req<br>(min) | Skill<br>Lev | Run<br>Hours | ;<br>; | lieces<br>Fed<br>(000) | Freq. |  |
| MACHINE SAFETY                                                | 5.  | <b>Lamps.</b> Watch for proper functionality of all indicator lamps during normal machine operations. Correct deficiencies as soon as practical.                                                                                                    |                                             |                      |                                   |                               |                             | Every<br>2Hrs                    | 9                        |                                        |                      |              |              |        |                        |       |  |
| OPERATORS                                                     | 6.  | Observe feeder for proper operation, while<br>checking to see if operators are having<br>excessive processing problems. Investigate as<br>necessary. Initiate corrective action as appropriate.                                                                                                    |                                             |                      |                                   |                               |                             | Every<br>2 Hrs                   | 9                        |                                        |                      |              |              |        |                        |       |  |
| VIDEO DISPLAY<br>TERMINAL<br>WFOV                             | 7.  | <b>Check mail processing screen.</b> Check current<br>read value and fault indicators. Ensure current sor<br>plan, operating mode, and read rate values are<br>correct for the mail being processed. If MAR of<br>GAR is below acceptable values, check for<br>dust/debris accumulations on WFOV faceplate<br>Check cooling fan filter for accumulated dust and<br>debris on WFOV computer. Correct as necessary. |                                             |                      |                                   |                               |                             |                                  |                          | t Every<br>t 2 Hrs<br>r<br>r<br>r<br>d | 9                    |              |              |        |                        |       |  |
| INK JET PRINTER                                               | 8.  | <b>Check for dirt/ink accumulations.</b> Check IMB ink jet printer to ensure there is no build-up of foreign material or accumulation of ink at the print head. Clean as necessary.                                                                                                    |                                             |                      |                                   |                               |                             |                                  | k Every<br>n 2 Hrs       | 9                                      |                      |              |              |        |                        |       |  |
| SORTING<br>STACKERS                                           | 9.  | <b>Check for mis-sorts.</b> Sample check stackers for correct sortation. Verify that the bar code matches with the address block and scheme. Verify mail pieces enter stacker in a uniform manner.                                                                                                    |                                             |                      |                                   |                               |                             |                                  | r Every<br>s 2 Hrs<br>il | 9                                      |                      |              |              |        |                        |       |  |
| ACE/MKAT<br>COMPUTER                                          | 10. | <b>Check WebEOR reports.</b> Check for, jams and fault indications and ensure all performance metrics are meeting their target.                                                                                                    |                                             |                      |                                   |                               |                             |                                  | d Once<br>e per<br>shift | 9                                      |                      |              |              |        |                        |       |  |
| MACHINE<br>LOGBOOK AND<br>SMO                                 | 11. | Log prob<br>Report un<br>the SMO a                                                                                                    | lems dis<br>resolved<br>and gene            | sco<br>I pro<br>erat | o <b>vered</b><br>oblem<br>te app | <b>d an</b><br>ns at<br>propr | <b>d wo</b><br>the<br>riate | o <b>rk p</b> o<br>end c<br>work | erfo<br>of to<br>orc     | ormed.<br>our to<br>ders.              | Tour                 | 9            |              |        |                        |       |  |